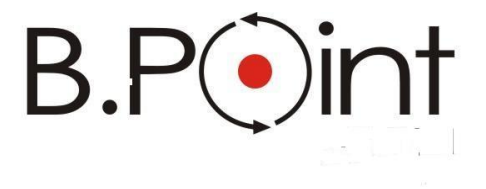

Manuale Operativo

# Versamenti Unificati Modello F24 (Grafico)

UR1504152020

Wolters Kluwer Italia s.r.l. - Tutti i diritti riservati. Nessuna parte di questi documenti può essere riprodotta o trasmessa in qualsiasi forma o mezzo, elettronico, meccanico o altri, senza la preventiva autorizzazione di Wolters Kluwer Italia s.r.l.

I manuali/schede programma sono costantemente aggiornate, tuttavia i tempi tecnici di redazione possono comportare che le esemplificazioni riportate e le funzionalità descritte non corrispondano esattamente a quanto disponibile all'utente. L'utente potrebbe avere attive tutte o solamente alcune delle funzioni descritte nel presente documento, per le diverse condizioni commerciali a cui ha aderito.

|                                                 | •      |
|-------------------------------------------------|--------|
| INTRODUZIONE                                    | 6      |
| Novità della <versione grafica=""></versione>   | 6      |
| Ambito di applicazione                          | 9      |
|                                                 | n      |
| INTERFACCIA GRAFICA                             | 0      |
| Principali funzionalita dell'interfaccia Granca | 0      |
| La Darra dei Dolloni                            | 0      |
| I tasti funzione attivi                         | 0      |
| Spostamenti tra i campi                         | U<br>C |
| Procedure preliminari (per tutti gli utenti)    | 2      |
| LE TABELLE                                      | 3      |
| Nuovi utenti1                                   | 3      |
| Costanti Versamenti1                            | 3      |
| Tabella di Studio1                              | 3      |
| GESTIONE INTERFACCIA GRAFICA                    | 5      |
| Struttura dell'Intestazione                     | 5      |
| La gestione delle griglie                       | 6      |
| Il salvatannio dei quadri                       | 8<br>8 |
| La destione del modale a "schede"               | 8      |
|                                                 | ~      |
|                                                 | J      |
| Menu "Erario"                                   | 0      |
| Funzione SE "Sezione Erario"                    | 0      |
| Funzione E7 "Ritenute alla fonte Modello 770"   | 0      |
| Funzione ER "Ritenute Acc. Parc"                | 1      |
| Funzione EP "Ritenute Acc. Paghe"2              | 1      |
| Funzione EU "Ritenute Acc. Ult."                | 2      |
| Funzione IV "IVA"                               | 2      |
| Funzione ID "Imposte dirette"22                 | 2      |
| Funzione AT "Altri Tributi"                     | 3      |
| Menu "INPS"                                     | 3      |
| Funzione SN "Sezione INPS"24                    | 4      |
| Funzione IF "INPS Fiscali"24                    | 4      |
| Funzione IP "INPS Paghe"24                      | 4      |
| Funzione IU "INPS Ulteriori"                    | 5      |
| Menu "Regioni"2!                                | 5      |
| Funzione SR "Sezione Regioni"                   | 5      |
| Funzione RF "Regioni Fiscali"                   | 6      |
| Funzione RP "Regioni Paghe"                     | 6      |
| Funzione RU "Regioni Ulteriori"                 | 7      |
| Menu "Enti Locali"                              | 7      |
| Funzione SL "Sezione Enti Locali"               | 7      |
| Funzione LF "Enti Loc. Fiscali"                 | 7      |
| Funzione LP "Enti Loc. Paghe"                   | 8      |
| Menu "IMU"                                      | 8      |
| Funzione IM "IMU"                               | 8      |
| Menu "INATI "                                   | 9      |
| Funzione IN "INATI                              | 9      |
| Menu "Altri Dehiti"                             | 9      |
| Funzione SA "Sezione Altri Debiti               | 0      |
| Funzione E1 "FNPAI S"                           | õ      |
| Funzione E2 "INPDAT"                            | õ      |
| Funzione F3 "INPDAP"                            | 1      |
| Funzione F4 "Fondi Pensione Trentino"           | 1      |
| Funzione E5 "Consulenti del lavoro"             | 1      |
| Funzione E6 "ENTI VARI"                         | 2      |
| Menu "Flem Identif "                            | 2      |
| Funzione IA "Vercam Con Fle Identif"            | 2      |
|                                                 | ۷      |

| Menu "Accise"                                                                                                    | 33                                                                                                    |
|----------------------------------------------------------------------------------------------------|----------------------------------------------------------------------------------------------------|
| Funzione AC "Accise"                                                                                                    | 33                                                                                                    |
| Menu "Enti Pubblici"                                                                                                    | 33                                                                                                    |
| Funzione PU "Enti Pubblici"                                                                                                    | 33                                                                                                    |
| Menu "Delega"                                                                                                    | 34                                                                                                    |
| Funzione PC "Prospetto Compensazioni"                                                                                                    | 34                                                                                                    |
| Funzione VD "Visualizzazione Delega"                                                                                                    | 34                                                                                                    |
| Funzione CR "Crediti Residui"                                                                                                    | 35                                                                                                    |
| Funzione VR "Visualizza Rate UNICO"                                                                                                    | 37                                                                                                    |
| Funzione CS "Controlli Sogei"                                                                                                    | 37                                                                                                    |
| Funzione GF "Gestione F24"                                                                                                    | 3/                                                                                                    |
| Menu "Stampe"                                                                                                    | 39                                                                                                    |
| Funzione SM "Stampa Ministeriale"                                                                                                    |                                                                                                    |
| Funzione SU "Scheda Utilizzo Crediti"                                                                                                    | 41                                                                                                    |
|                                                                                                    | 41                                                                                                    |
| Menu "Utilita"                                                                                                    | 41                                                                                                    |
| Funzione Al "Altri Informazioni"                                                                                                    | 41                                                                                                    |
| Funzione GB "Gestione Banche"                                                                                                    | 42                                                                                                    |
| Funzione SD Scauenza Delega                                                                                                    | 44                                                                                                    |
| Funzione CD "Cancella Delega"                                                                                                    | 44<br>/E                                                                                                    |
| Funzione MD "Manutonzione Date"                                                                                                    | 45<br>/E                                                                                                    |
| Funzione DI "Drolova Importi da Applicativi"                                                                                                    | 45                                                                                                    |
| Funzione PP "Personalizza Priorità Componeazioni"                                                                                                    | 45                                                                                                    |
|                                                                                                    |                                                                                                    |
|                                                                                                    | 4/                                                                                                    |
| Caricamento anagrafica contribuenti                                                                                                    | 4/                                                                                                    |
| Lodifica dell'anagrafica                                                                                                    | 4/                                                                                                    |
| Richiamo anagrafica contribuenti                                                                                                    | 4/                                                                                                    |
| Ricerca anagraficne                                                                                                    | 4/                                                                                                    |
| LE TABELLE                                                                                                    | 48                                                                                                    |
|                                                                                                    |                                                                                                    |
| Avvertenza                                                                                                    | 48                                                                                                    |
| Avvertenza<br>Istituti bancari                                                                                                    | 48<br>48                                                                                                    |
| Avvertenza<br>Istituti bancari<br>Parametri Delega                                                                                                    | 48<br>48<br>48                                                                                                    |
| Avvertenza<br>Istituti bancari<br>Parametri Delega<br>Stampa parametri Delega                                                                                                    | 48<br>48<br>48<br>48                                                                                                    |
| Avvertenza<br>Istituti bancari<br>Parametri Delega<br>Stampa parametri Delega<br>Simulazione Delega                                                                                                    | 48<br>48<br>48<br>48<br>48                                                                                                    |
| Avvertenza<br>Istituti bancari<br>Parametri Delega<br>Stampa parametri Delega<br>Simulazione Delega<br>Stampa griglia parametri                                                                                                    | 48<br>48<br>48<br>48<br>48<br>48<br>49                                                                                                    |
| Avvertenza<br>Istituti bancari<br>Parametri Delega<br>Stampa parametri Delega<br>Simulazione Delega<br>Stampa griglia parametri<br>Duplicazione parametri Euro                                                                                                    | 48<br>48<br>48<br>48<br>48<br>49<br>49<br>49                                                                                                    |
| Avvertenza<br>Istituti bancari<br>Parametri Delega<br>Stampa parametri Delega<br>Simulazione Delega<br>Stampa griglia parametri<br>Duplicazione parametri Euro<br>Costanti Versamenti                                                                                                    | 48<br>48<br>48<br>48<br>48<br>49<br>49<br>49<br>49                                                                                                    |
| Avvertenza<br>Istituti bancari<br>Parametri Delega<br>Stampa parametri Delega<br>Simulazione Delega<br>Stampa griglia parametri<br>Duplicazione parametri Euro<br>Costanti Versamenti<br>Tributi Erario/Regioni                                                                                                    | 48<br>48<br>48<br>48<br>48<br>49<br>49<br>49<br>49<br>49<br>49                                                                                                    |
| Avvertenza<br>Istituti bancari<br>Parametri Delega<br>Stampa parametri Delega<br>Simulazione Delega<br>Stampa griglia parametri<br>Duplicazione parametri Euro<br>Costanti Versamenti<br>Tributi Erario/Regioni<br>Caus. INPS - Altri Enti                                                                                                    | 48<br>48<br>48<br>48<br>48<br>49<br>49<br>49<br>49<br>49<br>49<br>49                                                                                                    |
| Avvertenza<br>Istituti bancari<br>Parametri Delega<br>Stampa parametri Delega<br>Simulazione Delega<br>Stampa griglia parametri<br>Duplicazione parametri Euro<br>Costanti Versamenti<br>Tributi Erario/Regioni<br>Caus. INPS - Altri Enti<br>Costanti di Studio<br>Costanti di Studio                                                                                                    | 48<br>48<br>48<br>48<br>48<br>49<br>49<br>49<br>49<br>49<br>49<br>49<br>49                                                                                                    |
| Avvertenza<br>Istituti bancari<br>Parametri Delega<br>Stampa parametri Delega<br>Simulazione Delega<br>Stampa griglia parametri<br>Duplicazione parametri Euro<br>Costanti Versamenti<br>Tributi Erario/Regioni<br>Caus. INPS - Altri Enti<br>Costanti di Studio<br>Codici Regione<br>Codici Regione                                                                                                    | 48<br>48<br>48<br>48<br>49<br>49<br>49<br>49<br>49<br>49<br>49<br>49<br>49<br>49                                                                                                    |
| Avvertenza<br>Istituti bancari<br>Parametri Delega<br>Stampa parametri Delega<br>Simulazione Delega<br>Stampa griglia parametri<br>Duplicazione parametri Euro<br>Costanti Versamenti<br>Tributi Erario/Regioni<br>Caus. INPS - Altri Enti<br>Costanti di Studio<br>Codici Regione<br>Codici Sede INAIL<br>Codici Uffici Einanziari                                                                                                    | 48<br>48<br>48<br>48<br>49<br>49<br>49<br>49<br>49<br>49<br>49<br>49<br>49<br>49<br>49<br>49                                                                                                    |
| Avvertenza<br>Istituti bancari<br>Parametri Delega<br>Stampa parametri Delega<br>Simulazione Delega<br>Stampa griglia parametri<br>Duplicazione parametri Euro<br>Costanti Versamenti<br>Tributi Erario/Regioni<br>Caus. INPS - Altri Enti<br>Costanti di Studio<br>Codici Regione<br>Codici Regione<br>Codici Sede INAIL<br>Codici Uffici Finanziari                                                                                                    | 48<br>48<br>48<br>48<br>49<br>49<br>49<br>49<br>49<br>49<br>49<br>49<br>49<br>49<br>49<br>49<br>49                                                                                                    |
| Avvertenza<br>Istituti bancari<br>Parametri Delega<br>Stampa parametri Delega<br>Simulazione Delega<br>Stampa griglia parametri<br>Duplicazione parametri Euro<br>Costanti Versamenti<br>Tributi Erario/Regioni<br>Caus. INPS - Altri Enti<br>Costanti di Studio<br>Costanti di Studio<br>Codici Regione<br>Codici Sede INAIL<br>Codici Uffici Finanziari<br>Diritto Camerale maggiorazione 0,40%<br>Tabella di priorità                                                                                                    | 48<br>48<br>48<br>48<br>49<br>49<br>49<br>49<br>49<br>49<br>49<br>49<br>49<br>49<br>49<br>49<br>49<br>49<br>49                                                                                                    |
| Avvertenza<br>Istituti bancari                                                                                                    | 48<br>48<br>48<br>48<br>49<br>49<br>49<br>49<br>49<br>49<br>49<br>49<br>49<br>49<br>49<br>49<br>49<br>49<br>49<br>49<br>49                                                                                                    |
| Avvertenza<br>Istituti bancari<br>Parametri Delega<br>Stampa parametri Delega<br>Simulazione Delega<br>Stampa griglia parametri<br>Duplicazione parametri Euro<br>Costanti Versamenti<br>Tributi Erario/Regioni.<br>Caus. INPS - Altri Enti.<br>Costanti di Studio.<br>Codici Regione<br>Codici Sede INAIL<br>Codici Sede INAIL<br>Codici Uffici Finanziari.<br>Diritto Camerale maggiorazione 0,40%<br>Tabella di priorità                                                                                                    | 48<br>48<br>48<br>48<br>49<br>49<br>49<br>49<br>49<br>49<br>49<br>49<br>49<br>49<br>49<br>49<br>49<br>49<br>49<br>49<br>49                                                                                                    |
| Avvertenza<br>Istituti bancari<br>Parametri Delega<br>Stampa parametri Delega<br>Simulazione Delega<br>Stampa griglia parametri<br>Duplicazione parametri Euro<br>Costanti Versamenti<br>Tributi Erario/Regioni<br>Caus. INPS - Altri Enti<br>Costanti di Studio<br>Codici Regione<br>Codici Regione<br>Codici Sede INAIL<br>Codici Uffici Finanziari<br>Diritto Camerale maggiorazione 0,40%<br>Tabella di priorità<br><b>LE STAMPE</b>                                                                                                    | 48<br>48<br>48<br>49<br>49                                                                                                    |
| Avvertenza                                                                                                    | 48<br>48<br>48<br>48<br>49<br>49                                                                                                    |
| Avvertenza<br>Istituti bancari.<br>Parametri Delega<br>Stampa parametri Delega<br>Simulazione Delega<br>Stampa griglia parametri<br>Duplicazione parametri Euro<br>Costanti Versamenti<br>Tributi Erario/Regioni.<br>Caus. INPS - Altri Enti.<br>Costanti di Studio<br>Codici Regione<br>Codici Sede INAIL<br>Codici Uffici Finanziari.<br>Diritto Camerale maggiorazione 0,40%.<br>Tabella di priorità<br><b>LE STAMPE</b><br>Stampa simulata<br>Stampa ministeriale.<br>Stampa di utilità                                                                                                    | 48<br>48<br>48<br>49<br>49                                                                                                    |
| Avvertenza Istituti bancari Parametri Delega Stampa parametri Delega Simulazione Delega Stampa griglia parametri Duplicazione parametri Euro Costanti Versamenti Tributi Erario/Regioni Caus. INPS - Altri Enti Costanti di Studio Codici Regione Codici Sede INAIL Codici Uffici Finanziari Diritto Camerale maggiorazione 0,40% Tabella di priorità LE STAMPE Stampa simulata Stampa ministeriale Stampa ministeriale Stampa di utilità Debiti e Crediti                                                                                                    | 48<br>48<br>48<br>49<br>49                                                                                                    |
| Avvertenza Istituti bancari Parametri Delega Stampa parametri Delega Simulazione Delega Stampa griglia parametri Duplicazione parametri Euro Costanti Versamenti Tributi Erario/Regioni Caus. INPS - Altri Enti Costanti di Studio Codici Regione Codici Regione Codici Sede INAIL Codici Uffici Finanziari Diritto Camerale maggiorazione 0,40% Tabella di priorità <b>LE STAMPE</b> Stampa simulata Stampa di utilità Debiti e Crediti Staripe di utilità Debiti e Crediti Staripe ti uti                                                                                                    | 48<br>48<br>48<br>49<br>49<br>50<br>50                                                                                                    |
| Avvertenza<br>Istituti bancari.<br>Parametri Delega<br>Stampa parametri Delega<br>Simulazione Delega<br>Stampa griglia parametri .<br>Duplicazione parametri Euro<br>Costanti Versamenti<br>Tributi Erario/Regioni.<br>Caus. INPS - Altri Enti.<br>Costanti di Studio<br>Codici Regione<br>Codici Regione<br>Codici Sede INAIL<br>Codici Uffici Finanziari.<br>Diritto Camerale maggiorazione 0,40%.<br>Tabella di priorità<br><b>LE STAMPE</b><br>Stampa simulata<br>Stampa ministeriale.<br>Stampa di utilità.<br>Debiti e Crediti<br>Utilizzo Crediti<br>Storico tributi<br>Comunicazione ruoli                                                                                                    | 48<br>48<br>48<br>49<br>49<br>50<br>50<br>50                                                                                                    |
| Avvertenza         Istituti bancari.         Parametri Delega         Stampa parametri Delega         Simulazione Delega         Stampa griglia parametri         Duplicazione parametri Euro         Costanti Versamenti         Tributi Erario/Regioni.         Caus. INPS - Altri Enti.         Costanti di Studio         Codici Regione         Codici Regione         Codici Vffici Finanziari.         Diritto Camerale maggiorazione 0,40%.         Tabella di priorità         LE STAMPE         Stampa simulata         Stampa di utilità         Debiti e Crediti         Utilizzo Crediti         Storico tributi         Comunicazione ruoli         Crediti non utilizzati                                                        | 48<br>48<br>48<br>49<br>49<br>50<br>50<br>50<br>50<br>50                                                                                                    |
| Avvertenza         Istituti bancari.         Parametri Delega         Stampa parametri Delega         Simulazione Delega         Stampa griglia parametri         Duplicazione parametri Euro         Costanti Versamenti         Tributi Erario/Regioni.         Caus. INPS - Altri Enti.         Costanti di Studio         Codici Regione         Codici Sede INAIL         Codici Uffici Finanziari.         Diritto Camerale maggiorazione 0,40%.         Tabella di priorità         LE STAMPE         Stampa simulata         Stampa simulata         Stampa di utilità         Debiti e Crediti         Utilizzo Crediti         Storico tributi         Comunicazione ruoli         Crediti non utilizzati         Verifica versamenti | 48<br>48<br>48<br>49<br>49<br>50<br>50<br>50<br>51<br>51                                                                                                    |
| Avvertenza         Istituti bancari.         Parametri Delega         Stampa parametri Delega         Simulazione Delega         Stampa griglia parametri         Duplicazione parametri Euro         Costanti Versamenti         Tributi Erario/Regioni.         Caus. INPS - Altri Enti.         Costanti di Studio.         Codici Regione         Codici Versamenti         Diritto Camerale maggiorazione 0,40%.         Tabella di priorità         LE STAMPE         Stampa simulata         Stampa di utilità.         Debiti e Crediti         Utilizzo Crediti         Storico tributi.         Corditi non utilizzati         Verifica versamenti.                                                                                   | 48<br>48<br>48<br>49<br>49<br>50<br>50<br>50<br>51<br>51<br>51                                                                                                    |
| Avvertenza         Istituti bancari.         Parametri Delega         Stampa parametri Delega         Simulazione Delega         Stampa griglia parametri         Duplicazione parametri Euro         Costanti Versamenti         Tributi Erario/Regioni.         Caus. INPS - Altri Enti.         Costanti di Studio         Codici Regione         Codici Sede INAIL         Codici Uffici Finanziari.         Diritto Camerale maggiorazione 0,40%         Tabella di priorità         LE STAMPE         Stampa simulata         Stampa di utilità.         Debiti e Crediti         Utilizzo Crediti.         Utilizzo Crediti.         Versamenti         Rate calcolate         Versamenti annullati.                                     | 48<br>48<br>48<br>49<br>49<br>50<br>50<br>50<br>51<br>51<br>51<br>51<br>51<br>51<br>51                                                                                                    |
| Avvertenza<br>Istituti bancari.<br>Parametri Delega<br>Stampa parametri Delega<br>Simulazione Delega<br>Stampa griglia parametri<br>Duplicazione parametri Euro<br>Costanti Versamenti<br>Tributi Erario/Regioni.<br>Caus. INPS - Altri Enti.<br>Costanti di Studio<br>Codici Regione<br>Codici Regione<br>Codici Sede INAIL<br>Codici Uffici Finanziari.<br>Diritto Camerale maggiorazione 0,40%<br>Tabella di priorità<br><b>LE STAMPE</b><br>Stampa simulata<br>Stampa di utilità.<br>Debiti e Crediti<br>Utilizzo Crediti<br>Storico tributi<br>Comunicazione ruoli<br>Crediti non utilizzati.<br>Verifica versamenti<br>Rate calcolate<br>Versamenti annullati.<br>Deleche versate                                                         | 48<br>48<br>48<br>48<br>49<br>49<br>50<br>50<br>50<br>51<br>51<br>51<br>51<br>51<br>51<br>51<br>51                                                                                                    |
| Avvertenza         Istituti bancari.         Parametri Delega         Stampa parametri Delega         Simulazione Delega         Stampa griglia parametri         Duplicazione parametri Euro         Costanti Versamenti         Tributi Erario/Regioni.         Caus. INPS - Altri Enti.         Costanti di Studio         Codici Regione         Codici Viffici Finanziari.         Diritto Camerale maggiorazione 0,40%.         Tabella di priorità         LE STAMPE         Stampa simulata         Stampa di utilità         Debiti e Crediti.         Utilizzo Crediti.         Storico tributi         Corrico versamenti         Rate calcolate         Versamenti annullati         Deleghe versate.         Elenco anagrafiche    | 48<br>48<br>48<br>48<br>49<br>49<br>50<br>50<br>50<br>51<br>51<br>51<br>51<br>51<br>51<br>51<br>51<br>51<br>51<br>51<br>51<br>51                                                                                                    |
| Avvertenza         Istituti bancari                                                                                                    | 48    48    48    48    49    49    49    49    49    49    49    49    49    49    49    49    49    49    49    49    49    49    49    49    49    49    49    49    49    49    49    49    49    49    49    49    49    49    49    49    49    49    49    49    49    49    49    49    49    49    49    49    49    49    49    49    49    49    49    49    49    49    49    49    49    49    49    49    49    49    49    49    49    49    49    49    49    49    49    49    49    49    49    49    49    49    49    49    49    49    49    49    49    49    49    49    49    49    49    49    49    49    49    49    49    49    49    49    49    49    49    49    49    49    49    49    49    49    49    49    49    49    49    49    49    49    49    49    49    49    49    49    49    49    49    49    49    49    49    49    49    49    49    49    49    49    49    49    49    49    49    49    49    49    49    49    49    49    49    49    49    49    49    49    49    49    49    49    49    49    49    49    49    49    49    50    50    50    51    51    51    51    51    51    51    51    51    51    51    51    51    51    51    51    51    51    51    51    51    51    51    51    51    51 |

| GESTIONE CBI/ENTRATEL       53         Elenco acconti II rata       53         Versamenti effettuati       53         GESTIONE TELEMATICO       54         Generazione fornitura       54         Contenuto fornitura       55         Import Telematico       55         Diario       58         Stampa diario       58         Cancellazione fornitura telematica       59         Autorizzazione pagamenti       59         Visual/Variaz. Estremi       60         Modalità invio       60         L'Intermediario       60         GESTIONE LETTERE       61         - Estremi intestazione       61         Stampa Lettera       61         Stampa Lettera       61         Stampa Lettera       61 | Compensazioni effettuate           | 52 |
|----------------------------------------------------------------------------------------------------|------------------------------------|----|
| Elenco acconti II rata       53         Versamenti effettuati       53 <b>GESTIONE TELEMATICO 54</b> Generazione fornitura       54         Contenuto fornitura       55         Import Telematico       55         Diario       58         Stampa diario       58         Cancellazione fornitura telematica       59         Autorizzazione pagamenti       59         Visual/Variaz. Estremi       60         Modalità invio       60         Abbinamento intermediario       60 <b>GESTIONE LETTERE 61</b> - Estremi intestazione       61         Stampa Lettera       61         Stampa Lettera       61         Stampa Lettera       61                                                            | GESTIONE CBI/ENTRATEL              | 53 |
| Versamenti effettuati       53         GESTIONE TELEMATICO       54         Generazione fornitura       54         Contenuto fornitura       55         Import Telematico       55         Diario       58         Stampa diario       58         Cancellazione fornitura telematica       59         Autorizzazione pagamenti       59         Visual/Variaz. Estremi       60         Modalità invio.       60         L'Intermediario       60         Abbinamento intermediario       60         GESTIONE LETTERE       61         - Estremi intestazione       61         Stampa Lettera       61         Stampa Lettera       61         Stampa Lettera       61         Stampa Lettera       61    | Elenco acconti II rata             | 53 |
| GESTIONE TELEMATICO54Generazione fornitura54Contenuto fornitura55Import Telematico55Diario58Stampa diario58Cancellazione fornitura telematica59Autorizzazione pagamenti59Visual/Variaz. Estremi60Modalità invio60L'Intermediario60GESTIONE LETTERE61-Estremi intestazioneStampa Lettera61Stampa Lettera61Stampa Lettera61Archivia / Pubblica63                                                                                                    | Versamenti effettuati              | 53 |
| Generazione fornitura.54Contenuto fornitura.55Import Telematico.55Diario.58Stampa diario.58Cancellazione fornitura telematica.59Autorizzazione pagamenti.59Visual/Variaz. Estremi.60Modalità invio.60L'Intermediario.60Abbinamento intermediario.60Gestione Lettere.61Stampa Lettera.61Stampa Lettera.61Stampa Lettera.61Archivia / Pubblica.63                                                                                                    | GESTIONE TELEMATICO                | 54 |
| Contenuto fornitura55Import Telematico55Diario58Stampa diario58Cancellazione fornitura telematica59Autorizzazione pagamenti59Visual/Variaz. Estremi60Modalità invio.60L'Intermediario60Abbinamento intermediario60Gestione Lettere61Stampa Lettera61Stampa Lettera61Stampa Lettera61Activita / Pubblica.63                                                                                                    | Generazione fornitura              |    |
| Import Telematico.55Diario58Stampa diario58Cancellazione fornitura telematica59Autorizzazione pagamenti59Visual/Variaz. Estremi60Modalità invio.60L'Intermediario.60Abbinamento intermediario60GESTIONE LETTERE61-Estremi intestazioneStampa Lettera61Stampa Lettera61Activita / PUBBLICA63                                                                                                    | Contenuto fornitura                |    |
| Diario58Stampa diario58Cancellazione fornitura telematica59Autorizzazione pagamenti59Visual/Variaz. Estremi60Modalità invio60L'Intermediario60Abbinamento intermediario60GESTIONE LETTERE61-Estremi intestazioneStampa Lettera61ESTREMI VERSAMENTO62ARCHIVIA / PUBBLICA63                                                                                                    | Import Telematico                  | 55 |
| Stampa diario58Cancellazione fornitura telematica59Autorizzazione pagamenti59Visual/Variaz. Estremi60Modalità invio60L'Intermediario60Abbinamento intermediario60Gestione Lettere61- Estremi intestazione61Stampa Lettera61Estremi Versamento62Archivia / Pubblica63                                                                                                    | Diario                             | 58 |
| Cancellazione fornitura telematica                                                                                                    | Stampa diario                      | 58 |
| Autorizzazione pagamenti       59         Visual/Variaz. Estremi       60         Modalità invio.       60         L'Intermediario.       60         Abbinamento intermediario       60         GESTIONE LETTERE       61         - Estremi intestazione       61         Stampa Lettera       61         Stampa Lettera       61         ARCHIVIA / PUBBLICA       63                                                                                                    | Cancellazione fornitura telematica | 59 |
| Visual/Variaz. Estremi                                                                                                    | Autorizzazione pagamenti           | 59 |
| Modalità invio                                                                                                    | Visual/Variaz. Estremi             | 60 |
| L'Intermediario                                                                                                    | Modalità invio                     | 60 |
| Abbinamento intermediario                                                                                                    | L'Intermediario                    | 60 |
| GESTIONE LETTERE                                                                                                    | Abbinamento intermediario          | 60 |
| - Estremi intestazione                                                                                                    | GESTIONE LETTERE                   | 61 |
| Stampa Lettera                                                                                                    | - Estremi intestazione             | 61 |
| ESTREMI VERSAMENTO                                                                                                    | Stampa Lettera                     | 61 |
| ARCHIVIA / PUBBLICA                                                                                                    | ESTREMI VERSAMENTO                 | 62 |
|                                                                                                    | ARCHIVIA / PUBBLICA                | 63 |

L'utilizzo dei programmi per la gestione e la stampa del *Modello F24* è subordinato all'attivazione del modulo **DELUNI**. Contattare il proprio rivenditore per ulteriori informazioni.

#### Novità della <Versione Grafica>

Scopo di questo manuale è di introdurre e spiegare le modalità operative dell'applicativo Delega Unica nella nuova <Versione Grafica>, disponibile inizialmente in alternativa alla <Versione Carattere>, a partire dalla release 15.00.00.

#### Novità funzionali

- ✓ Procedura con interfaccia interamente grafica e visualizzazione del modello in modalità grafica.
- ✓ Controlli di validità sui codici tributo (sui campi obbligatori, sulla sintassi, sull'obsolescenza, ecc...).

In base al codice tributo (e al relativo Tipo vedi tabella tributi) utilizzato si abilitano i campi della sezione di competenza.

In pratica nella fase di caricamento le informazioni obbligatorie relative al codice tributo che si sta andando ad inserire abilitano i campi successivi facilitandone il caricamento, ma soprattutto garantendone allo stesso tempo la correttezza nella sintassi di compilazione del modello F24.

✓ Possibilità di generare il file telematico CBI o ENTRATEL non solo per "Scadenza", ma anche per all'interno di un intervallo di Date Versamento (multi-scadenza).

Nella Generazione del file telematico è stata introdotta la possibilità di elaborare la fornitura telematica, all'interno di un intervallo di Date, determinate Scadenze

| Generazione fornitura CBI/Entra              | atel Modello F24                                                                                                    |            |
|----------------------------------------------|----------------------------------------------------------------------------------------------------|------------|
| Ricerca Deleghe                              |                                                                                                    |            |
| Per scadenza                                 | Codice 00                                                                                                    | nno Delega |
| Per data                                     | Da data 01/02/2014 A data 28/02/2014 Selezione scadenze                                                              | 2014       |
|                                              | (Nuvoro elenco di codici)     (2     (Archivio Modifica Vinualiza Help I                                             | 02002014   |
| Intermediario                                | Cos Approprior de reguers period                                                                                     | 22/09/2014 |
| Identificativo c/c 00 IBAN                   | V 2 PERODOC Fabraso                                                                                                  |            |
| Selezione anagrafiche                        | 6 PEHOLICU Gugo     FERODICU Gugo     7 FERODICU Gugo     8 PERODICU Agede     9 FERODICU Agede     9 FERODICU Agede |            |
| PERSONE GIURIDICHE<br>Codice Ragione Sociale | 10 FERDIOD Newster     SEGNODO Destate     T3 RAVEDMENTO OFEROSO     S                                               |            |
|                                              | 15 COMPENS SOMME ISCRITTE A RUOLO                                                                                    |            |
|                                              | Ck Cancel                                                                                                    | Conferma   |

✓ Controlli Sogei interni, possibili anche per le deleghe predisposte in formato CBI o cartaceo.

Una delle novità operative della nuova delega grafica è la possibilità di verificare, con la funzione "CS" Controlli Sogei, quello che si è caricato o che si sta per inviare, all'interno dell' F24 (nel limbo sotto la tendina "Delega") e non più solo come scelta esterna.

Il tutto senza nessun blocco operativo ed anche, un'altra novità, per deleghe predisposte in formato CBI o Cartaceo.

|   | DELEGA GRAFICA   | VEB SEMINAR 1/10/2014 |                                                                                                    |                                                                                                    |                                                                                                    | elega offica                                                                                                    | PROTEZIONE NON ATTR/A                                                                                                    |                                                                                                    |
|---|------------------|-----------------------|----------------------------------------------------------------------------------------------------|----------------------------------------------------------------------------------------------------|----------------------------------------------------------------------------------------------------|----------------------------------------------------------------------------------------------------|----------------------------------------------------------------------------------------------------|----------------------------------------------------------------------------------------------------|
|   |                  |                       |                                                                                                    |                                                                                                    | ANNO                                                                                                    | 2014                                                                                                    | PROTEZIONE NONATTIVA                                                                                                    |                                                                                                    |
| 4 | PERIODICO Aprile |                       |                                                                                                    |                                                                                                    | Data                                                                                                    | 16/04/2014                                                                                                    |                                                                                                    |                                                                                                    |
|   |                  |                       | VD Visualizzazi                                                                                       | one Delega                                                                                                    |                                                                                                    |                                                                                                    |                                                                                                    |                                                                                                    |
|   |                  |                       | CR Crediti Resi                                                                                       | dui                                                                                                    |                                                                                                    |                                                                                                    |                                                                                                    |                                                                                                    |
|   |                  |                       | Viewline R                                                                                            |                                                                                                    |                                                                                                    |                                                                                                    |                                                                                                    |                                                                                                    |
|   |                  |                       | The source of                                                                                         | ar united                                                                                                    |                                                                                                    |                                                                                                    |                                                                                                    |                                                                                                    |
|   |                  |                       |                                                                                                    |                                                                                                    |                                                                                                    |                                                                                                    |                                                                                                    |                                                                                                    |
|   |                  |                       | Controlli So                                                                                          | gei                                                                                                    |                                                                                                    |                                                                                                    |                                                                                                    |                                                                                                    |
|   | L @IM @          | L OIM ON OSA OIA OA   | L DIM DR DSA DIA DAC DPU DGF DVR DCR n<br>ni Egis Locali I <u>MU</u> INAL Altri Debiti Bernjdensif. A | L BIK BIX BSA BIA BAC BPU BGF BVR BCR VO CS CMM<br>ni Egol Locali IMU INAB, Algi Debiti Benjdentif. Accige Enti Pubblici<br>PC Prospetio C<br>Vol Visualizati<br>CM Creati Reti | L BIN BIN BSA BIA BAC BPU BGF BVR BCR VD CS CMM<br>ni Egit Locali BMU INAL Altri Debio Elemidentif. Accije Enti Pubblici<br>PC Prospetto Compensationi<br>Vivalizaciono Delega<br>CK Credit Revoluti<br>Vivalizaciono Delega | L @M.@NI.@SA.@IA.@AC.@PU.@GF.@VR.@CR.VD.CS.C.M.<br>ni Egis Locali ByU INAL, Altyr Debili Ben Jdentif. Accige End Pubblici<br>PC Prospetito Compensationi<br>PC Prospetito Compensationi<br>PC Visualizacione Delega<br>PC Visualizacione Delega<br>PC Visualizacione Delega<br>PC Visualizacione Delega | L BIM BIN BSA BIA BAC BPU BGF BVR BCR VO CS CM<br>ni Egol Locali Ibdu INAB, Algo Debhi Bernjdennif. Accige Enlighubblici<br>Per Propetto Compensationi<br>Pro Visualizzatione Delega<br>GC (redit Berlidi | L BIN BIN BAA BIA BAC BPU BGF BVR BCR VO CS COM<br>Ni Egit Locali ByU INAL Altri Debis Blemjdentif. Accije Entificibilici<br>Prospetto Compensationi<br>Vivializacione Delga<br>CK Credit Redul<br>Vivializacione Delga |

✓ Gestione automatica "per singolo F24"

Gestione automatica "per singolo F24" di ciascuna delega in modalità:

- ✓ "trasparente": in fase di stampa effettiva vengono automaticamente generati i singoli F24
- ✓ "interattiva": possibilità di generare gli F24 manualmente, scegliendo debiti e crediti.

La gestione "singolo F24" è stata introdotta per aumentare la flessibilità nella gestione dei versamenti unificati.

L'obiettivo è quello di migliorare le prestazioni della gestione precedente riuscendo inoltre ad ottimizzarne l'operatività.

Viene data più discrezionalità all'utente, ad esempio negli utilizzi dei crediti residui, dove l'utente riesce ad averne un controllo attivo ed efficace, soprattutto libero da vincoli procedurali che ne limiterebbero il grado di utilizzo.

Questa implementazione rende possibile utilizzare un credito residuo in più deleghe "a debito", contemporaneamente aperte, fino ad esaurimento dello stesso.

La procedura di gestione fogli richiede la "prenotazione" dei debiti presenti nella delega in trattamento, così facendo l'utilizzo del credito viene consolidato dalla creazione di uno o più fogli da parte delle deleghe aperte che man mano lo utilizzano.

Nella elaborazione del foglio, la procedura, per compensare i debiti, utilizza sia i crediti presenti nella delega stessa che i crediti residui da deleghe precedenti.

Tutto questo avviene in maniera automatica attraverso la fase di lancio della stampa effettiva in maniera "trasparente" vengono automaticamente generati i singoli F24.

I crediti residui di altre deleghe precedenti, utilizzati in un foglio, non sono più disponibili; solo la cancellazione li rende nuovamente disponibili per altre deleghe.

La novità della gestione f24 è quella di permettere in modalità "interattiva" l'indirizzamento dei singoli debiti/crediti nel proprio interesse procedendo alla prenotazione dei tributi a debito che si vuole "isolare" generando uno specifico F24 e addirittura accoppiarlo in compensazione con i credito residui o presenti che si preferisce.

Tramite gli help di prenotazione indicati, è possibile prenotare nell'ordine i debiti e i crediti della delega in uso

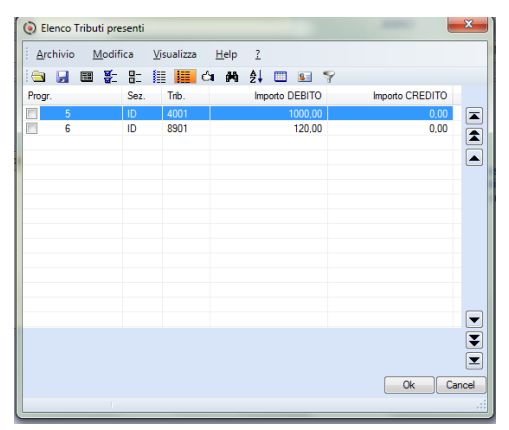

e poi a seguire i crediti residui (provenienti da altre deleghe)

| Arc    | hivio | M   | lodifi     | ca   | ⊻is | ualizz | а | <u>H</u> e | lp | 2   |         |       |     |        |     |      |   |
|--------|-------|-----|------------|------|-----|--------|---|------------|----|-----|---------|-------|-----|--------|-----|------|---|
|        |       | 712 | <b>8</b> - | 8-   |     |        | ć | 1 8        | ю  | ĝ↓  |         | 8     | 9   |        |     |      |   |
| Progr. |       |     |            | Sez. |     | Trib.  |   |            |    | Cre | edito F | RESID | UO  | Credit | DEL | EGA  |   |
|        | 2     |     |            | RF   |     | 3800   |   |            |    |     |         | 150   | .00 |        |     | 0,00 |   |
|        |       |     |            |      |     |        |   |            |    |     |         |       |     |        |     |      |   |
|        |       |     |            |      |     |        |   |            |    |     |         |       |     |        |     |      |   |
|        |       |     |            |      |     |        |   |            |    |     |         |       |     |        |     |      |   |
|        |       |     |            |      |     |        |   |            |    |     |         |       |     |        |     |      |   |
|        |       |     |            |      |     |        |   |            |    |     |         |       |     |        |     |      |   |
|        |       |     |            |      |     |        |   |            |    |     |         |       |     |        |     |      |   |
|        |       |     |            |      |     |        |   |            |    |     |         |       |     |        |     |      |   |
|        |       |     |            |      |     |        |   |            |    |     |         |       |     |        |     |      |   |
|        |       |     |            |      |     |        |   |            |    |     |         |       |     |        |     |      |   |
|        |       |     |            |      |     |        |   |            |    |     |         |       |     |        |     |      |   |
|        |       |     |            |      |     |        |   |            |    |     |         |       |     |        |     |      | - |
|        |       |     |            |      |     |        |   |            |    |     |         |       |     |        |     |      | T |
|        |       |     |            |      |     |        |   |            |    |     |         |       |     |        |     |      |   |
|        |       |     |            |      |     |        |   |            |    |     |         |       |     | _      |     |      | Ŀ |

È l'utente che attraverso questa scelta determina, le modalità di compilazione, quanti F24 generare, e che preferenze compensative utilizzare, nella SCADENZA / DELEGA in cui si sta lavorando.

A conferma del vantaggio/garanzia di questa gestione "attiva" è, ad esempio, la possibilità di indirizzare, tramite la creazione di singoli fogli, il pagamento di quei tributi non rivedibili che potrebbero creare delle complicazioni, nel caso in cui non vadano a buon fine.

✓ Gestione dei crediti non più vincolata dalla consecutività delle deleghe.

La gestione F24, coadiuvata dalla funzione CR, permette l'utilizzo del credito anche in annualità successive sempre nel limite dell'utilizzo dello stesso. Non è più necessario, al fine di utilizzare il credito generato in annualità precedenti, che siano stampate tutte le deleghe delle annualità stesse

✓ Manutenzione possibile anche in presenza di crediti e di deleghe successive.

La nuova gestione permette, anche in presenza di crediti e deleghe successive, di modificare/cancellare gli F24 che necessitano di intervento.

L'unico blocco ancora presente è quello della delega che ha generato il credito; in questo caso si possono cancellare tutte le deleghe successive e non consecutive tranne quella che lo ha generato. La procedura, se si vuole riaprire l'F24, avvisa di questa impossibilità con il seguente messaggio

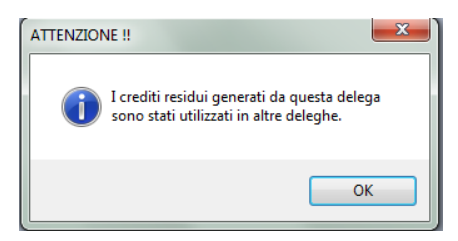

#### ✓ Cancellazione F24

Possibilità di cancellare anche un singolo F24 all'interno della singola delega, con ripristino automatico del solo credito ivi utilizzato.

#### ✓ Gestione archivio su più anni

Possibilità di gestire l'archivio su più anni (sia precedenti che successivi) superando le precedenti limitazioni (in questo modo risulta possibile gestire in modo più agevole problematiche come, ad esempio, quelle dei terremotati che rateizzano su più anni).

#### Requisiti

- ✓ Totale compatibilità funzionale, in modo tale che per il passaggio dalla vecchia alla nuova gestione non sia richiesta nessuno sforzo di apprendimento da parte degli operatori e nessuna attività di formazione specifica. In particolare per l'utilizzo delle funzioni preesistenti viene mantenuta la medesima operatività già in uso, e solo le nuove funzionalità richiedono l'acquisizione di nuove conoscenze.
- Possibilità di attivazione della nuova versione grafica in qualsiasi momento ed anche solo per alcune aziende dello Studio, in modo da rendere il meno gravoso possibile l'impatto sia per gli operatori.

# Ambito di applicazione

Con l'applicativo *Versamenti Unificati* si gestisce l'intero processo di predisposizione della delega unica modello F24.

#### Le funzioni

La procedura consta di: **gestione dati**, **controlli**, **stampe di utilità**, **di prova** e **stampa** del modello ministeriale e di generazione dei telematici Entratel e CBI.

#### Le stampe ministeriali delle deleghe F24 avvengono unicamente su modulistica laser.

#### Interazioni con altre applicazioni WKI

La procedura di gestione, calcolo e stampa del *Modello F24* utilizza i programmi di utilità generale, il *database anagrafico*, la *banca dati comuni d'Italia* e le tabelle generali comuni a tutti gli applicativi di B.Point.

Per esempio i dati gestiti nel modulo PAGHE possono essere recuperati nel modulo MODELLO F24 e poi ritrasferiti elaborati, nelle PAGHE. Lo stesso vale per la gestione delle imposte dovute con le dichiarazioni reddituali ed IVA dove, i dati possono essere, per competenza, travasati e compensati nel modulo.

Lo scambio di dati avviene con i moduli di B.Point:

- ✓ Modello 730
- ✓ Modelli Unico
- ✓ Modelli IVA
- ✓ Modello IRAP
- ✓ Immobili (IMU)
- ✓ Paghe e Stipendi, Co.Co.Co.
- ✓ Parcelle e Fatture

#### Con i prodotti WKI

- ✓ S.I.A.R. (Antiriciclaggio)
- ✓ **ARKmanager** (Archiviazione)
- ✓ Webdesk

Il prodotto *Versamenti Unificati* utilizza l'Interfaccia grafica che consente di sfruttare tutte le potenzialità disponibili in ambiente grafico, agevolando l'utente nella propria operatività.

#### Principali funzionalità dell'Interfaccia Grafica

Una delle principali caratteristiche dell'Interfaccia Grafica è rappresentata dalla possibilità di utilizzo del mouse per posizionarsi rapidamente sul campo che si intende inserire o modificare. Questa possibilità non sostituisce l'utilizzo della tastiera e rappresenta un'alternativa che permette di posizionarsi molto più rapidamente all'interno delle schermate.

#### La "barra dei bottoni"

| Visualizza Configurazione Finestra Utilità Aiuto |                            |
|--------------------------------------------------|----------------------------|
| 🗐 🚂 😹 🦣 🎯 🦻 🗑 🦉 😫 😫 📽 🌺 Funzioni: 🔟              | 🔟 🔟 🖄 🔜 📝 🎽 Arno fiscale 🕕 |

È importante notare come siano sempre visibili la "*barra dei bottoni*" e la "*barra di stato*" per disporre di tutte le funzionalità presenti. Nel caso in cui questi elementi non fossero visualizzati, cliccare sul menu "Visualizza" e selezionare:

- ☑ Visualizza barra dei bottoni
- ☑ Visualizza barra di stato

#### I tasti funzione attivi

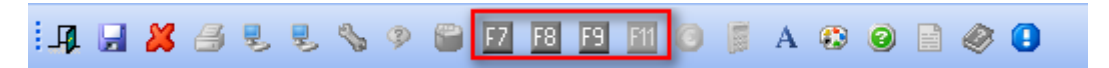

I tasti funzione, ove previsti, sono presenti nella *barra degli strumenti* e quelli attivi per il campo dove è posizionato il cursore, sono evidenziati (nell'esempio il tasto [F11] non è attivo).

 $(\mathbf{i})$ 

Posizionando il mouse su un tasto funzione 'attivo' è visibile una breve descrizione della funzione:

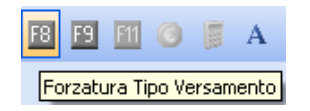

Consultando, ove previsto, il tasto funzione F1 si visualizza l'elenco dei tasti funzione attivi per il campo/schermata dove è posizionato il cursore:

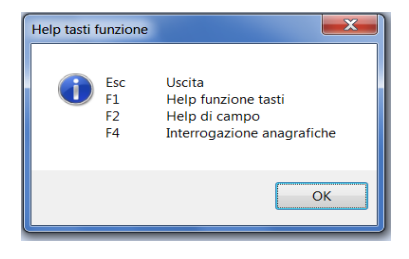

#### Spostamenti tra i campi

Lo spostamento tra i campi è consentito mediante l'utilizzo discrezionale di mouse o tastiera. Con l'utilizzo della tastiera, in particolare, si può effettuare uno spostamento da campo a campo con la digitazione dei seguenti tasti:

[TAB], per spostarsi nel campo successivo (*scelta consigliata*)
[INVIO], per confermare il valore presente nel campo
[ALT+TAB], per tornare al campo precedente
[FRECCIA ↓], per spostarsi nel campo successivo
[FRECCIA ↑], per tornare al campo pretendente

Per spostarsi tra le schede utilizzare il mouse oppure, la tastiera con i tasti: [CTRL+TAB]  $\rightarrow$  per spostarsi nella scheda successiva [CTRL+SHIFT+TAB]  $\rightarrow$  per spostarsi nella scheda precedente Dopo l'attivazione del modulo DELUNI, accedere al menu: Gli importi devono essere digitati al centesimo di Euro.

Viene proposta la seguente maschera di selezione con la possibilità di utilizzare due possibili modalità operative della procedura, la Versione Grafica e la Versione Carattere.

| ( |                    |  |
|---|--------------------|--|
|   | Versione Grafica   |  |
|   | Versione Carattere |  |
|   |                    |  |
|   |                    |  |
|   |                    |  |
| _ |                    |  |

È possibile operare, per ciascuna azienda, in una sola delle due modalità ed inoltre è possibile attivare la <Versione Grafica> solo per alcune aziende di Studio.

Per le aziende già in archivio occorre attivare la funzione di "Migrazione" più avanti descritta per operare in <Versione Grafica>.

Selezionando la <Versione Carattere> si entra nell'attuale gestione dei Versamenti unificati fin qui utilizzata in Bpoint. si rimanda al precedente manuale

Se invece si seleziona la <Versione Grafica> la schermata di gestione grafica viene proposta in due diverse maschere, in funzione del soggetto che deve effettuare i Versamenti:

• Persone Giuridiche

| Codice Anagrafica Codice Fiscale                                                                                      | Persone Giuridiche Persone Fisiche |               |              |                   |
|----------------------------------------------------------------------------------------------------|------------------------------------|---------------|--------------|-------------------|
| Codice Anagrafica     P     Codice Fiscale       Ragione Sociale     ANNO     2013       Scadenza     Data Versamento |                                    |               |              | Situazione Delega |
| Ragione Sociale   ANNO   2013     Scadenza   Data Versamento                                                          | Codice Anagrafica P Codi           | ice Fiscale   | Delega Unica | ·                 |
| Scadenza Data Versamento                                                                                              | Ragione Sociale                    |               | ANNO 2013 🚳  |                   |
|                                                                                                    | Scadenza                           | Data Versamen | to           | •                 |

Nel campo <Codice Azienda> sono presenti i seguenti tasti funzione:

[F2] "Help di Campo", utilizzato per caricare un'azienda già presente in archivio;

[F4] "Interrogazione anagrafiche ", utilizzato per caricare un'azienda non inserita in archivio oppure inserita, ma alla quale si vuole aggiungere / modificare alcuni dati

E' possibile selezionare la Società anche tramite ragione Sociale o Codice fiscale / P.Iva grazie gli appositi campi.

#### Persone Fisiche

| Persone Giuridiche Persone Fi | siche |                |               |      |          |   |                   |   |
|-------------------------------|-------|----------------|---------------|------|----------|---|-------------------|---|
|                               | _     |                | <br>          |      |          |   | Situazione Delega |   |
| Codice Anagrafica             | 9     | Codice Fiscale | 4             | Dele | ga Unica | 1 |                   | * |
| Cognome / Nome                |       |                |               | ANNO | 2013     | - |                   |   |
| Scadenza                      |       |                | Data Versamer | nto  |          |   |                   | Ŧ |
|                               |       |                |               |      |          |   |                   |   |

Nel campo <Codice Anagrafica> sono attivi i seguenti tasti funzione:

[F2] "Help di Campo", utilizzato per caricare un'azienda già presente in archivio;

[F4] "Interrogazione anagrafiche", utilizzato per caricare un'azienda non inserita in archivio oppure inserita, ma alla quale si vuole aggiungere / modificare alcuni dati

E' possibile selezionare il soggetto tramite il codice fiscale o cognome / nome grazie gli appositi campi

| Data di sistema                                                                                |  |  |  |  |  |  |  |  |  |  |
|------------------------------------------------------------------------------------------------|--|--|--|--|--|--|--|--|--|--|
| Accedendo al Modello F24 viene controllata la coerenza della data di sistema.                  |  |  |  |  |  |  |  |  |  |  |
| Nel caso la data di sistema non risulti esatta è necessario correggere la data di sistema in   |  |  |  |  |  |  |  |  |  |  |
| quanto le deleghe redatte con una data errata potrebbero non apparire nei tabulati di stampa e |  |  |  |  |  |  |  |  |  |  |
| in alcune funzioni.                                                                            |  |  |  |  |  |  |  |  |  |  |
| La data sarà utilizzata per la rilevazione delle date di elaborazione e stampa delle deleghe.  |  |  |  |  |  |  |  |  |  |  |

# Procedure preliminari (per tutti gli utenti)

Per utilizzare al meglio le procedure è opportuno predisporre alcuni elementi e procedere alla verifica ed eventuale modifica, dei parametri che determinano il comportamento di alcuni programmi o adeguare determinati calcoli, a specifiche esigenze operative.

#### Prima di procedere con la gestione dei dati

- **>** Eseguire obbligatoriamente il salvataggio degli archivi prima di ogni aggiornamento.
- Seguire tutti gli aggiornamenti del programma rilasciati (è importante mantenere il programma aggiornato con l'ultima versione distribuita).
- ▶ Verificare la **Costanti Versamenti** perché sia sempre rispondente alle esigenze del proprio Studio (scelta *61-09-01-12-01*).
- Verificare la Costanti di Studio perché sia sempre rispondente alle esigenze del proprio Studio (scelta 61-09-01-12-05).
- Verificare la **Tabelle di priorità** (*scelta 61-09-01-12-14*).

#### Anagrafiche già presenti in archivio (in altri applicativi)

<u>Applicativo interessato</u>: Eseguire dai singoli applicativi la funzione di Abilita delega unica presente nel menu dei versamenti consente il riporto dei debiti/crediti nell'applicativo delega unica (per l'applicativo Unico PF/Unico SP/Unico SC è possibile eseguire il riporto utilizzando anche l'apposita funzione AI "Abilita Importi Delega" attiva all'interno dell'anagrafica contribuenti nel menu Utilità per la singola anagrafica selezionata).

Gestione delega: Verificare gli importi travasati nelle varie sezioni del menu Debiti/Crediti

Effettuare la stampa di controllo della delega

Effettuare la stampa ministeriale del modello.

Nel caso in cui gli importi travasati dai vari applicativi non sono soggetti a rateizzazioni o compensazioni è possibile stampare la delega evitando di effettuare il punto 2.

#### Nuove Anagrafiche (Anagrafiche non presenti in archivio)

Caricare le anagrafiche dalla scelta Gestione Versamenti attivando il tasto funzione F4 Impostare la scadenza della delega Caricare gli importi delle varie imposte nel menu Debiti/Crediti Effettuare la stampa di controllo della delega Effettuare la stampa ministeriale del modello

#### Anagrafiche esterne

Verificare la Tabella delle Priorità Caricare le anagrafiche Impostare la scadenza della delega Caricare gli importi delle varie imposte nel menu Debiti/Crediti Effettuare la stampa di controllo della delega Effettuare la stampa ministeriale del modello

#### Nuovi utenti

Scelta 61. Versamenti unificati – 9. Gestione tabelle – 01.....

Le tabelle sono elementi importanti per la procedura per calcolare e classificare le deleghe. Sono presenti tabelle precaricate ed aggiornate automaticamente (attraverso aggiornamenti di programma) e tabelle che l'utente può personalizzare secondo esigenze di studio.

Section dell'adempimento.

## Costanti Versamenti

#### Scelta 61. Versamenti unificati – 09. Programmi di utilità -01. Gestione tabelle – 12. Studio

Questa tabella contiene le date di versamento dei modelli Unici normali, maggiorati e le % di interesse per il calcolo delle rate.

Tale scelta, non modificata rispetto alla versione precedente, consente di impostare alcuni dati fondamentali per i calcoli dell'applicativo.

| TABELLA COSTANTI VERSAMENTI DELEGA UNICA           |                         |                           |  |  |  |  |  |  |  |  |
|----------------------------------------------------|-------------------------|---------------------------|--|--|--|--|--|--|--|--|
| Limite crediti per compensazione debiti 600.000,00 |                         |                           |  |  |  |  |  |  |  |  |
| SCADENZE DICHIARAZIONE ANNUALE                     | NON SOGG. STUDI SETTORE | SOGG. ST.SETTORE e UPF    |  |  |  |  |  |  |  |  |
| Data versamento normale                            | 17/06/2013              | 17/06/2013                |  |  |  |  |  |  |  |  |
| Data versamento prorogato                          | 17/06/2013              | 17/06/2013                |  |  |  |  |  |  |  |  |
| Data versamento maggiorato                         | 17/07/2013              | 17/07/2013                |  |  |  |  |  |  |  |  |
| <pre>% Inter. pagam. rateali 4,00</pre>            | Data versamento agosto  | prorogato 20/08/2013      |  |  |  |  |  |  |  |  |
| % INTERESSI 2^ RATA                                | N/titol. P. IVA N/Soc   | g. St.Sett Sogg. St.Sett. |  |  |  |  |  |  |  |  |
| In caso di versamento NON magg.                    | 0,14                    | 0,32 0,32                 |  |  |  |  |  |  |  |  |
| In caso di versamento maggior.                     | 0,14                    | 0,32 0,32                 |  |  |  |  |  |  |  |  |
|                                                    | I                       |                           |  |  |  |  |  |  |  |  |

#### Tabella di Studio

#### Scelta 61. Versamenti unificati – 9. Programmi di utilità 12. Gestione tabelle – 05. Studio

Da questa tabella si possono apportare personalizzazioni (di studio) alla procedura di gestione delle deleghe. Il programma si comporterà in funzione dei valori indicati in ogni opzione contenuta nella tabella. Le impostazioni valgono per tutte le deleghe gestite dallo studio.

Sul primo campo è attivo un tasto funzione che consente di impostare il default di caricamento debiti: tramite il tasto funzione sul primo campo, si accede al seguente pannello:

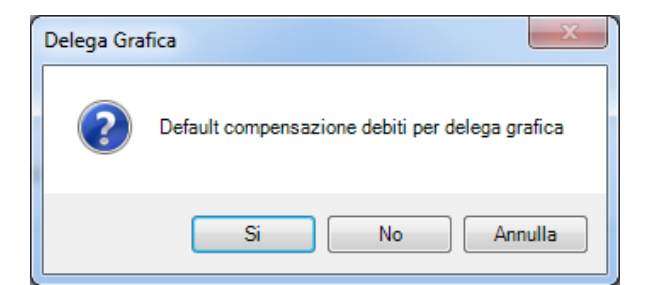

Scegliendo "si" il default visualizzato sarà "compensabile" (quindi con la spunta). Diversamente non

verrà apposta la spunta su "compensabile" nella scheda relativa al debito (vedi sotto)

| Regione             |             |                     |   |                |              |
|---------------------|-------------|---------------------|---|----------------|--------------|
| Anno di riferimento | 0000        | Mese di riferimento | 0 |                |              |
| Importo Debito      |             | 0,00                |   |                |              |
|                     |             |                     |   |                |              |
| Rateizzabile        | Numero rata | 0 Totale delle rate | 0 | Non cumulabile | Compensabile |

Per i crediti, l'opzione standard è "compensabile" (senza possibilità di modifica, se non manuale sul singolo credito).

Utilizzando gli altri test della tabella è possibile definire come devono essere utilizzati i crediti per generare le deleghe.

Rispondendo "N" alla domanda proposta dal programma vengono inizialmente considerati i crediti fino a capienza dei debiti in modo tale da generare le deleghe con saldo uguale a = 0, per i debiti residui vengono generate una o più deleghe di versamento.

Rispondendo "S" alla domanda proposta dal programma vengono considerati sia i crediti, sia i debiti, senza eseguire alcun controllo con la capienza dei crediti in modo tale da generare le deleghe con il saldo dato dalla somma algebrica degli importi.

| e     | Home Inserisci Layout di pagina Riferimenti Lettere Revisione Visualizza Sviluppo | _ |
|-------|-----------------------------------------------------------------------------------|---|
| () Co | ostanti di Studio - Versamenti Unificati - Rel. 13.30.00 - B.Point SP - Osra      |   |
| Visu  | ualizza Configurazione Finestra Utilità Aiuto                                     |   |
| L. I. | 🚂 😹 🦣 🐵 🦻 🛢 📕 🥞 📦 🦑 🗞 Funzioni: 🔟 🔟 🔟 🖾 📰 🖾 🖄 Yeferihi 🛛 🗗 வ 🕸 🐘 Anno fiscale 🛛 🚇 |   |
|       |                                                                                   |   |
|       | DATI COSTANTI DI STUDIO                                                           |   |
|       |                                                                                   |   |
|       | Gestione delle deleghe che NON sono oggetto di una fornitura telematica           |   |
|       | Stampa debiti residui sull'ultima delega che compensa S                           |   |
|       | Gesione deleghe oggetto di una fornitura telematica (criterio di stampa = 5)      |   |
|       | Stampa debiti residui sull'ultima delega che compensa S                           |   |
|       | Stampa codice anagrafico su modello F24                                           |   |
|       | Versamenti UNICO (Scadenza 23) - Modalita` di compensazione                       |   |
|       | Stampa periodico scadenza delega                                                  |   |

# **GESTIONE INTERFACCIA GRAFICA**

## Struttura dell'Intestazione

| Persone Giuridiche Persone Fisiche                                                                               |    |
|----------------------------------------------------------------------------------------------------|----|
| Situazione Delega                                                                                                |    |
| Codice Anagrafica gdele1 1 Codice Fiscale 13200960154 3 delega Unica ELABORATA 6                                 | ~  |
| Ragione Sociale     gian delega giuridica     ANNO     2013     PROTEZIONE NON-CTIVA                             |    |
| Scadenza 2 7 PERIODICO Luglio Data Versamento 16/07/2013 3                                                       | *  |
|                                                                                                    |    |
| Erario INPS Regioni Enti Locali IMU INAIL Altri Debiti Elem Jdentif. Accige Enti Pubblici Delega Stampe Utilita' |    |
|                                                                                                    | SE |

Per accedere a ciascun quadro è possibile digitare il codice a due caratteri che lo identifica (per esempio SE per Sezione Erario) oppure, spostarsi con le frecce direzionali sul quadro desiderato e premere [Invio]. In alternativa è possibile usare il mouse e cliccare sul bottone corrispondente.

Nel dettaglio:

3.

- 1. Dati anagrafici identificativi del soggetto che deve effettuare il versamento
- 2. Il bottone "Visualizza deleghe già inserite" apre la seguente schermata :

| 🖲 DELEG          | HE UNICHE GIA    | ' INSERITE                    |             |             | ×            |
|------------------|------------------|-------------------------------|-------------|-------------|--------------|
| <u>A</u> rchivio | <u>M</u> odifica | <u>V</u> isualizza <u>H</u> e | lp <u>?</u> |             |              |
| :                | III 🖉 🛛 🖛        | 🔠 🔠 🖕 i                       | M 🛃 🛄       | <u>s</u>    |              |
| Scade            | Periodi          | Interessati                   | Data Elab.  | Data Stampa | Saldo Finale |
| 2                | 2                | 0                             | 18/02/2013  | 00/00/0000  | 0.00         |
| 2                | 2                | 0                             | 18/02/2013  | 00/00/0000  | 0.00         |
| 1                | 1                | 0                             | 16/01/2013  | 16/01/2013  | 1.000,00     |
|                  |                  |                               |             |             |              |
|                  |                  |                               |             |             |              |
|                  |                  |                               |             |             |              |
|                  |                  |                               |             |             |              |
|                  |                  |                               |             |             |              |
|                  |                  |                               |             |             |              |
|                  |                  |                               |             |             |              |
|                  |                  |                               |             |             |              |
|                  |                  |                               |             |             |              |
|                  |                  |                               |             |             |              |
|                  |                  |                               |             |             |              |
|                  |                  |                               |             |             | Ok Cancel    |
|                  |                  |                               |             |             | .;;          |

- La schermata contiene le informazioni tipo scadenza / periodi / data di Elab. / data di stampa / saldo finale relative all'anagrafica che si sta caricando.
- > Selezionando il rigo si apre la schermata di visualizzazione della relativa delega / Mod. F24:

| MODELLO DI<br>PAGAMENTO<br>UNIFICATO | D<br>Agenzi<br>Te                             | elega irrevocabile<br>a per l'accredito al<br>soreria competen |               | BANCA S.P./ | <b>A</b> .        |                    |                          | Prov. TO                 | Data<br>Versamento | d. <b>F24</b><br>18/02/2013 |
|--------------------------------------|-----------------------------------------------|----------------------------------------------------------------|---------------|-------------|-------------------|--------------------|--------------------------|--------------------------|--------------------|-----------------------------|
| CONTRIBUENT                          | re                                            |                                                                |               |             |                   |                    |                          |                          |                    |                             |
| Codice Fisc                          | create CRSNTN                                 | 10A01G806L                                                     |               |             |                   |                    | Anno                     | o di imposta non coincid | lente con anno     | solare                      |
| Cognom<br>Ragione Soc                | iale CARIOSC                                  | IA                                                             |               |             |                   |                    | Nome Al                  | NTONIO                   |                    | •                           |
| SEZIONE ERA                          | RIO                                           |                                                                |               |             |                   |                    |                          |                          |                    | ^                           |
| IMPOSTE D<br>RITENUTE<br>ALTRI TRII  | DIRETTE - IVA<br>ALLA FONTE<br>BUTI ED INTERI | <b>N.</b> Tribusti 1 6001<br>2 3<br>4 5                        | uto Rat/reg/p | prov/mese   | Anno rif.<br>2013 | Importi a debito v | rersati Impo<br>1.260,00 | orti a credito compensa  |                    | E                           |
| Ufficio                              | Codice Atto                                   |                                                                |               |             |                   |                    | 000.00                   | •                        | SALD               | D (A-B)                     |
|                                      |                                               |                                                                |               | то          | TALE              | A 1.               | 260,00 B                 | 0,00                     | ) +                | 1.260,00                    |
| SEZIONE INPS                         |                                               |                                                                |               |             |                   |                    |                          |                          |                    |                             |
| N. Sede<br>1<br>2<br>3<br>4          | Causale                                       | Matricola INPS                                                 | Damm Ar       | INO A mm    | Anno              | Importi a debito v | ersati Impo              | orti a credito compensi  | SALDO              | D (C-D)                     |
|                                      |                                               |                                                                |               | та          | TALE              | с                  | 0,00 D                   | 0,00                     | ) +                | 0,00                        |
| SEZIONE REGI                         | IONI                                          |                                                                |               |             |                   |                    |                          |                          |                    |                             |
|                                      |                                               | N. Regione                                                     | Tributo Rate  | az./Mese    | Anno rif.         | Importi a debito v | ersati Impo              | orti a credito compensa  | ▲<br>Ⅲ             |                             |
|                                      |                                               | 2                                                              |               |             |                   |                    |                          |                          | -                  | -                           |
| ABI CAE                              | 3                                             | C/C                                                            |               |             | IBAN              |                    | SAL                      | LDO FINALE               |                    |                             |
| 02008 310                            | 50 00000000                                   | 000                                                            | IT 20 T       | 02008 31050 | 000000000         | 000                |                          | EURO                     | +                  | 1.260,00                    |
| Fo                                   | oglio 1                                       | di 1 🕨                                                         |               |             |                   |                    |                          |                          |                    | Esci                        |
|                                      |                                               |                                                                |               |             |                   |                    |                          |                          |                    |                             |

Il bottone "Consulta deleghe a credito" apre la seguente schermata:

| () DELEG         | HE UNICHE A CRED              | по                              |                 | ×              |
|------------------|-------------------------------|---------------------------------|-----------------|----------------|
| <u>A</u> rchivio | o <u>M</u> odifica <u>V</u> i | isualizza <u>H</u> elp <u>?</u> |                 |                |
| :                |                               | 🛯 🔛 🖾 🛤 👌                       | 🛄 📓 🌱           |                |
| Scade            | Periodi                       | Interessati Data El             | ab. Data Stampa | a Saldo Finale |
| 12               | 12                            | 0 17/12/                        | 2012 17/12/2012 | 0,00           |
|                  |                               |                                 |                 |                |
|                  |                               |                                 |                 |                |
|                  |                               |                                 |                 |                |
|                  |                               |                                 |                 |                |
|                  |                               |                                 |                 |                |
|                  |                               |                                 |                 |                |
|                  |                               |                                 |                 |                |
|                  |                               |                                 |                 |                |
|                  |                               |                                 |                 |                |
|                  |                               |                                 |                 |                |
|                  |                               |                                 |                 |                |
| Fine             |                               |                                 |                 | UK Cancer      |
| Fine             |                               |                                 |                 |                |

La schermata contiene informazioni tipo scadenza / periodi / data di Elab. / data di stampa /saldo finale relative alle deleghe uniche a credito dell'anagrafica che si sta caricando.

- 4. Selezionando il rigo si apre la schermata di visualizzazione della relativa delega / Mod. F24.
- 5. Il bottone "Ulteriori Dati anagrafici" apre una schermata avente informazioni per il completamento dei dati dell'anagrafica in trattamento.
- 6. Il bottone "Variazione Anno delega" consente di attivare l'input sul campo anno, così da permettere la visualizzazione / gestione delle deleghe relative all'anno che si richiede.
- 7. A completamento dell'intestazione è attivo il box "Situazione Delega":

| Situazione Delega                                        |   |
|----------------------------------------------------------|---|
| ELABORATA<br>- PROTEZIONE ATTIVA<br>(ANDREA PER MANUALE) | * |
|                                                          | - |

In questo box vengono messe in evidenza informazioni chiave legate alla situazione della delega in trattamento.

Le informazioni sono:

- Stato di elaborazione della delega
- Protezione attiva / non attiva della delega.

## La gestione delle griglie

| Erario                                                               |                    | E               | E7 EF                        | R EP E                    | UIV                   | ID ,                                    | AT Tutte SE                                          | E Sezione Erario               |       |     | •     |
|----------------------------------------------------------------------|--------------------|-----------------|------------------------------|---------------------------|-----------------------|-----------------------------------------|------------------------------------------------------|--------------------------------|-------|-----|-------|
|                                                                      |                    | P               | oordinate b<br>resenza di    | bancarie<br>i piu' banche |                       |                                         |                                                      |                                |       |     |       |
| Progr Tributo                                                        |                    | Dese            | crizione                     |                           | Rg/Pr                 | Anno                                    | Importo Debito                                       | Importo Credito                | Stato | Man | Forz. |
| 1 1018                                                               | RITENUTA SU        | LLE PRESTAZIO   | NI PENSIC                    | ONISTICHE COMP            | PLEME 0001            | 2012                                    | 9.800,00                                             |                                | E     |     |       |
| 2 6001                                                               | VERSAMENT          | O IVA MENSILE O | SENNAIO                      |                           | 0000                  | 2012                                    | 5.400,00                                             |                                | E     |     |       |
|                                                                      |                    |                 |                              |                           |                       |                                         |                                                      |                                |       |     |       |
| Totali per Tipolog                                                   | jia                |                 |                              |                           |                       |                                         |                                                      |                                |       |     |       |
| Totali per Tipolog<br>Tipolog                                        | jia<br>gia (       | Importo Deb     | vito                         | Importo Cre               | edito                 | Totale                                  | Sezione Erario                                       |                                |       |     |       |
| Totali per Tipolog<br>Tipolog<br>Ritenute Acconto<br>Imposte Dirette | jia<br>gia /       | Importo Deb     | 9.800,00<br>5.400,00         | Importo Cre               | edito<br>0,00<br>0,00 | Totale<br>Totale D                      | Sezione Erario<br>Debiti (A)                         | 15.200,00                      |       |     |       |
| Totali per Tipolog<br>Tipolog<br>Ritenute Acconto<br>Imposte Dirette | gia<br>gia<br>Ult. | Importo Deb     | oito<br>9.800,00<br>5.400,00 | Importo Cre               | edito<br>0,00<br>0,00 | Totale<br>Totale I<br>Totale C          | Sezione Erario<br>Debiti (A)<br>Crediti (B)          | 15.200,00                      |       |     |       |
| Totali per Tipolog<br>Tipolog<br>Ritenute Acconto<br>Imposte Dirette | gia gia Ult.       | Importo Deb     | 9.800,00<br>5.400,00         | Importo Cre               | edito<br>0,00<br>0,00 | Totale<br>Totale D<br>Totale O<br>SALDO | Sezione Erario<br>Debiti (A)<br>Crediti (B)<br>(A-B) | 15.200,00<br>0,00<br>15.200,00 |       |     |       |
| Totali per Tipolog<br>Tipolog<br>Ritenute Acconto<br>Imposte Dirette | gia<br>gia<br>Ult. | Importo Deb     | xito<br>9.800,00<br>5.400,00 | Importo Cre               | edito<br>0,00<br>0,00 | Totale<br>Totale D<br>Totale C<br>SALDO | Sezione Erario<br>Debiti (A)<br>Crediti (B)<br>(A-B) | 15.200,00<br>0,00<br>15.200,00 |       |     |       |

Per **caricare nuovi righi** occorre cliccare sul bottone (*Nuovo*) oppure utilizzare la combinazione di tasti [ALT+N].

Viene richiesta preventivamente la tipologia di caricamento da eseguire (debito o credito):

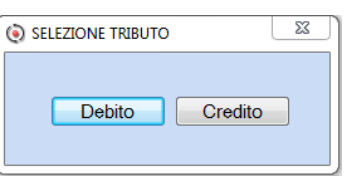

A seguire viene aperta la maschera di gestione dettaglio (finestra a pop-up, trascinabile con il mouse all'interno della schermata principale) nella quale vengono richieste le informazioni visibili nella schermata qui sotto riportata.

| Scadenza            | 5                     | PERIODICO Maggio              |                        |                                     | <u></u>                                        |
|---------------------|-----------------------|-------------------------------|------------------------|-------------------------------------|------------------------------------------------|
| Codice Tributo      | 1040                  | RITENUTE SU REDDITI DI LAVORO | D AUTONOMO COMPENSI PE |                                     |                                                |
| Sottosezione        | Ritenute alla fonte - | Modello 770                   | •                      |                                     |                                                |
| Regione/Prov/Ente   |                       |                               |                        |                                     |                                                |
| Anno di riferimento | 0000                  | Mese di riferimento           | 0                      |                                     |                                                |
| Codice Ufficio      |                       |                               |                        | Codice Atto                         |                                                |
| Importo Debito      |                       | 0,00                          |                        |                                     |                                                |
| Rateizzabile        | Numero rata           | 0 Totale delle rate           | 0 Non cum              | nulabile                            |                                                |
| )                   |                       |                               |                        | Debito co<br>Debito co<br>Debito po | mpensabile<br>mp. cred. ZFU<br>n. compensabile |

*Scadenza*: il periodico relativo al mese. Su tale rigo è attivo anche un tasto di forzatura che consente l'inserimento di codici tributo non ancora previsti nelle tabelle.

Codice tributo: su tale campo è possibile consultare la tabella dei codici tramite tasto funzione <F2>.

È inoltre presente il pulsante il che consente di collegarsi al sito dell'Agenzia Entrate per verificare le modalità di compilazione del modello F24 in relazione al suddetto debito / credito.

*Sottosezione:* è la parte dell'archivio della Delega Unica in cui verrà riportato il credito/debito *Regione/prov/ente:* da indicare quando viene previsto dal singolo codice tributo *Anno di riferimento, mese di riferimento, codice ufficio, codice atto:* da indicare quando previsto dalla tipologia del codice tributo

Sono infine presenti delle caselle che riguardano delle informazioni aggiuntive: *Rateizzabile:* se il credito / debito può essere rateizzato. Default "blank" (non rateizzabile) *Numero rata / totale rate:* da indicare nei casi previsti dalle regole di compilazione dell'AdE *Non cumulabile :* si rinvia alle indicazioni fornite per la "Tabella di Studio" Il *Debito* può essere :

- Compensabile
- Compensabile con crediti ZFU relativi alle Zone Franche
- Non compensabile

Terminato il caricamento, occorre confermare con uno dei seguenti tasti:

[**Salva**] → registra i dati caricati nella griglia: la finestra di gestione dettaglio rimane aperta per un nuovo caricamento (questa funzione è utile per inserire più righi all'interno di una stessa griglia).

[**Salva Esci**]  $\rightarrow$  registra i dati caricati nella griglia e chiude la finestra di gestione dettaglio, ritornando alla schermata principale.

 $[Annulla] \rightarrow$  chiude la finestra di gestione dettaglio senza registrare alcun dato, ritornando alla schermata principale.

Per variare i dati già memorizzati in un rigo della griglia, occorre posizionarsi sul rigo

interessato e cliccare sul bottone (*Modifica*) oppure attivare la combinazione di tasti [ALT+M], ovvero cliccare due volte sul rigo che si desidera modificare.

Per **cancellare un rigo della griglia** posizionarsi sul rigo interessato e cliccare sul bottone (*Cancella*) o attivare la combinazione di tasti [ALT+C]; viene aperta la finestra:

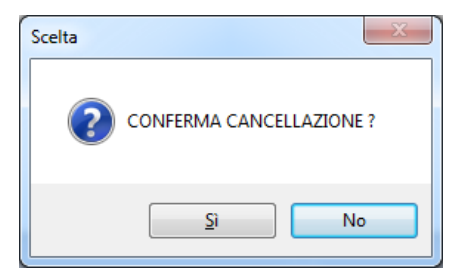

 $[Si] \rightarrow il rigo viene rimosso$ 

 $[No] \rightarrow$  il rigo non viene cancellato e si ritorna alla schermata principale

## Il salvataggio dei quadri

Per salvare i dati caricati nei quadri, prima di uscire dal quadro, cliccare sul bottone 🗾 [Salva] oppure premere il tasto [Fine]:

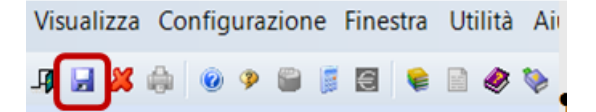

viene aperta la finestra:

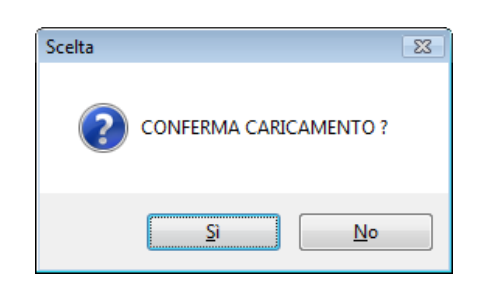

 $[Si] \rightarrow$  il quadro caricato viene salvato

 $[No] \rightarrow$  ii dati caricati/modificati del quadro non vengono memorizzati e si ritorna alla schermata principale

Premendo il tasto [ESC] senza aver precedentemente salvato il quadro, i dati caricati/modificati vengono persi; un messaggio avvisa l'utente prima di procedere alla rimozione dei dati:

| ATTENZION | IE ! 🛛 🕅                                                                                |
|-----------|-----------------------------------------------------------------------------------------|
| ?         | Attenzione ! Il quadro non e` stato salvato.<br>Confermi l'uscita senza registrazione ? |
|           | <u>Si</u> <u>N</u> o                                                                    |

[Si] → si esce dal quadro senza registrazione dei dati inseriti/modificati [No] → si ritorna alla schermata principale del quadro

## La gestione del modale a "schede"

Per spostarsi tra le schede (es. tra scheda "debito" e scheda "credito" utilizzare il mouse oppure, la tastiera con i tasti:

 $[CTRL+TAB] \rightarrow$  per spostarsi nella scheda successiva

| Wolters Kluwer Italia | Versamenti unificati - Modello F24 |
|-----------------------|------------------------------------|
|                       | Manuale Operativo - UR1504152020   |

× .

.

# Menu "Erario"

Il menu "Erario" si presenta come segue.

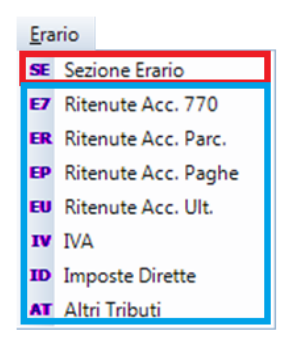

Dalla prima scelta della tendina denominata SE "Sezione Erario" si accede alla gestione della sezione, da cui poi si potrà "scegliere" una delle sottosezioni previste dalla procedura.

Dalla seconda all'ultima scelta della tendina si accede direttamente alla sottosezione interessata, rimanendo comunque possibile consultare direttamente le altre.

Di seguito vengono illustrate le funzioni presenti nel menu "Erario".

#### Funzione SE "Sezione Erario"

Accedendo alla funzione "Se" si accede a questa maschera:

| Erario<br>Progr Tributo<br>1 6602 CREDITO D | 2 E7 EF<br>4 Coordinate<br>1 T 20 T 0200<br>Descrizione<br>IMPOSTA PER IL RIACQUIST | R EP EU P<br>Nancarie<br>18 31050 000000000000<br>FO DELLA PRIMA CA | NO Invi<br>Rg/Pr<br>0000 | ID AT Tutte<br>o telematico<br>Anno Importo Debito<br>2010                                                                                                    | SE Sozione Erario<br>SE Sozione Erario<br>E7 Ritenute alla fonte<br>EP Ritenute alla fonte<br>EP Ritenute alla fonte<br>EU Ritenute alla fonte<br>V IVA<br>D Imposte Dirette<br>AT Altri Tributi e Intere | - Modello 770<br>- Parcellazione<br>- Paghe<br>- Ulteriori<br>:ssi | 3 |
|---------------------------------------------|-------------------------------------------------------------------------------------|---------------------------------------------------------------------|--------------------------|----------------------------------------------------------------------------------------------------|----------------------------------------------------------------------------------------------------|--------------------------------------------------------------------|---|
| Totali per Tipologia                        |                                                                                     |                                                                     |                          | The state of the state of the s |                                                                                                    |                                                                    |   |
| Tipologia                                   | Importo Debito                                                                      | Importo Credito                                                     |                          | Totale Sezione Erai                                                                                                    | no                                                                                                    |                                                                    |   |
| IVA                                         | 0,00                                                                                | 20.00                                                               | 0,00                     | Totale Debiti (A)                                                                                                    | 0,00                                                                                                    |                                                                    |   |
|                                             |                                                                                     |                                                                     |                          | Tatala Oraditi (D)                                                                                                    | 20,000,00                                                                                                    |                                                                    |   |
|                                             |                                                                                     |                                                                     |                          | Totale Crediti (B)                                                                                                    | 20.000,00                                                                                                    |                                                                    |   |
|                                             |                                                                                     |                                                                     |                          | SALDO (A-B)                                                                                                    | 20.000,00                                                                                                    |                                                                    |   |
|                                             |                                                                                     |                                                                     |                          |                                                                                                    |                                                                                                    |                                                                    |   |
|                                             |                                                                                     |                                                                     |                          |                                                                                                    |                                                                                                    |                                                                    |   |

Da questa maschera, oltre al caricamento e visualizzazione della sezione Erario, si ha la possibilità di caricare / visualizzare tutte le altre sezioni inserite nel menu Erario.

All'interno di questa schermata le modalità per accedere alle altre sezioni sono due:

- 1) I bottoni orizzontali (numero due nella schermata )
- 2) La tendina verticale (numero tre nella schermata

I tre bottoni evidenziati con il numero uno permettono di effettuare le operazioni di caricamento / modifica / cancellazione dei singoli righi.

Inoltre la schermata, in base alla sottosezione, visualizza le coordinate bancarie con cui si effettueranno i versamenti (numero [4] nella schermata).

La funzione SE visualizza tutti i righi caricati nell'intera Sezione Erario, le altre funzioni visualizzano i versamenti relativi a ciascuna sottosezione.

## Funzione E7 "Ritenute alla fonte Modello 770"

Accedendo alla sottosezione E7, viene mostrata la seguente maschera.

| Erario                                   | E7 EI<br>Coordinate<br>IT 20 T 020 | EP         EU         ●           bancarie         08 31050 000000000000000000000000000000000 | IV<br>Telem. E | ID                         | AT Tutte E                                                           | 7 Ritenute alla fonte       | - Mode | llo 770 | -     |
|------------------------------------------|------------------------------------|-----------------------------------------------------------------------------------------------|----------------|----------------------------|----------------------------------------------------------------------|-----------------------------|--------|---------|-------|
| Progr Tributo                            | Descrizione                        |                                                                                               | Rg/Pr          | Anno                       | Importo Debito                                                       | Importo Credito             | Stato  | Man     | Forz. |
|                                          |                                    |                                                                                               |                |                            |                                                                      |                             |        |         |       |
|                                          |                                    |                                                                                               |                |                            |                                                                      |                             |        |         |       |
|                                          |                                    |                                                                                               |                |                            |                                                                      |                             |        |         |       |
|                                          |                                    |                                                                                               |                |                            |                                                                      |                             |        |         |       |
|                                          |                                    |                                                                                               |                |                            |                                                                      |                             |        |         |       |
|                                          |                                    |                                                                                               |                |                            |                                                                      |                             |        |         |       |
|                                          |                                    |                                                                                               |                |                            |                                                                      |                             |        |         |       |
|                                          |                                    |                                                                                               |                |                            |                                                                      |                             |        |         |       |
| Totali per Tipologia                     | Importe Dobite                     | Importe Gradite                                                                               |                | Total                      | e Modello 770 (                                                      | F7)                         |        |         |       |
| Totali per Tipologia<br>Tipologia        | Importo Debito                     | Importo Credito                                                                               | 00             | Total                      | e Modello 770 (                                                      | E7)                         |        |         |       |
| Totali per Tipologia<br>Tipologia<br>IVA | Importo Debito<br>0,00             | Importo Credito<br>20.000                                                                     | ,00            | Totale                     | <mark>e Modello 770 (</mark><br>Debiti (A)                           | E7)<br>0,00                 |        |         |       |
| Totali per Tipologia<br>Tipologia<br>IVA | Importo Debito<br>0,00             | Importo Credito<br>20.000                                                                     | ,00            | Totale<br>Totale<br>Totale | <mark>e Modello 770 (</mark><br>Debiti (A)<br>Crediti (B)            | E7)<br>0,00<br>0,00         |        |         |       |
| Totali per Tipologia<br>Tipologia<br>IVA | Importo Debito<br>0,00             | Importo Credito<br>20.000                                                                     | ,00            | Totale<br>Totale           | e Modello 770 (<br>Debiti (A)<br>Crediti (B)                         | E7)                         |        |         |       |
| Totali per Tipologia<br>Tipologia<br>IVA | Importo Debito<br>0,00             | Importo Credito<br>20.000                                                                     | ,00            | Totale<br>Totale<br>SALDO  | <mark>e Modello 770 (</mark><br>Debiti (A)<br>Crediti (B)<br>O (A-B) | E7)<br>0,00<br>0,00<br>0,00 |        |         |       |

I dati sono quelli riportati dall'applicativo 770, in particolare in relazione alle ritenute dei lavoratori autonomi.

## Funzione ER "Ritenute Acc. Parc"

Accedendo alla funzione ER, viene mostrata la seguente maschera.

| Erario                                   | E7 E                      | R EP EU •                           | IV       | ID                        | AT Tutte                                               | ER    | Ritenute alla font         | e - Parce | ellazion | ie -  |
|------------------------------------------|---------------------------|-------------------------------------|----------|---------------------------|--------------------------------------------------------|-------|----------------------------|-----------|----------|-------|
|                                          | Coordinate<br>IT 20 T 020 | bancarie<br>08 31050 000000000000 - | Telem. E | ntratel                   |                                                        |       |                            |           |          |       |
| Progr Tributo                            | Descrizione               |                                     | Rg/Pr    | Anno                      | Importo Debito                                         |       | Importo Credito            | Stato     | Man      | Forz. |
|                                          |                           |                                     |          |                           |                                                        |       |                            |           |          |       |
|                                          |                           |                                     |          |                           |                                                        |       |                            |           |          |       |
|                                          |                           |                                     |          |                           |                                                        |       |                            |           |          |       |
|                                          |                           |                                     |          |                           |                                                        |       |                            |           |          |       |
|                                          |                           |                                     |          |                           |                                                        |       |                            |           |          |       |
|                                          |                           |                                     |          |                           |                                                        |       |                            |           |          |       |
|                                          |                           |                                     |          |                           |                                                        |       |                            |           |          |       |
|                                          |                           |                                     |          |                           |                                                        |       |                            |           |          |       |
| Totali per Tipologia                     |                           |                                     |          |                           |                                                        |       |                            |           |          |       |
| Totali per Tipologia<br>Tipologia        | Importo Debito            | Importo Credito                     |          | Total                     | e Parcellazion                                         | e (El | R)                         |           |          |       |
| Totali per Tipologia<br>Tipologia<br>IVA | Importo Debito<br>0,00    | Importo Credito<br>20.000           | ,00      | Total                     | e Parcellazion<br>Debiti (A)                           | e (El | R)<br>0,00                 |           |          |       |
| Totali per Tipologia<br>Tipologia<br>IVA | Importo Debito<br>0,00    | Importo Credito<br>20.000           | ,00      | Total<br>Totale<br>Totale | e Parcellazion<br>Debiti (A)<br>Crediti (B)            | e (El | R)<br>0,00<br>0,00         |           |          |       |
| Totali per Tipologia<br>Tipologia<br>IVA | Importo Debito<br>0,00    | Importo Credito<br>20.000           | 00       | Totale<br>Totale          | e Parcellazion<br>Debiti (A)<br>Crediti (B)            | e (El | R)<br>0,00<br>0,00         |           |          |       |
| Totali per Tipologia<br>Tipologia<br>IVA | Importo Debito<br>0,00    | Importo Credito<br>20.000           | ,00      | Totale<br>Totale<br>SALDO | e Parcellazion<br>Debiti (A)<br>Crediti (B)<br>D (A-B) | e (El | R)<br>0,00<br>0,00<br>0,00 |           |          |       |

I dati sono quelli riportati dall'applicativo Parcellazione, in particolare in relazione alle ritenute dei lavoratori autonomi che emettono le parcelle con il suddetti applicativo.

#### Funzione EP "Ritenute Acc. Paghe"

Accedendo alla funzione EP, viene mostrata la seguente maschera.

| Erari      | o             | E7 E                      | R EP EU @                           | IV       | ID       | AT Tutte E     | P Ritenute alla fonte | - Pagh | e   | •     | • |
|------------|---------------|---------------------------|-------------------------------------|----------|----------|----------------|-----------------------|--------|-----|-------|---|
|            |               | Coordinate<br>IT 20 T 020 | bancarie<br>08 31050 000000000000 - | Telem. E | Intratel |                |                       |        |     |       |   |
| Progr      | Tributo       | Descrizione               |                                     | Rg/Pr    | Anno     | Importo Debito | Importo Credito       | Stato  | Man | Forz. |   |
|            |               |                           |                                     |          |          |                |                       |        |     |       |   |
|            |               |                           |                                     |          |          |                |                       |        |     |       |   |
|            |               |                           |                                     |          |          |                |                       |        |     |       |   |
|            |               |                           |                                     |          |          |                |                       |        |     |       |   |
|            |               |                           |                                     |          |          |                |                       |        |     |       |   |
|            |               |                           |                                     |          |          |                |                       |        |     |       |   |
|            |               |                           |                                     |          |          |                |                       |        |     |       |   |
| - Totali p | per Tipologia |                           |                                     |          |          |                |                       |        |     |       |   |
|            | Tipologia     | Importo Debito            | Importo Credito                     |          | Tota     | e Paghe (EP)   |                       |        |     |       |   |
| IVA        |               | 0,00                      | 20.000                              | ,00      | Totale   | Debiti (A)     | 0,00                  |        |     |       |   |
|            |               |                           |                                     |          | Totale   | Crediti (B)    | 0,00                  |        |     |       |   |
|            |               |                           |                                     |          | SALD     | О (А-В)        | 0,00                  |        |     |       |   |
|            |               |                           |                                     |          |          |                |                       |        |     |       |   |

I dati sono quelli riportati dall'applicativo Paghe, in particolare in relazione alle ritenute dei lavoratori dipendenti.

## Funzione EU "Ritenute Acc. Ult."

Accedendo alla funzione EU, viene mostrata la seguente maschera.

| Erario                                   | E7 ER                        | R EP EU •                         |          | ID                                 | AT Tutte                                                              | U Ritenute alla fonte | e - Ulterio | ori |       |
|------------------------------------------|------------------------------|-----------------------------------|----------|------------------------------------|-----------------------------------------------------------------------|-----------------------|-------------|-----|-------|
|                                          | Coordinate b<br>IT 20 T 0200 | ancarie<br>8 31050 000000000000 - | Telem. E | Intratel                           |                                                                       |                       |             |     |       |
| Progr Tributo                            | Descrizione                  |                                   | Rg/Pr    | Anno                               | Importo Debito                                                        | Importo Credito       | Stato       | Man | Forz. |
|                                          |                              |                                   |          |                                    |                                                                       |                       |             |     |       |
|                                          |                              |                                   |          |                                    |                                                                       |                       |             |     |       |
|                                          |                              |                                   |          |                                    |                                                                       |                       |             |     |       |
|                                          |                              |                                   |          |                                    |                                                                       |                       |             |     |       |
|                                          |                              |                                   |          |                                    |                                                                       |                       |             |     |       |
|                                          |                              |                                   |          |                                    |                                                                       |                       |             |     |       |
|                                          |                              |                                   |          |                                    |                                                                       |                       |             |     |       |
|                                          |                              |                                   |          |                                    |                                                                       |                       |             |     |       |
| Totali per Tipologia                     |                              |                                   |          |                                    |                                                                       |                       |             |     |       |
| Totali per Tipologia<br>Tipologia        | Importo Debito               | Importo Credito                   |          | Total                              | e Ulteriori (EU)                                                      |                       |             |     |       |
| Totali per Tipologia<br>Tipologia<br>IVA | Importo Debito 0,00          | Importo Credito<br>20.000         | ,00      | Total                              | <b>e Ulteriori (EU)</b><br>Debiti (A)                                 | 0.00                  |             |     |       |
| Totali per Tipologia<br>Tipologia<br>IVA | Importo Debito<br>0,00       | Importo Credito<br>20.000         | ,00      | Total<br>Totale                    | <b>e Ulteriori (EU)</b><br>Debiti (A)                                 | 0,00                  |             |     |       |
| Totali per Tipologia<br>Tipologia<br>IVA | Importo Debito<br>0,00       | Importo Credito<br>20.000         | ,00      | Totale<br>Totale<br>Totale         | <mark>e Ulteriori (EU)</mark><br>Debiti (A)<br>Crediti (B)            | 0,00                  |             |     |       |
| Totali per Tipologia<br>Tipologia<br>IVA | Importo Debito 0,00          | Importo Credito<br>20.000         | ,00      | Total<br>Totale<br>Totale<br>SALDO | e Ulteriori (EU)<br>Debiti (A)<br>Crediti (B)<br>O (A-B)              | 0,00<br>0,00<br>0,00  |             |     |       |
| Totali per Tipologia<br>Tipologia<br>IVA | Importo Debito 0,00          | Importo Credito<br>20.000         | ,00      | Totale<br>Totale<br>SALDO          | <mark>e Ulteriori (EU)</mark><br>Debiti (A)<br>Crediti (B)<br>O (A-B) | 0,00<br>0,00<br>0,00  |             |     |       |

#### Funzione IV "IVA"

Accedendo alla funzione IVA, viene mostrata la seguente maschera.

| Erario             | E7 [                     | ER EP EU • IV                                   | ID AT Tutte         | IV IVA          | •               |
|--------------------|--------------------------|-------------------------------------------------|---------------------|-----------------|-----------------|
|                    | Coordinate<br>IT 20 T 02 | e bancarie<br>008 31050 000000000000 - Telem. E | intratel            |                 |                 |
| Progr Tributo      | Descrizione              | Rg/Pr                                           | Anno Importo Debito | Importo Credito | Stato Man Forz. |
|                    |                          |                                                 |                     |                 |                 |
|                    |                          |                                                 |                     |                 |                 |
|                    |                          |                                                 |                     |                 |                 |
|                    |                          |                                                 |                     |                 |                 |
|                    |                          |                                                 |                     |                 |                 |
| Totali per Tipolog | ia                       |                                                 |                     |                 |                 |
| Tipolo             | gia Importo Debito       | Importo Credito                                 | Totale IVA (IV)     |                 |                 |
| IVA                | 0,00                     | 20.000,00                                       | Totale Debiti (A)   | 0,00            |                 |
|                    |                          |                                                 | Totale Crediti (B)  | 20.000,00       |                 |
|                    |                          |                                                 | SALDO (A-B)         | 20.000,00       |                 |
|                    |                          |                                                 |                     |                 |                 |

I dati sono quelli riportati dagli applicativi di Contabilità e del modulo di gestione della dichiarazione IVA, in particolare in relazione alla suddetta imposta.

#### Funzione ID "Imposte dirette"

Accedendo alla funzione ID, viene mostrata la seguente maschera.

|                                          | E7 ER<br>Coordinate ba<br>IT 20 T 02002 | EP EU •<br>ancarie<br>8 31050 000000000000 - <sup>-</sup> | IV ID   | AT Tutte                                                                    | ID Imposte Dirette                 |         |           |
|------------------------------------------|-----------------------------------------|-----------------------------------------------------------|---------|-----------------------------------------------------------------------------|------------------------------------|---------|-----------|
| Progr Tributo                            | Descrizione                             |                                                           | Rg/Pr A | Anno Importo Debit                                                          | o Importo Credito                  | Stato M | Man Forz. |
|                                          |                                         |                                                           |         |                                                                             |                                    |         |           |
|                                          |                                         |                                                           |         |                                                                             |                                    |         |           |
|                                          |                                         |                                                           |         |                                                                             |                                    |         |           |
|                                          |                                         |                                                           |         |                                                                             |                                    |         |           |
|                                          |                                         |                                                           |         |                                                                             |                                    |         |           |
|                                          |                                         |                                                           |         |                                                                             |                                    |         |           |
|                                          |                                         |                                                           |         |                                                                             |                                    |         |           |
|                                          |                                         |                                                           |         |                                                                             |                                    |         |           |
| Totali per Tipologia                     |                                         |                                                           |         |                                                                             |                                    |         |           |
| Totali per Tipologia<br>Tipologia        | Importo Debito                          | Importo Credito                                           |         | Totale Imposte Di                                                           | rette (ID)                         |         |           |
| Totali per Tipologia<br>Tipologia<br>IVA | Importo Debito 0,00                     | Importo Credito<br>20.000,                                | ,00     | Totale Imposte Di<br>Totale Debiti (A)                                      | rette (ID)                         |         |           |
| Totali per Tipologia<br>Tipologia<br>IVA | Importo Debito 0,00                     | Importo Credito<br>20.000,                                | ,00     | Totale Imposte Di<br>Totale Debiti (A)                                      | rette (ID)                         |         |           |
| Totali per Tipologia<br>Tipologia<br>IVA | Importo Debito 0,00                     | Importo Credito<br>20.000,                                | ,00     | Totale Imposte Di<br>Totale Debiti (A)<br>Totale Crediti (B)                | rette (ID)<br>0,00<br>0,00         |         |           |
| Totali per Tipologia<br>Tipologia<br>IVA | Importo Debito<br>0,00                  | Importo Credito<br>20.000,                                | ,00     | Totale Imposte Di<br>Totale Debiti (A)<br>Totale Crediti (B)<br>SALDO (A-B) | rette (ID)<br>0,00<br>0,00<br>0,00 |         |           |
| Totali per Tipologia<br>Tipologia<br>IVA | Importo Debito<br>0,00                  | Importo Credito<br>20.000,                                | ,00     | Totale Imposte Di<br>Totale Debiti (A)<br>Totale Crediti (B)<br>SALDO (A-B) | rette (ID)<br>0,00<br>0,00<br>0,00 |         |           |

I dati sono quelli riportati dai moduli di gestione dei Modelli Unico, in particolare in relazione alle imposte dirette.

## Funzione AT "Altri Tributi"

Accedendo alla funzione AT, viene mostrata la seguente maschera.

|                                          | E7 ER EP EU                                            |          | ID AT                                             | Tutte                                                     | AT Altri Tributi e Inte              | ressi |     | -     |
|------------------------------------------|--------------------------------------------------------|----------|---------------------------------------------------|-----------------------------------------------------------|--------------------------------------|-------|-----|-------|
|                                          | Coordinate bancarie<br>IT 20 T 02008 31050 00000000000 | Telem. E | ntratel                                           |                                                           |                                      |       |     |       |
| Progr Tributo                            | Descrizione                                            | Rg/Pr    | Anno Ir                                           | mporto Debito                                             | Importo Credito                      | Stato | Man | Forz. |
|                                          |                                                        |          |                                                   |                                                           |                                      |       |     |       |
|                                          |                                                        |          |                                                   |                                                           |                                      |       |     |       |
|                                          |                                                        |          |                                                   |                                                           |                                      |       |     |       |
|                                          |                                                        |          |                                                   |                                                           |                                      |       |     |       |
|                                          |                                                        |          |                                                   |                                                           |                                      |       |     |       |
|                                          |                                                        |          |                                                   |                                                           |                                      |       |     |       |
|                                          |                                                        |          |                                                   |                                                           |                                      |       |     |       |
|                                          |                                                        |          |                                                   |                                                           |                                      |       |     |       |
| Totali per Tipologia                     |                                                        |          |                                                   |                                                           |                                      |       |     |       |
| Totali per Tipologia<br>Tipologia        | Importo Debito Importo Credito                         |          | Totale A                                          | ltri Tributi                                              | e Interessi (AT)                     |       |     |       |
| Totali per Tipologia<br>Tipologia<br>IVA | Importo Debito Importo Credito 0,00 20.00              | 0,00     | Totale A                                          | <mark>Itri Tributi</mark><br>iiti (A)                     | e Interessi (AT)                     | )     |     |       |
| Totali per Tipologia<br>Tipologia<br>IVA | Importo Debito Importo Credito 0,00 20.00              | 0,00     | Totale A                                          | Itri Tributi<br>biti (A)                                  | e Interessi (AT)                     |       |     |       |
| Totali per Tipologia<br>Tipologia<br>IVA | Importo Debito Importo Credito<br>0,00 20.00           | 0,00     | Totale A<br>Totale Deb<br>Totale Cre              | <b>Itri Tributi</b><br>iiti (A)<br>diti (B)               | e Interessi (AT) 0,00 0,00           | )     |     |       |
| Totali per Tipologia<br>Tipologia<br>IVA | Importo Debito Importo Credito<br>0,00 20.00           | 0,00     | Totale A<br>Totale Deb<br>Totale Cree<br>SALDO (A | I <mark>tri Tributi</mark><br>viti (A)<br>diti (B)<br>-B) | e Interessi (AT) 0,00 0,00 0,00 0,00 |       |     |       |
| Totali per Tipologia<br>Tipologia<br>IVA | Importo Debito Importo Credito<br>0,00 20.00           | 0,00     | Totale A<br>Totale Deb<br>Totale Cre<br>SALDO (A  | I <mark>tri Tributi</mark><br>biti (A)<br>diti (B)<br>-B) | e Interessi (AT) 0,00 0,00 0,00 0,00 |       |     |       |

La presente sottosezione racchiude tutti i tributi non già contenuti nelle sottosezioni precedenti.

(i) L'inserimento "manuale" dei codici tributo nelle sottosezioni non è vincolante e di conseguenza non è controllato, l'utente può utilizzare liberamente la sottosezione che ritiene preferibile. La procedura controlla la coerenza di ciascun codice tributo con la sezione di riferimento, in questo caso con la sezione Erario.

## Menu "INPS"

Il menu "Inps" si presenta come segue.

| ĪNF | PS .           |
|-----|----------------|
| SN  | Sezione INPS   |
| IF  | INPS Fiscali   |
| IP  | INPS Paghe     |
| IU  | INPS Ulteriori |

Dalla prima scelta della tendina denominata SN "Sezione INPS" si accede alla gestione della sezione,

da cui poi si potrà "scegliere" una delle sottosezioni previste dalla procedura. Dalla seconda all'ultima scelta della tendina si accede direttamente alla sottosezione interessata, rimanendo comunque possibile consultare direttamente le altre.

Di seguito vengono illustrate le funzioni presenti nel menu "INPS".

## Funzione SN "Sezione INPS"

Accedendo alla funzione SN, viene mostrata la seguente maschera.

| Inps       |               |        |                   |             | - C<br> 1   | IF<br>Coordi |       | ancari<br>3 1050 | IU<br>e<br>0 00000 | Tutte | SN S    | ezione IN | PS              |      | •  |     |
|------------|---------------|--------|-------------------|-------------|-------------|--------------|-------|------------------|--------------------|-------|---------|-----------|-----------------|------|----|-----|
| Prog Sede  | e Descrizione | Causal | Descrizione       | I           | Matricola   | Da           | a Mes | Ann              | A Mes              | Ann   | Importe | o Debito  | Importo Credito | Stat | Ma | For |
| 1 8100     | TORINO        | AF     | ARTIGIANI E COMMI | ERCIA 15152 | 15165155106 | 9            | 1     | 201              | 12                 | 201   |         | 836,91    |                 |      |    |     |
| Totali per | Tipologia     |        |                   |             |             |              |       |                  |                    |       |         |           |                 |      |    |     |
|            | Tipologia     |        | Importo Debito    | Impor       | to Credito  |              | 101   | tale S           | Sesion             | e INP | S       |           |                 |      |    |     |
| INPS Fisca | ali           |        | 836,00            |             | 0,          | ,00          | Tota  | ale De           | biti (C)           |       |         | 836,91    |                 |      |    |     |
|            |               |        |                   |             |             |              | Tota  | ale Cre          | editi (D)          |       |         | 0,00      |                 |      |    |     |
|            |               |        |                   |             |             |              | SAL   | LDO ((           | C-D)               |       |         | 836,91    |                 |      |    |     |
|            |               |        |                   |             |             |              |       |                  |                    |       |         |           |                 |      |    |     |

La funzione SN "Sezione Inps" racchiude tutte le altre sottosezioni del Menu INPS, permette la visualizzazione e il caricamento di tutti i versamenti legati alla sezione INPS del Modello F24. Dalla maschera SN si accede via bottoni o menu - tendina a tutte le relative sottosezioni INPS

## Funzione IF "INPS Fiscali"

Accedendo alla funzione IF, viene mostrata la seguente maschera.

| Inps      | 1 📼             |        |                     | Co<br>IT              | F IF<br>ordinate t<br>DT 0 2008 | ancar<br>3 1050 | IU<br>ie<br>00 00000 | Tutte  | IF INPS Fisca<br>0 - Telem. CBI c/c | li<br>Cliente   |      | •  |     |
|-----------|-----------------|--------|---------------------|-----------------------|---------------------------------|-----------------|----------------------|--------|-------------------------------------|-----------------|------|----|-----|
| Prog Se   | ede Descrizione | Causal | Descrizione         | Matricola             | Da Mes                          | Ann             | A Mes                | Ann    | Importo Debito                      | Importo Credito | Stat | Ma | For |
| 1 81      | 00 TORINO       | AF     | ARTIGIANI E COMMERC | CIA 15152151651551069 | 1                               | 201             | 12                   | 201    | 836,91                              |                 |      |    |     |
| Totali pe | ər Tipologia    |        |                     |                       |                                 |                 |                      |        |                                     |                 |      |    |     |
|           | Tipologia       |        | Importo Debito      | Importo Credito       | Το                              | tale            | INPS F               | iscali |                                     |                 |      |    |     |
| INPS Fis  | scali           |        | 836,00              | 0,0                   | D To                            | tale De         | əbiti (C)            |        | 836,91                              |                 |      |    |     |
|           |                 |        |                     |                       | To                              | tale Cr         | editi (D)            |        | 0,00                                |                 |      |    |     |
|           |                 |        |                     |                       | SA                              | LDO (           | C-D)                 |        | 836,91                              |                 |      |    |     |
|           |                 |        |                     |                       |                                 |                 |                      |        |                                     |                 |      |    |     |

In questa sottosezione vengono caricati i versamenti Inps Fiscali.

# Funzione IP "INPS Paghe"

Accedendo alla funzione IP, viene mostrata la seguente maschera

|                                                   |        |                       | •                     | IF          |                                              | UT                                   | utte           | IP INPS Paghe        | )               |      | •  |     |
|---------------------------------------------------|--------|-----------------------|-----------------------|-------------|----------------------------------------------|--------------------------------------|----------------|----------------------|-----------------|------|----|-----|
|                                                   |        |                       | C<br>IT               | oordinate t | ancarie<br>3 10500                           | 000000                               | 00000          | ) - Telem. CBI c/c   | Cliente         |      |    |     |
| Prog Sede Descrizione                             | Causal | Descrizione           | Matricola             | Da Mes      | Ann A                                        | A Mes                                | Ann            | Importo Debito       | Importo Credito | Stat | Ma | For |
|                                                   |        |                       |                       |             |                                              |                                      |                |                      |                 |      |    |     |
|                                                   |        |                       |                       |             |                                              |                                      |                |                      |                 |      |    |     |
|                                                   |        |                       |                       |             |                                              |                                      |                |                      |                 |      |    |     |
|                                                   |        |                       |                       |             |                                              |                                      |                |                      |                 |      |    |     |
|                                                   |        |                       |                       |             |                                              |                                      |                |                      |                 |      |    |     |
|                                                   |        |                       |                       |             |                                              |                                      |                |                      |                 |      |    |     |
|                                                   |        |                       |                       |             |                                              |                                      |                |                      |                 |      |    |     |
|                                                   |        |                       |                       |             |                                              |                                      |                |                      |                 |      |    |     |
| Totali per Tipologia                              |        |                       |                       |             |                                              |                                      |                |                      |                 |      |    |     |
| - Totali per Tipologia<br>Tipologia               |        | Importo Debito        | Importo Credito       | Τα          | tale IN                                      | NPS Pa                               | aghe           |                      |                 |      |    |     |
| Totali per Tipologia<br>Tipologia<br>INPS Fiscali |        | Importo Debito 836,00 | Importo Credito       | 00 To       | tale IN                                      | NPS Pa                               | aghe           | 0.00                 |                 |      |    |     |
| Totali per Tipologia<br>Tipologia<br>INPS Fiscali |        | Importo Debito 836,00 | Importo Credito<br>0, | 00 To       | tale IN                                      | NPS Pa                               | aghe           | 0,00                 |                 |      |    |     |
| Totali per Tipologia<br>Tipologia<br>INPS Fiscali |        | Importo Debito 836,00 | Importo Credito<br>0, | 00 To       | tale IN<br>tale Debi<br>tale Crec            | NPS Pa<br>iti (C)<br>diti (D)        | aghe<br>[      | 0,00                 |                 |      |    |     |
| Totali per Tipologia<br>Tipologia<br>INPS Fiscali |        | Importo Debito 836,00 | Importo Credito<br>0, | 00 To<br>SA | tale IN<br>tale Debi<br>tale Crec<br>LDO (C- | NPS Pa<br>iti (C)<br>diti (D)<br>-D) | aghe<br>[      | 0,00<br>0,00<br>0,00 |                 |      |    |     |
| Totali per Tipologia<br>Tipologia<br>INPS Fiscali |        | Importo Debito 836,00 | Importo Credito<br>0, | 00 To<br>SA | tale IN<br>tale Debi<br>tale Crec<br>LDO (C: | NPS Pa<br>iti (C)<br>diti (D)<br>-D) | aghe<br>[<br>[ | 0,00<br>0,00<br>0,00 |                 |      |    |     |

In questa sottosezione vengono caricati i versamenti Inps Paghe.

# Funzione IU "INPS Ulteriori"

Accedendo alla funzione IU, viene mostrata la seguente maschera

|       |               |                    |        |                       | •                      | IF                | IP                                 | IU                                           | Tutte       | IU INPS Ulterio             | ori             |      | •  |     |
|-------|---------------|--------------------|--------|-----------------------|------------------------|-------------------|------------------------------------|----------------------------------------------|-------------|-----------------------------|-----------------|------|----|-----|
|       |               |                    |        |                       | C<br>IT                | oordina<br>0T 0 2 | e ban<br>1083 1                    | carie<br>0500 0000                           | 00000       | 00 - Telem. CBI c/c         | Cliente         |      |    |     |
| Prog  | Sede          | Descrizione        | Causal | Descrizione           | Matricola              | Da N              | es   A                             | nn A Me                                      | s Ann       | Importo Debito              | Importo Credito | Stat | Ma | For |
|       |               |                    |        |                       |                        |                   |                                    |                                              |             |                             |                 |      |    |     |
|       |               |                    |        |                       |                        |                   |                                    |                                              |             |                             |                 |      |    |     |
|       |               |                    |        |                       |                        |                   |                                    |                                              |             |                             |                 |      |    |     |
|       |               |                    |        |                       |                        |                   |                                    |                                              |             |                             |                 |      |    |     |
|       |               |                    |        |                       |                        |                   |                                    |                                              |             |                             |                 |      |    |     |
|       |               |                    |        |                       |                        |                   |                                    |                                              |             |                             |                 |      |    |     |
| Total | i por Tir     |                    |        |                       |                        |                   |                                    |                                              |             |                             |                 |      |    |     |
| Total |               |                    |        |                       |                        |                   |                                    |                                              |             |                             |                 |      |    |     |
|       | Ti            | ologia<br>pologia  |        | Importo Debito        | Importo Credito        |                   | Tota                               | e INPS                                       | Ulteri      | ori                         |                 |      |    |     |
| INPS  | Ti<br>Fiscali | ologia<br>pologia  |        | Importo Debito 836,00 | Importo Credito<br>0,  | 00                | <b>Tota</b><br>Totale              | e INPS                                       | Ulteri      | ori<br>0 00                 |                 |      |    |     |
| INPS  | Ti<br>Fiscali | pologia<br>pologia |        | Importo Debito 836,00 | Importo Credito<br>0,1 | 00                | <b>Tota</b><br>Totale              | e INPS<br>Debiti (C                          | Ulteri      | ori<br>0,00                 |                 |      |    |     |
| INPS  | Ti<br>Fiscali | pologia<br>pologia |        | Importo Debito 836,00 | Importo Credito<br>0,  | 00                | Tota<br>Totale<br>Totale           | e INPS<br>Debiti (C<br>Crediti (E            | Ulteri<br>) | ori<br>0,00<br>0,00         |                 |      |    |     |
| INPS  | Ti<br>Fiscali | oologia            |        | Importo Debito 836,00 | Importo Credito<br>0,  | 00                | Totale<br>Totale<br>Totale<br>SALD | e INPS<br>Debiti (C<br>Crediti (E<br>O (C-D) | Ulteri<br>) | ori<br>0,00<br>0,00<br>0,00 |                 |      |    |     |
| INPS  | Ti<br>Fiscali | pologia<br>pologia |        | Importo Debito 836,00 | Importo Credito<br>0,  | 00                | Totale<br>Totale<br>SALD           | e INPS<br>Debiti (C<br>Crediti (E<br>O (C-D) | Ulteri<br>) | ori<br>0,00<br>0,00<br>0,00 |                 |      |    |     |

In questa sottosezione vengono caricati i versamenti Inps Ulteriori.

# Menu "Regioni"

Il menu "Regioni" si presenta come segue.

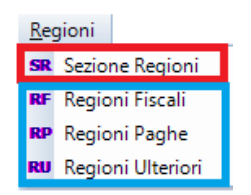

Dalla prima scelta della tendina denominata SR "Sezione Regioni" si accede alla gestione della sezione, da cui poi si potrà "scegliere" una delle sottosezioni previste dalla procedura.

Dalla seconda all'ultima scelta della tendina si accede direttamente alla sottosezione interessata, rimanendo comunque possibile consultare direttamente le altre.

Di seguito vengono illustrate le funzioni presenti nel menu "Regioni".

## Funzione SR "Sezione Regioni"

Accedendo alla funzione SR, viene mostrata la seguente maschera.

| Regioni                                              |                                              |                  | RF     Coordina     IT 20 T (                   | RP RU T<br>te bancarie<br>)2008 31050 000000 | utte RE Sezio            | ne Regi<br>telemat | oni<br>ico |       |
|------------------------------------------------------|----------------------------------------------|------------------|-------------------------------------------------|----------------------------------------------|--------------------------|--------------------|------------|-------|
| Progr Regione Tributo                                | Descrizione                                  | Pr/Rt            | Anno                                            | Importo Debito                               | Importo Credito          | Stato              | Man        | Forz. |
| 1 13 3721                                            | CONTRIBUTO DA UTILIZZARE IN COMPENSAZIONE CO | VC 0000          | 2013                                            | 500,00                                       |                          |                    |            |       |
|                                                      |                                              |                  |                                                 |                                              |                          |                    |            |       |
| Totali per Tipologia                                 |                                              |                  |                                                 |                                              |                          |                    |            |       |
| Totali per Tipologia<br>Tipologia                    | Importo Debito Importo Credito               |                  | otale Se;                                       | tione Regioni                                |                          |                    |            |       |
| Totali per Tipologia<br>Tipologia<br>Regioni Fiscali | Importo Debito Importo Credito 500,00 0,     | 0                | otale Se:<br>otale Deb                          | tione Regioni<br>iti (E)                     | 500,00                   |                    |            |       |
| Totali per Tipologia<br>Tipologia<br>Regioni Fiscali | Importo Debito Importo Credito<br>500,00 0,  | 0<br>T<br>T      | otale Sea<br>otale Deb<br>otale Cree            | tione Regioni<br>iti (E)<br>Itti (F)         | 500,00                   |                    |            |       |
| Totali per Tipologia<br>Tipologia<br>Regioni Fiscali | Importo Debito Importo Credito 500,00 0,     | 0<br>T<br>T<br>S | otale Se<br>otale Deb<br>otale Cre<br>otale Cre | tione Regioni<br>iti (E)<br>iti (F)<br>F)    | 500,00<br>0,00<br>500,00 |                    |            |       |

La funzione SR permette la visualizzazione ed il caricamento di tutti i versamenti relativi alla Sezione Regioni; dalla schermata SR si può accedere a tutte le altre sottosezioni del Menu Regioni.

#### Funzione RF "Regioni Fiscali"

Accedendo alla funzione RF, viene mostrata la seguente maschera.

| Re  | gioni       | -      |         |                   |            |                 |        | C<br>T | RF<br>Coordina<br>T 20 T 0 | RP RU T<br>te bancarie<br>2008 31050 00000 | utte RF Regio   | ni Fiscal<br>BI c/c C | i<br>liente | •     |
|-----|-------------|--------|---------|-------------------|------------|-----------------|--------|--------|----------------------------|--------------------------------------------|-----------------|-----------------------|-------------|-------|
| Pro | gr Regio    | one    | Tributo |                   | Descrizio  | ne              | Pi     | /Rt    | Anno                       | Importo Debito                             | Importo Credito | Stato                 | Man         | Forz. |
|     | 1 13        | 3      | 721     | CONTRIBUTO DA UTI | LIZZARE IN | COMPENSAZIONE   | CONCOO | 0      | 2013                       | 500,00                                     |                 |                       |             |       |
| Tot | ali per Tip | ologia | a       |                   |            |                 |        |        |                            |                                            |                 |                       |             |       |
|     | Ti          | polog  | ia      | Importo Deb       | ito        | Importo Credito |        | Tot    | ale Reg                    | ioni Fiscali (RF)                          |                 |                       |             |       |
| Reg | jioni Fisc  | ali    |         |                   | 500,00     |                 | 0,00   | Tot    | ale Debi                   | ti (E)                                     | 500,00          |                       |             |       |
|     |             |        |         |                   |            |                 |        | Tot    | ale Cred                   | iti (F)                                    | 0,00            |                       |             |       |
|     |             |        |         |                   |            |                 |        | Sal    | do (E - F                  | .)                                         | 500,00          |                       |             |       |

Con la funzione RF si accede alla sottosezione RF dove si caricano e visualizzano i righi relativi a questa sottosezione.

#### Funzione RP "Regioni Paghe"

Accedendo alla funzione RP, viene mostrata la seguente maschera.

|                                                      |                          |                         | (           | RF     Coordina     IT 20 T                     | RP RU 1<br>ate bancarie<br>02008 31050 00000   | RP Region           00000000 - Telem. CB | ni Paghe<br>Bl c/c Cli | ente    |       |
|------------------------------------------------------|--------------------------|-------------------------|-------------|-------------------------------------------------|------------------------------------------------|------------------------------------------|------------------------|---------|-------|
| Progr Regione Tributo                                | Descrizio                | ne                      | Pr/Rt       | Anno                                            | Importo Debito                                 | Importo Credito                          | Stato                  | Man   F | Forz. |
|                                                      |                          |                         |             |                                                 |                                                |                                          |                        |         |       |
|                                                      |                          |                         |             |                                                 |                                                |                                          |                        |         |       |
|                                                      |                          |                         |             |                                                 |                                                |                                          |                        |         |       |
|                                                      |                          |                         |             |                                                 |                                                |                                          |                        |         |       |
|                                                      |                          |                         |             |                                                 |                                                |                                          |                        |         |       |
|                                                      |                          |                         |             |                                                 |                                                |                                          |                        |         |       |
| Totali per Tipologia                                 |                          |                         |             |                                                 |                                                |                                          |                        |         |       |
| Totali per Tipologia<br>Tipologia                    | Importo Debito           | Importo Credito         |             | otale Re                                        | gioni Paghe (RP)                               |                                          |                        |         |       |
| Totali per Tipologia<br>Tipologia<br>Regioni Fiscali | Importo Debito<br>500,00 | Importo Credito<br>0,00 |             | otale Re<br>otale Deb                           | gioni Paghe (RP)                               | 0,00                                     |                        |         |       |
| Totali per Tipologia<br>Tipologia<br>Regioni Fiscali | Importo Debito<br>500,00 | Importo Credito<br>0,00 | )<br>T<br>T | otale Re<br>otale Deb<br>otale Cre              | gioni Paghe (RP)<br>viti (E)<br>diti (F)       | 0,00                                     |                        |         |       |
| Totali per Tipologia<br>Tipologia<br>Regioni Fiscali | Importo Debito 500,00    | Importo Credito<br>0,00 |             | otale Re<br>otale Deb<br>otale Cre<br>aldo (E - | gioni Paghe (RP)<br>viti (E)<br>diti (F)<br>F) | 0,00<br>0,00<br>0,00                     |                        |         |       |

Con la funzione RP si accede alla sottosezione RF dove si caricano e visualizzano i righi relativi a questa sottosezione.

# Funzione RU "Regioni Ulteriori"

Accedendo alla funzione RU, viene mostrata la seguente maschera.

| Regioni                                              |                          |                         |                  | RF     Coordina     IT 20 T (                     | RP         RU         T           ate bancarie         02008 31050 00000         000000 | U0000000 - Telem. CE       | ni Ulteriori<br>BI c/c Cliente | •     |
|------------------------------------------------------|--------------------------|-------------------------|------------------|---------------------------------------------------|-----------------------------------------------------------------------------------------|----------------------------|--------------------------------|-------|
| Progr Regione Tributo                                | Descrizi                 | ione                    | Pr/Rt            | Anno                                              | Importo Debito                                                                          | Importo Credito            | Stato Man                      | Forz. |
|                                                      |                          |                         |                  |                                                   |                                                                                         |                            |                                |       |
|                                                      |                          |                         |                  |                                                   |                                                                                         |                            |                                |       |
|                                                      |                          |                         |                  |                                                   |                                                                                         |                            |                                |       |
|                                                      |                          |                         |                  |                                                   |                                                                                         |                            |                                |       |
|                                                      |                          |                         |                  |                                                   |                                                                                         |                            |                                |       |
|                                                      |                          |                         |                  |                                                   |                                                                                         |                            |                                |       |
|                                                      |                          |                         |                  |                                                   |                                                                                         |                            |                                |       |
| Totali per Tipologia                                 |                          |                         |                  |                                                   |                                                                                         |                            |                                |       |
| Totali per Tipologia<br>Tipologia                    | Importo Debito           | Importo Credito         |                  | otale Reg                                         | gioni Ulteriori (Rl                                                                     | )                          |                                |       |
| Totali per Tipologia<br>Tipologia<br>Regioni Fiscali | Importo Debito<br>500,00 | Importo Credito<br>0,00 | Т                | otale Reg                                         | gioni Ulteriori (RL                                                                     | U)<br>0,00                 |                                |       |
| Totali per Tipologia<br>Tipologia<br>Regioni Fiscali | Importo Debito<br>500,00 | Importo Credito<br>0,00 | Т                | otale Reg<br>otale Deb                            | gioni Ulteriori (RU<br>itii (E)                                                         | U)<br>0,00                 |                                |       |
| Totali per Tipologia<br>Tipologia<br>Regioni Fiscali | Importo Debito<br>500,00 | Importo Credito<br>0,00 | T<br>T<br>T      | otale Reg<br>otale Deb<br>otale Cree              | gioni Ulteriori (RU<br>iti (E)<br>diti (F)                                              | U)<br>0,00<br>0,00         |                                |       |
| Totali per Tipologia<br>Tipologia<br>Regioni Fiscali | Importo Debito<br>500,00 | Importo Credito<br>0,00 | T<br>T<br>S      | otale Reg<br>otale Deb<br>otale Cree<br>aldo (E - | gioni Ulteriori (RL<br>itti (E)<br>diti (F)<br>F)                                       | (U<br>00,0<br>00,0<br>00,0 |                                |       |
| Totali per Tipologia<br>Tipologia<br>Regioni Fiscali | Importo Debito<br>500,00 | Importo Credito<br>0,00 | T<br>T<br>T<br>S | otale Reg<br>otale Deb<br>otale Cree<br>aldo (E - | gioni Ulteriori (RU<br>itti (E)<br>diti (F)<br>F)                                       | U)<br>0,00<br>0,00<br>0,00 |                                |       |

Con la funzione RU si accede alla sottosezione RF dove si caricano e visualizzano i righi relativi a questa sottosezione.

## Menu "Enti Locali"

Il menu "Enti Locali" si presenta come segue.

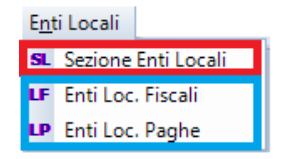

Dalla prima scelta della tendina denominata SL "Sezione Enti Locali" si accede alla gestione della sezione, da cui poi si potrà "scegliere" una delle sottosezioni previste dalla procedura. Dalla seconda all'ultima scelta della tendina si accede direttamente alla sottosezione interessata, rimanendo comunque possibile consultare direttamente le altre.

Di seguito vengono illustrate le funzioni presenti nel menu "Enti Locali".

#### Funzione SL "Sezione Enti Locali"

Accedendo alla funzione SL, viene mostrata la seguente maschera.

| Enti L     | ocali      |         |  |  |   |        |        |      |    | -C<br>I                  | LF<br>Coordin<br>T 20 T         | ate<br>020                                    | P<br>banca<br>08 31 | Tutte<br>arie<br>050 00 | 0000 | RE S | ezion<br>00 - N | e ENTI<br>O Invio    | telema | tico |       |
|------------|------------|---------|--|--|---|--------|--------|------|----|--------------------------|---------------------------------|-----------------------------------------------|---------------------|-------------------------|------|------|-----------------|----------------------|--------|------|-------|
| Progr      | Ente       | Tributo |  |  | [ | Descri | izione |      | Pr | Rt                       | Anno                            |                                               | mpor                | to Deb                  | to   | Imp  | oorto (         | Credito              | Stato  | Man  | Forz. |
|            |            |         |  |  |   |        |        |      |    |                          |                                 |                                               |                     |                         |      |      |                 |                      |        |      |       |
|            |            |         |  |  |   |        |        |      |    |                          |                                 |                                               |                     |                         |      |      |                 |                      |        |      |       |
|            |            |         |  |  |   |        |        |      |    |                          |                                 |                                               |                     |                         |      |      |                 |                      |        |      |       |
|            |            |         |  |  |   |        |        |      |    |                          |                                 |                                               |                     |                         |      |      |                 |                      |        |      |       |
|            |            |         |  |  |   |        |        |      |    |                          |                                 |                                               |                     |                         |      |      |                 |                      |        |      |       |
|            |            |         |  |  |   |        |        |      |    |                          |                                 |                                               |                     |                         |      |      |                 |                      |        |      |       |
| Totali p   | er Tipolog | ia      |  |  |   |        |        |      |    |                          |                                 |                                               |                     |                         |      |      |                 |                      |        |      |       |
| Totali p   | er Tipolog | ia      |  |  |   |        |        |      |    | Tot                      | tale Se                         | zio                                           | ne El               | ITI                     |      |      |                 |                      |        |      |       |
| Totali p   | er Tipolog | ia      |  |  |   |        |        | <br> |    | Tot<br>Tot               | tale Se                         | ezio<br>biti (                                | ne El<br>G)         | ITI                     |      |      |                 | 0,00                 |        |      |       |
| - Totali p | er Tipolog | ia      |  |  |   |        |        |      |    | Tot<br>Tot<br>Tot        | tale Se<br>tale Del<br>tale Cre | ezio<br>biti (<br>∋diti                       | ne El<br>G)<br>(H)  | NTI                     |      |      |                 | 0,00                 |        |      |       |
| Totali p   | er Tipolog | ia      |  |  |   |        |        |      |    | Tot<br>Tot<br>Tot<br>Sal | tale Se<br>tale Del<br>tale Cre | e <mark>zio</mark><br>biti (<br>∋diti<br>- H) | ne El<br>G)<br>(H)  | NTI                     |      |      |                 | 0,00<br>0,00<br>0,00 |        |      |       |

## Funzione LF "Enti Loc. Fiscali"

Accedendo alla funzione LF, viene mostrata la seguente maschera.

| Enti L    | ocali      |         |  |   |  |  |  |    |       |      |  |  | (     | LF<br>Coor<br>IT 20               | rdina<br>0 T C     | LP<br>te ba<br>2008        | nca<br>310  | ie<br>150 00 | 0000   | LF<br>000 | Enti<br>0000 | Loca<br>- Tel | li Fisc<br>em. C     | ali<br>BI c/c | Clier | nte     | •    |
|-----------|------------|---------|--|---|--|--|--|----|-------|------|--|--|-------|-----------------------------------|--------------------|----------------------------|-------------|--------------|--------|-----------|--------------|---------------|----------------------|---------------|-------|---------|------|
| Progr     | Ente       | Tributo |  |   |  |  |  | De | scriz | ione |  |  | Pr/Rt | An                                | no                 | Imp                        | porte       | Deb          | ito    | 1         | mpor         | to C          | redito               | Stat          | Mo    | lan   f | orz. |
|           |            |         |  |   |  |  |  |    |       |      |  |  |       |                                   |                    |                            |             |              |        |           |              |               |                      |               |       |         |      |
|           |            |         |  |   |  |  |  |    |       |      |  |  |       |                                   |                    |                            |             |              |        |           |              |               |                      |               |       |         |      |
|           |            |         |  |   |  |  |  |    |       |      |  |  |       |                                   |                    |                            |             |              |        |           |              |               |                      |               |       |         |      |
|           |            |         |  |   |  |  |  |    |       |      |  |  |       |                                   |                    |                            |             |              |        |           |              |               |                      |               |       |         |      |
|           |            |         |  |   |  |  |  |    |       |      |  |  |       |                                   |                    |                            |             |              |        |           |              |               |                      |               |       |         |      |
|           |            |         |  |   |  |  |  |    |       |      |  |  |       |                                   |                    |                            |             |              |        |           |              |               |                      |               |       |         |      |
| Totali pe | er Tipolog | jia     |  | _ |  |  |  |    |       |      |  |  |       |                                   |                    |                            |             |              |        |           |              |               |                      |               |       |         |      |
| Totali pe | er Tipolog | jia     |  |   |  |  |  |    |       |      |  |  |       | otale                             | Ent                | i Loc                      | ali         | Fisca        | ıli (L | F)        |              |               |                      |               |       |         |      |
| Totali pe | er Tipolog | jia     |  |   |  |  |  |    |       |      |  |  | Т     | otale                             | Ent                | i Loc<br>ti (G)            | ali I       | Fisca        | ıli (L | F)        |              | (             | ),00                 |               |       |         |      |
| Totali pe | er Tipolog | jia     |  |   |  |  |  |    |       |      |  |  | T     | otale<br>otale<br>otale           | En1<br>Deb<br>Cree | i Loc<br>ti (G)<br>liti (H | ali         | Fisca        | ıli (L | F)        |              | (             | 0,00                 |               |       |         |      |
| Totali pe | er Tipoloç | jia     |  |   |  |  |  |    |       |      |  |  | T     | otale<br>otale<br>otale<br>aldo ( | En<br>Deb<br>Crea  | i Loc<br>ti (G)<br>liti (H | cali  <br>) | Fisca        | ıli (L | F)        |              | (             | ),00<br>),00<br>),00 |               |       |         |      |

# Funzione LP "Enti Loc. Paghe"

Accedendo alla funzione LP, viene mostrata la seguente maschera.

|          | ocali      |         |             |                | LF<br>Coordin<br>IT 20 T                        | LP Tutte<br>ate bancarie<br>02008 31050 0000             | LP Enti Locali Pagh<br>00000000 - Telem. Cl | ie<br>BI c/c C | liente | -     |
|----------|------------|---------|-------------|----------------|-------------------------------------------------|----------------------------------------------------------|---------------------------------------------|----------------|--------|-------|
| Progr    | Ente       | Tributo | Descrizione | Pr/Rt          | Anno                                            | Importo Debito                                           | Importo Credito                             | Stato          | Man    | Forz. |
|          |            |         |             |                |                                                 |                                                          |                                             |                |        |       |
|          |            |         |             |                |                                                 |                                                          |                                             |                |        |       |
|          |            |         |             |                |                                                 |                                                          |                                             |                |        |       |
|          |            |         |             |                |                                                 |                                                          |                                             |                |        |       |
|          |            |         |             |                |                                                 |                                                          |                                             |                |        |       |
|          |            |         |             |                |                                                 |                                                          |                                             |                |        |       |
| Totali n | er Tipolor | ia      |             |                |                                                 |                                                          |                                             |                |        |       |
| Totali p | er Tipolog | gia     |             | Т              | otale En                                        | iti Locali Paghe (                                       | LP)                                         |                |        |       |
| Totali p | er Tipolog | gia     |             | T              | otale En<br>otale Del                           | iti Locali Paghe (<br>biti (G)                           | LP)<br>0,00                                 |                |        |       |
| Totali p | er Tipoloç | gia     |             | TC<br>TC<br>TC | otale En<br>otale Deb<br>otale Cre              | ti Locali Paghe (<br>biti (G)<br>sditi (H)               | LP)<br>0,00<br>0,00                         |                |        |       |
| Totali p | er Tipolog | gia     |             | To<br>To<br>S  | otale En<br>otale Det<br>otale Cre<br>aldo (G - | t <mark>i Locali Paghe (</mark><br>biti (G)<br>vditi (H) | LP)<br>0,00<br>0,00<br>0,00                 |                |        |       |
| Totali p | er Tipoloç | gia     |             | To<br>To<br>S  | otale En<br>otale Det<br>otale Cre<br>aldo (G - | nti Locali Paghe (<br>Joiti (G)<br>Miti (H)<br>H)        | LP)<br>0,00<br>0,00<br>0,00                 |                |        |       |

# Menu "IMU"

Il menu "IMU" si presenta come segue.

| IM | U   |
|----|-----|
| IM | IMU |

Dalla scelta della tendina denominata IM "IMU" si accede alla gestione della sezione.

# Funzione IM "IMU"

Accedendo alla funzione IM, viene mostrata la seguente maschera.

|           |             |     |      |      |       |         |         |             | Coord<br>IT 20 | dinate bar<br>T 02008 | ncarie<br>31050 0000000000 | 00 - Telem. CBI c/c | Cliente |        |      |
|-----------|-------------|-----|------|------|-------|---------|---------|-------------|----------------|-----------------------|----------------------------|---------------------|---------|--------|------|
| Progr     | Comune      | Rav | lmm. | Acco | Saldo | N. Imm. | Tributo | Descrizione |                | Anno                  | Importo Debito             | Importo Credito     | Stato M | lan Fo | orz. |
|           |             |     |      |      |       |         |         |             |                |                       |                            |                     |         |        |      |
|           |             |     |      |      |       |         |         |             |                |                       |                            |                     |         |        |      |
|           |             |     |      |      |       |         |         |             |                |                       |                            |                     |         |        |      |
|           |             |     |      |      |       |         |         |             |                |                       |                            |                     |         |        |      |
|           |             |     |      |      |       |         |         |             |                |                       |                            |                     |         |        |      |
|           | <b>T</b> 1  |     |      |      |       |         |         |             |                |                       |                            |                     |         |        |      |
| - I otali | per Tipolog | jia |      |      |       |         |         |             | Totale I       | IMU/ICI               | Imp. Scopo (IC)            |                     |         |        |      |
|           |             |     |      |      |       |         |         |             | Totale D       | ebiti (G)             |                            | 0,00                |         |        |      |
|           |             |     |      |      |       |         |         |             | Totale C       | rediti (H)            | )                          | 0,00                |         |        |      |
|           |             |     |      |      |       |         |         |             | Saldo (C       | G - H)                |                            | 0,00                |         |        |      |
|           |             |     |      |      |       |         |         |             | Totale D       | etraz Ał              | Princ                      | 0.00                |         |        |      |

# Menu "INAIL"

Il menu "INAIL" si presenta come segue.

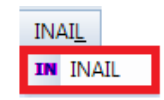

Dalla scelta della tendina denominata IN "INAIL" si accede alla gestione della sezione.

#### **Funzione IN "INAIL**

Accedendo alla funzione IN, viene mostrata la seguente maschera.

|                    | ]    |        |          |         | Coc<br>IT 2 | ordinate bar<br>10 T 02008 | ncarie<br>31050 00000000000 | 0 - Telem. CBI c/c CI | ente |    |     |
|--------------------|------|--------|----------|---------|-------------|----------------------------|-----------------------------|-----------------------|------|----|-----|
| Prog               | Sede | Numero | C.Contr. | C.Oper. | Riferimento | Causal                     | Importo Debito              | Importo Credito       | Stat | Ma | For |
|                    |      |        |          |         |             |                            |                             |                       |      |    |     |
|                    |      |        |          |         |             |                            |                             |                       |      |    |     |
|                    |      |        |          |         |             |                            |                             |                       |      |    |     |
|                    |      |        |          |         |             |                            |                             |                       |      |    |     |
|                    |      |        |          |         |             |                            |                             |                       |      |    |     |
|                    |      |        |          |         |             |                            |                             |                       |      |    |     |
| -Totali per Tipolo | ogia |        |          |         | Total       | e Contril                  | buti INAIL                  |                       |      |    |     |
|                    |      |        |          |         | Tot         | ale Debiti                 | (1)                         | 0.00                  |      |    |     |
|                    |      |        |          |         | Teta        |                            | (1)                         | 0,00                  |      |    |     |
|                    |      |        |          |         | lota        | ale Crediti                | (L)                         | 0,00                  |      |    |     |
|                    |      |        |          |         | SAL         | DO                         | (I-L)                       | 0,00                  |      |    |     |
|                    |      |        |          |         |             |                            |                             |                       |      |    |     |

## Menu "Altri Debiti"

Il menu "Altri Debiti" si presenta come segue.

| <ul> <li>SA Sezione Altri Debiti</li> <li>E1 ENPALS</li> <li>E2 INPDAI</li> <li>E3 INPDAP</li> <li>E4 Fondi Pensione Trentino</li> <li>E5 Consulenti del Lavoro</li> </ul> | Al <u>t</u> | ri Debiti | Elem <u>.</u> Identif. | Ac |
|----------------------------------------------------------------------------------------------------|-------------|-----------|------------------------|----|
| E1 ENPALS<br>E2 INPDAI<br>E3 INPDAP<br>E4 Fondi Pensione Trentino<br>E5 Consulenti del Lavoro                                                                              | SA          | Sezione A | Altri Debiti           |    |
| E2 INPDAI<br>E3 INPDAP<br>E4 Fondi Pensione Trentino<br>E5 Consulenti del Lavoro                                                                                           | <b>E1</b>   | ENPALS    |                        |    |
| E3 INPDAP<br>E4 Fondi Pensione Trentino<br>E5 Consulenti del Lavoro                                                                                                    | E2          | INPDAI    |                        |    |
| <ul><li>E4 Fondi Pensione Trentino</li><li>E5 Consulenti del Lavoro</li></ul>                                                                                              | E3          | INPDAP    |                        |    |
| E5 Consulenti del Lavoro                                                                                                    | E4          | Fondi Per | nsione Trentino        |    |
|                                                                                                    | E5          | Consulen  | iti del Lavoro         |    |
| E6 Enti Vari                                                                                                    | <b>E6</b>   | Enti Vari |                        |    |

Dalla prima scelta della tendina denominata SA "Sezione Altri Debiti" si accede alla gestione della sezione, da cui poi si potrà "scegliere" una delle sottosezioni previste dalla procedura.

Dalla seconda all'ultima scelta della tendina si accede direttamente alla sottosezione interessata, rimanendo comunque possibile consultare direttamente le altre.

Di seguito vengono illustrate le funzioni presenti nel menu "Altri Debiti".

#### Funzione SA "Sezione Altri Debiti

Accedendo alla funzione SA, viene mostrata la seguente maschera.

| Altri de    | biti      |        | E1 E        | 2 E3        | E4     | E5<br>Coc    | Tutte                           | bancari         | Sezione Altri De | biti            | •    |    |     |
|-------------|-----------|--------|-------------|-------------|--------|--------------|---------------------------------|-----------------|------------------|-----------------|------|----|-----|
| Prog        | Sede      | Causal | Descrizione | Cod.Posizio | Da Mes | Ann          | A Mes                           | Ann             | Importo Debito   | Importo Credito | Stat | Ma | For |
|             |           |        |             |             |        |              |                                 |                 |                  |                 |      |    |     |
|             |           |        |             |             |        |              |                                 |                 |                  |                 |      |    |     |
| -Totali per | Tipologia |        |             |             |        |              |                                 |                 |                  |                 |      |    |     |
|             |           |        |             |             |        | Total<br>Tot | <mark>e Sezi</mark><br>ale Debi | one A<br>ti (M) | ltri debiti<br>0 | ,00             |      |    |     |
|             |           |        |             |             |        | Tot          | ale Cred                        | iti (N)         | 0                | ,00             |      |    |     |
|             |           |        |             |             |        | SAL          | DO                              | (M-N)           | ) U              | ,00             |      |    |     |

## Funzione E1 "ENPALS"

Accedendo alla funzione E1, viene mostrata la seguente maschera.

| Altri  | debiti        |        | E1 E2       | 2 E3        | E4     | E5         | Tutte                | E               | 1 ENPALS               |                     | •    |    |     |
|--------|---------------|--------|-------------|-------------|--------|------------|----------------------|-----------------|------------------------|---------------------|------|----|-----|
|        |               |        |             |             |        | Co<br>IT ( | ordinate<br>OT 0 200 | banca<br>83 105 | ie<br>00 00000000000 - | Telem. CBI c/c Clie | ente |    |     |
| Prog   | Sede          | Causal | Descrizione | Cod.Posizio | Da Mes | Ann        | A Mes                | Ann             | Importo Debito         | Importo Credito     | Stat | Ma | For |
|        |               |        |             |             |        |            |                      |                 |                        |                     |      |    |     |
|        |               |        |             |             |        |            |                      |                 |                        |                     |      |    |     |
|        |               |        |             |             |        |            |                      |                 |                        |                     |      |    |     |
|        |               |        |             |             |        |            |                      |                 |                        |                     |      |    |     |
|        |               |        |             |             |        |            |                      |                 |                        |                     |      |    |     |
|        |               |        |             |             |        |            |                      |                 |                        |                     |      |    |     |
| Totali | per Tipologia |        |             |             |        |            |                      |                 |                        |                     |      |    |     |
|        |               |        |             |             |        | Tota       | le ENP               | ALS             |                        |                     |      |    |     |
|        |               |        |             |             |        | Tot        | tale Deb             | iti (M)         | 0                      | ,00                 |      |    |     |
|        |               |        |             |             |        | Tot        | ale Crec             | liti (N)        | 0                      | ,00                 |      |    |     |
|        |               |        |             |             |        | SA         | LDO                  | (M-N            | I) O                   | ,00                 |      |    |     |
|        |               |        |             |             |        |            |                      |                 |                        |                     |      |    |     |

# Funzione E2 "INPDAI"

Accedendo alla funzione E2, viene mostrata la seguente maschera.

| Altri de   | ebiti     |        | E1 E        | 2 E3        | E4     | E5<br>Coc    | Tutte           | bancar                | 2 INPDAI<br>ie | Telem CBLc/c Cli | -    |    |     |
|------------|-----------|--------|-------------|-------------|--------|--------------|-----------------|-----------------------|----------------|------------------|------|----|-----|
| Prog       | Sede      | Causal | Descrizione | Cod.Posizio | Da Mes | Ann          | A Mes           | Ann                   | Importo Debito | Importo Credito  | Stat | Ма | For |
|            |           |        |             |             |        |              |                 |                       |                |                  |      |    |     |
|            |           |        |             |             |        |              |                 |                       |                |                  |      |    |     |
| Totali per | Tipologia |        |             |             |        |              |                 |                       |                |                  |      |    |     |
|            |           |        |             |             |        | Total<br>Tot | ale INP         | <b>DAI</b><br>iti (M) | C              | ),00             |      |    |     |
|            |           |        |             |             |        | Tot<br>SAI   | ale Cred<br>LDO | liti (N)<br>(M-N      | ) C            | ),00<br>),00     |      |    |     |
|            |           |        |             |             |        |              |                 |                       |                |                  |      |    |     |

# Funzione E3 "INPDAP"

Accedendo alla funzione E3, viene mostrata la seguente maschera.

| Altri d   |              |        | E1          | E2 E3       | E4     | E5    | Tutte                 | E               | 3 INPDAP                 |                     | •    |    |     |
|-----------|--------------|--------|-------------|-------------|--------|-------|-----------------------|-----------------|--------------------------|---------------------|------|----|-----|
|           |              |        |             |             |        |       | ordinate I<br>T 0 200 | banca<br>83 105 | rie<br>500 00000000000 · | Telem. CBI c/c Clie | ente |    |     |
| Prog      | Sede         | Causal | Descrizione | Cod.Posizio | Da Mes | Ann   | A Mes                 | Ann             | Importo Debito           | Importo Credito     | Stat | Ma | For |
|           |              |        |             |             |        |       |                       |                 |                          |                     |      |    |     |
|           |              |        |             |             |        |       |                       |                 |                          |                     |      |    |     |
|           |              |        |             |             |        |       |                       |                 |                          |                     |      |    |     |
|           |              |        |             |             |        |       |                       |                 |                          |                     |      |    |     |
|           |              |        |             |             |        |       |                       |                 |                          |                     |      |    |     |
|           |              |        |             |             |        |       |                       |                 |                          |                     |      |    |     |
| Totali pe | er Tipologia |        |             |             |        |       |                       |                 |                          |                     |      |    |     |
|           |              |        |             |             |        | Total | e INPI                | DAP             |                          |                     |      |    |     |
|           |              |        |             |             |        | Tota  | ale Debi              | ti (M           | ) (                      | ,00                 |      |    |     |
|           |              |        |             |             |        | Tota  | ale Cred              | iti (N)         | C                        | ,00                 |      |    |     |
|           |              |        |             |             |        | SAL   | DO                    | (M-N            | 4) C                     | ,00                 |      |    |     |
|           |              |        |             |             |        |       |                       |                 |                          |                     |      |    |     |
|           |              |        |             |             |        |       |                       |                 |                          |                     |      |    |     |
|           |              |        |             |             |        |       |                       |                 |                          |                     |      |    |     |

#### Funzione E4 "Fondi Pensione Trentino"

Accedendo alla funzione E4, viene mostrata la seguente maschera.

| Altri o     | ebiti        |        | E1 E        | 2 E3        | E4     | E5      | Tutte           | E4                 | Fondi Pensione        | Trentino           | •    |    |     |
|-------------|--------------|--------|-------------|-------------|--------|---------|-----------------|--------------------|-----------------------|--------------------|------|----|-----|
|             |              |        |             |             |        | IT OT   | dinate<br>0 200 | bancari<br>83 1050 | e<br>00 00000000000 · | Telem. CBI c/c Cli | ente |    |     |
| Prog        | Sede         | Causal | Descrizione | Cod.Posizio | Da Mes | Ann A   | A Mes           | Ann                | Importo Debito        | Importo Credito    | Stat | Ма | For |
|             |              |        |             |             |        |         |                 |                    |                       |                    |      |    |     |
|             |              |        |             |             |        |         |                 |                    |                       |                    |      |    |     |
|             |              |        |             |             |        |         |                 |                    |                       |                    |      |    |     |
|             |              |        |             |             |        |         |                 |                    |                       |                    |      |    |     |
| T-4-5 -     |              |        |             |             |        |         |                 |                    |                       |                    |      |    |     |
| - I otali p | ar Tipologia |        |             |             |        | Tot. F. | Pens            | sione              | Trentino              |                    |      |    |     |
|             |              |        |             |             |        | Total   | e Debi          | ti (M)             | C                     | ,00                |      |    |     |
|             |              |        |             |             |        | Total   | e Cred          | iti (N)            | C                     | ,00                |      |    |     |
|             |              |        |             |             |        | SALE    | 00              | (M-N               | C                     | ,00                |      |    |     |
|             |              |        |             |             |        |         |                 |                    |                       |                    |      |    |     |
|             |              |        |             |             |        |         |                 |                    |                       |                    |      |    |     |

## Funzione E5 "Consulenti del lavoro"

Accedendo alla funzione E5, viene mostrata la seguente maschera.

| Altri de   | ebiti     | E1 E2 E3 E4 E5 Tutte E5 Consulenti del Lavoro Coordinate bancarie<br>IT OT 0 20083 10500 0000000000 - Telem. CBI c/c Cliente |             |             |        |             |                    |                 |                |                 |      |    |     |
|------------|-----------|----------------------------------------------------------------------------------------------------|-------------|-------------|--------|-------------|--------------------|-----------------|----------------|-----------------|------|----|-----|
| Prog       | Sede      | Causal                                                                                                    | Descrizione | Cod.Posizio | Da Mes | Ann         | A Mes              | Ann             | Importo Debito | Importo Credito | Stat | Ma | For |
|            |           |                                                                                                    |             |             |        |             |                    |                 |                |                 |      |    |     |
|            |           |                                                                                                    |             |             |        |             |                    |                 |                |                 |      |    |     |
| Totali per | Tipologia |                                                                                                    |             |             |        |             |                    |                 |                |                 |      |    |     |
|            |           |                                                                                                    |             |             |        | Tot.<br>Tot | Consul<br>ale Debi | enti<br>ti (M)  | del Lav.       | ,00             |      |    |     |
|            |           |                                                                                                    |             |             |        | Tot         | ale Cred           | iti (N)<br>(M-N | 0              | ,00             |      |    |     |
|            |           |                                                                                                    |             |             |        | 27 4        |                    |                 |                |                 |      |    |     |

# Funzione E6 "ENTI VARI"

Accedendo alla funzione E6, viene mostrata la seguente maschera.

| Altri      |             |         | E1 E        | E2 E3         | E4      | E5           | E                           | 6 Tu               | tte E6 Enti Vari          |                 | •     |     |       |
|------------|-------------|---------|-------------|---------------|---------|--------------|-----------------------------|--------------------|---------------------------|-----------------|-------|-----|-------|
|            |             |         |             |               |         | -Coo<br>IT : | rdinate ban<br>71 0 60952 2 | carie<br>5000 0013 | 0141112 - Telem. Entratel |                 |       |     |       |
| Progre     | Sede        | Causale | Descrizione | Cod.Posizione | Da Mese | Anno         | A Mese                      | Anno               | Importo Debito            | Importo Credito | Stato | Man | Forz. |
|            |             |         |             |               |         |              |                             |                    |                           |                 |       |     |       |
|            |             |         |             |               |         |              |                             |                    |                           |                 |       |     |       |
|            |             |         |             |               |         |              |                             |                    |                           |                 |       |     |       |
|            |             |         |             |               |         |              |                             |                    |                           |                 |       |     |       |
|            |             |         |             |               |         |              |                             |                    |                           |                 |       |     |       |
|            |             |         |             |               |         |              |                             |                    |                           |                 |       |     |       |
| -Totali pe | r Tipologia |         |             |               |         |              |                             |                    |                           |                 |       |     |       |
|            |             |         |             |               |         | Tota         | ie Enti v                   | arı                |                           |                 |       |     |       |
|            |             |         |             |               |         |              | Totale D                    | ebiti (M)          |                           | 0.00            |       |     |       |
|            |             |         |             |               |         |              | Totale C                    | rediti (N)         |                           | 0.00            |       |     |       |
|            |             |         |             |               |         |              | SALDO                       | (N                 | 1-N)                      | 0.00            |       |     |       |
|            |             |         |             |               |         |              |                             |                    |                           |                 |       |     |       |

#### In fase di caricamento del debito / credito si ha la possibilità di specificare l'Ente

| ezione Altri Debiti    |                         | -                 |                |      |                |                    |
|------------------------|-------------------------|-------------------|----------------|------|----------------|--------------------|
| Credito                |                         |                   |                |      |                |                    |
| Scadenza               | 3                       | PERIODICO Marzo   |                |      |                |                    |
| Sottosezione           | Enti Vari               |                   | •              | Ente |                | -                  |
| Causale                |                         |                   |                |      | ENPACL<br>EPAP | 8                  |
|                        |                         |                   |                |      | <u>crri</u>    |                    |
| Codice Posizione       |                         |                   |                |      |                |                    |
| Periodo di Riferimento |                         |                   |                |      |                |                    |
| Da Mese                | 00                      |                   | Anno           | 0000 |                |                    |
| A Mese                 | 00                      |                   | Anno           | 0000 | Importo Debito | 0.00               |
|                        |                         |                   |                |      |                |                    |
| Rateizzabile           | Numero rata per compete | nza <b>0</b> Tota | ale delle rate | 0    | Non Cumulabile | Compensabile       |
| 0                      |                         |                   |                |      |                |                    |
| A.                     |                         |                   |                |      |                |                    |
|                        |                         |                   |                |      | Salva          | Salva Esci Annulla |

## Menu "Elem. Identif."

Il menu "Elem. Identif." si presenta come segue.

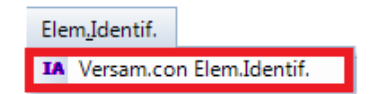

Dalla scelta della tendina denominata IA "Versam. con Elem.Identif." si accede alla gestione.

## Funzione IA "Versam. Con Ele. Identif"

Accedendo alla funzione IA, viene mostrata la seguente maschera.

| G 2                   | nti Identi    | ficativi |             | Coordinate bancari<br>IT 20 T 02008 3105 | e<br>50 00000 | 0000000 - Telem. ( | BI c/c | Cliente | •     |
|-----------------------|---------------|----------|-------------|------------------------------------------|---------------|--------------------|--------|---------|-------|
| Progr                 | Tipo          | Tributo  | Descrizione | Identificativo                           | Anno          | Importo Debito     | Stato  | Man     | Forz. |
|                       |               |          |             |                                          |               |                    |        |         |       |
|                       |               |          |             |                                          |               |                    |        |         |       |
|                       |               |          |             |                                          |               |                    |        |         |       |
|                       |               |          |             |                                          |               |                    |        |         |       |
|                       |               |          |             |                                          |               |                    |        |         |       |
|                       |               |          |             |                                          |               |                    |        |         |       |
|                       |               |          |             |                                          |               |                    |        |         |       |
| Fotali pe             | r Tipologia   |          |             |                                          |               |                    |        |         |       |
| Totali pe             | r Tipologia   |          |             | Totale Elementi Id                       | entifica      | itivi              |        |         |       |
| Totali pe             | r Tipologia — |          |             | Totale Elementi Id                       | entifica      | utivi              |        |         |       |
| Totali pe             | r Tipologia   |          |             | Totale Elementi Id<br>Saldo Finale       | entifica      | tivi<br>0,00       |        |         |       |
| <sup>°</sup> otali pe | r Tipologia   |          |             | Totale Elementi Id<br>Saldo Finale       | entifica      | utivi<br>0,00      |        |         |       |

# Menu "Accise"

Il menu "Accise" si presenta come segue.

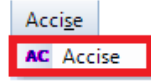

Dalla scelta della tendina denominata AC "Accise." si accede alla gestione della sezione.

## Funzione AC "Accise"

Accedendo alla funzione AC, viene mostrata la seguente maschera.

| Accise   | e<br>2 🔲   |      |         |             | Coordinate banc<br>IT 20 T 02008 31 | arie<br>1050 00 | 0000000 | 000 - Telem. CBI c | /c Clien | te  |       |
|----------|------------|------|---------|-------------|-------------------------------------|-----------------|---------|--------------------|----------|-----|-------|
| Progr    | Ente       | Prov | Tributo | Descrizione | Identificativo                      | MM              | Anno    | Importo Debito     | Stato    | Man | Forz. |
|          |            |      |         |             |                                     |                 |         |                    |          |     |       |
|          |            |      |         |             |                                     |                 |         |                    |          |     |       |
|          |            |      |         |             |                                     |                 |         |                    |          |     |       |
|          |            |      |         |             |                                     |                 |         |                    |          |     |       |
|          |            |      |         |             |                                     |                 |         |                    |          |     |       |
|          |            |      |         |             |                                     |                 |         |                    |          |     |       |
| Totali p | er Tipolog | ia   |         |             |                                     |                 |         |                    |          |     |       |
|          |            |      |         |             | Totale Accise                       |                 |         |                    |          |     |       |
|          |            |      |         |             | Saldo Finale                        |                 |         | 0,00               |          |     |       |
|          |            |      |         |             |                                     |                 |         |                    |          |     |       |
|          |            |      |         |             |                                     |                 |         |                    |          |     |       |
|          |            |      |         |             |                                     |                 |         |                    |          |     |       |
|          |            |      |         |             |                                     |                 |         |                    |          |     |       |
|          |            |      |         |             |                                     |                 |         |                    |          |     |       |

# Menu "Enti Pubblici"

Il menu "PU" si presenta come segue.

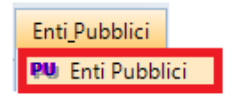

Dalla scelta della tendina denominata PU "Enti Pubblici" si accede alla gestione della sezione.

## Funzione PU "Enti Pubblici"

Accedendo alla funzione PU, viene mostrata la seguente maschera.

| Enti I   | Pubblici    |         |             |        |                | Coordinate ba  | incarie       |                |         |           |
|----------|-------------|---------|-------------|--------|----------------|----------------|---------------|----------------|---------|-----------|
| Prog     | Sezione     | Tributo | Descrizione | Ente/R | Identificativo | Riferimento A  | Riferimento B | Importo Debito | Stato N | 1an Forz. |
|          |             |         |             |        |                |                |               |                |         |           |
|          |             |         |             |        |                |                |               |                |         |           |
|          |             |         |             |        |                |                |               |                |         |           |
|          |             |         |             |        |                |                |               |                |         |           |
|          |             |         |             |        |                |                |               |                |         |           |
|          |             |         |             |        |                |                |               |                |         |           |
| Totali p | er Tipologi | a       |             |        |                |                |               |                |         |           |
|          |             |         |             |        | 1              | Totale Enti Pu | bblici        |                |         |           |
|          |             |         |             |        |                | Saldo Finale   |               | 0,00           |         |           |
|          |             |         |             |        |                |                |               |                |         |           |
|          |             |         |             |        |                |                |               |                |         |           |

(i) La procedura effettua 2 tipi di controlli:

1) un controllo sull' anagrafica, che non permette di entrare nella funzione PU, se non si è un ente, facendo uscire questo messaggio bloccante

|   | ×                       |
|---|-------------------------|
| i | SCELTA NON UTILIZZABILE |
|   | ОК                      |

.un controllo/avvertenza sulla tipologia di trasmissione da utilizzare nel caso di enti pubblici, che fa uscire questo messaggio

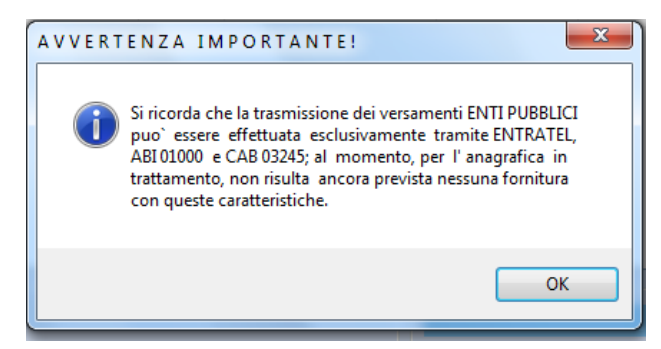

# Menu "Delega"

Il menu "Delega" si presenta come segue.

| De | lega                    |
|----|-------------------------|
| PC | Prospetto Compensazioni |
| VD | Visualizzazione Delega  |
| CR | Crediti Residui         |
| VR | Visualizza Rate UNICO   |
| CS | Controlli Sogei         |
| GF | Gestione Fogli          |

Di seguito vengono illustrate le funzioni presenti nel menu "Delega".

#### Funzione PC "Prospetto Compensazioni"

Accedendo alla funzione PC si ottiene un tabulato delle compensazioni degli importi effettuate in fase di calcolo della delega unica.

#### Funzione VD "Visualizzazione Delega"

Accedendo alla funzione VD, viene mostrata la seguente maschera.

| Wolters Kluwer Italia | Versamenti unificati - Modello F24 |
|-----------------------|------------------------------------|
|                       | Manuale Operativo - UR1504152020   |

|                              | Delega i                                | rrevocabile a  |          |           | A S D A  |           |                 |            |        |             |             |               |                 |
|------------------------------|-----------------------------------------|----------------|----------|-----------|----------|-----------|-----------------|------------|--------|-------------|-------------|---------------|-----------------|
| PAGAMENTO                    | Agenzia per l'                          | accredito alla | UNICHE   |           | л Э.г.л. |           |                 |            |        |             |             | Nota          | 1od. <b>FZ4</b> |
| UNITICATO                    | Tesoreria                               | a competente   | STRAMB   | INO       |          |           |                 |            |        | Prov.       | то          | Versamento    | 16/01/2013      |
| CONTRIBUENTE                 |                                         |                |          |           |          |           |                 |            |        |             |             |               |                 |
| Codice Fiscale               | CRSNTN10A010                            | G806L          |          |           |          |           |                 |            | Anno d | imposta n   | ion coincio | dente con ann | o solare        |
| Cognome o<br>Ragione Sociale | CARIOSCIA                               |                |          |           |          |           |                 | Nom        | ne ANT | ONIO        |             |               | 9               |
| SEZIONE ERARIO               |                                         |                |          |           |          |           |                 |            |        |             |             |               |                 |
|                              |                                         | N. Tributo     | Rat/r    | eg/prov/m | nese     | Anno rif. | Importi a debit | to versati | Import | i a credito | compens     | <u>^</u>      |                 |
| IMPOSTE DIRET                | TTE - IVA                               | 1 6036         |          |           |          | 2012      |                 |            |        |             | 1.100,      | =             |                 |
| ALTRI TRIBUTI                | ED INTERESSI                            | 2 1001         | 10       |           |          | 2013      |                 | 500,00     |        |             |             |               |                 |
|                              |                                         | 3 1004         | 5        |           |          | 2013      |                 | 600,00     |        |             |             | -             |                 |
| Codice                       |                                         | 5              |          |           |          |           |                 |            |        |             |             | -             |                 |
| UTTICIO COd                  | lice Atto                               |                |          |           | TOT      | A1 E      | •               | 1 100 00   |        |             | 1 100 00    |               | DO (A-B)        |
|                              |                                         |                |          |           | 101      | ALC       | ~               | 1.100,00   | Б      |             | 1.100,00    |               | 0,00            |
| SEZIONE INPS                 |                                         |                |          |           |          |           |                 |            |        |             |             | _             |                 |
| N. Sede Ca                   | usale Matric                            | ola INPS       | Da mm    | Anno      | A mm     | Anno      | Importi a debit | o versati  | Import | i a credito | compens     | -             |                 |
| 1                            |                                         |                |          |           |          |           |                 |            |        |             |             |               |                 |
| 2                            |                                         |                |          |           |          |           |                 |            |        |             |             | -             |                 |
| •                            | · · · · · · · · · · · · · · · · · · ·   |                |          |           | III      |           |                 |            |        |             | •           | SAL           | DO (C-D)        |
|                              |                                         |                |          |           | тот      | ALE       | с               | 0,00       | D      |             | 0,00        | 0 +           | 0,00            |
| SEZIONE REGIONI              |                                         |                |          |           |          |           |                 |            |        |             |             |               |                 |
|                              | N                                       | Regione T      | ributo I | Rateaz./M | ese /    | Anno rif. | Importi a debit | o versati  | Import | i a credito | compens     | <u>^</u>      |                 |
|                              | 1                                       |                |          |           |          |           |                 |            |        |             |             | E             |                 |
|                              | 2                                       |                |          |           |          |           |                 |            |        |             |             |               |                 |
| ABI CAB                      | ĉ                                       | c/C            |          |           |          | IBAN      |                 |            | SALD   | D FINALE    |             | +             |                 |
| 02008 31050                  | 000000000000000000000000000000000000000 |                | IT 2     | 0 T 02008 | 31050    | 00000000  | 0000            |            |        |             | EURO        | +             | 0,00            |
| K Foglio                     | 1 di                                    | 2              | N        |           |          |           |                 |            |        |             |             |               | Esci            |

La funzione VD consente la visualizzazione della delega come verrà stampata.

Con il tasto ii accede alle informazioni anagrafiche del contribuente indicate nel seguente box :

| Ulteriori dati anagrafici |       |           | Theorem 1      | 1.000            | ×  |
|---------------------------|-------|-----------|----------------|------------------|----|
| 0 F 4 F                   |       |           |                |                  |    |
| Codice Anagrafica         | dele1 | DELEGAUNO |                |                  |    |
| Partita IVA               |       |           | Codice Fiscale | DLGNUO66R50E379U |    |
|                           |       |           |                |                  |    |
| Indirizzo                 | via   |           | Numero civico  | 1                |    |
| Localita'                 | IVREA |           |                |                  |    |
|                           |       |           |                |                  |    |
| CAP                       | 10015 |           | Provincia      | TO               |    |
| 0                         | 10013 |           | FIOVINCIA      | 10               |    |
| Stato estero              |       |           |                |                  |    |
| Telefono                  |       |           | Cellulare      |                  |    |
| Telefax                   |       |           | Telex          |                  |    |
| E-mail                    |       |           |                |                  |    |
|                           |       |           |                | _                |    |
|                           |       |           |                |                  | ок |
|                           |       |           |                |                  |    |

# Funzione CR "Crediti Residui"

Accedendo alla funzione CR, viene mostrata la seguente maschera.

| I | Crediti R |            |                |           |            |          |          |          |              |                  |               |   |
|---|-----------|------------|----------------|-----------|------------|----------|----------|----------|--------------|------------------|---------------|---|
| I | Sezione   | Tipologia  | Periodo/Posiz. | Credito   | Utilizzato | Residuo  | Tributo  | CREDITO  | D'IMPOSTA IN | CENTIVI PER LE M | EDIE E PICCOL |   |
| I | RITENUTE  | F 6705     | 2012           | 10.000,00 | 3.500,00   | 6.500,00 | Maturato | Scadenza |              |                  |               |   |
|   |           |            |                |           |            |          | 12/2012  | 06/2015  |              | В                | C             |   |
|   |           |            |                |           |            |          |          |          |              | Scad. Ut         | i. Blocco     | ] |
|   |           | _ <u>L</u> |                |           |            |          | N. Tipo  | Periodo  | Incremento   | Decremento       | Residuo       |   |
|   |           | _          |                |           |            |          | 1 Aut    | 12/2012  | 0,00         | 1.000,00         | 9.000,00      |   |
|   |           |            |                |           |            |          | 2 Aut    | 12/2012  | 0,00         | 2.500,00         | 6.500,00      |   |
|   | <         |            | 11             |           |            | ,        |          | 2        |              |                  |               |   |

La schermata è divisa in due parti:

- 1 situazione Crediti Residui con evidenziazione credito utilizzato/residuo
- 🔼 informazioni di dettaglio per singolo credito selezionato
  - Nella nuova veste grafica del CR sono state inserite informazioni legate agli utilizzi di tutti i crediti generati, diventati residuali e poi utilizzati o scaduti, nella gestione deleghe dell'anagrafica su cui si sta lavorando.

Per facilitare l'immediata individuazione dei crediti realmente disponibili è stata utilizzata una colorazione in "grigio" per i righi che hanno crediti residui a zero oppure siano scaduti o rientrati in dichiarazione.

I restanti righi di colore bianco invece sono associati a crediti realmente disponibili e quindi utilizzabili nella delega.

Nell videata seguente un esempio esplicativo:

| Crediti  | Residui   |             |          |              |         |            |          |           |                       |                       |
|----------|-----------|-------------|----------|--------------|---------|------------|----------|-----------|-----------------------|-----------------------|
| Sezione  | Tipologia | Periodo/Pos | Credito  | Utilizzo/Var | Residuo | Matricola/ | Tributo  | VERSAMEN  | TO IVA SULLA BASE DEL | LA DICHIARAZIONE ANNU |
| REGIONI  | 3800      | 2015        | 500,00   | 0,00         | 500,00  | 13         | Maturata | Candanaa  |                       |                       |
| RITENUTE | 1631      | 2015        | 2.200,00 | 0,00         | 2.200,0 |            | Maturato | Scadenza  |                       |                       |
| IVA      | 6099      | 2013        | 192,00   | 192,0        | 0.00    |            | 22/2014  | 00/0000   |                       |                       |
| IVA      | 6099      | 2008        | 44.00    | 44.00        | 0.00    |            |          |           |                       |                       |
| IVA      | 6099      | 2007        | 846,00   | 846,0        | 0.00    |            |          | 2         |                       | Scad. Util. Blocco    |
| IVA      | 6099      | 2002        | 508,00   | 508,0        | 0,00    |            | N. Tip   | o Periodo | Incremento            | Decremento            |
|          |           |             |          |              |         |            | 1 Aut    | 03/2014   | 0,00                  | 152,00                |
|          |           |             |          |              |         |            | 2 Aut    | 03/2014   | 0,00                  | 40.00                 |
|          |           |             |          |              |         |            |          |           |                       |                       |

Nella schermata di dettaglio sono presenti:

a) I seguenti bottoni 📴 🔍, che permettono il caricamento, la modifica e la cancellazione dei crediti residui a livello manuale.

Lanciando "l'aggiungi" o il "modifica" si accede alla seguente schermata

| ) Crediti Residui |                          |                     |                  |                      | x                   |
|-------------------|--------------------------|---------------------|------------------|----------------------|---------------------|
| Sezione IVA       | \                        | Tributo 6036        | CREDITO IVA ART. | 38BIS COMMA 2 DPR 63 | 33/1972 1 TRIMESTRE |
| Credito           | 50.000,00                | Scadenza<br>Mese 12 | Anno 2012        | Da 0 / 0000          | A 0 / 0000          |
| Mese Anno         | Incremento               | Decremento          | Nuovo Saldo      | Motivo Intervento    |                     |
| 201               | 0,00                     | 000,00              | 40.000,00        |                      |                     |
| Valori a          | mmessi da 1 a 27 (esclus | o 13)               |                  |                      |                     |
|                   |                          |                     |                  |                      | Salva Esci Annulla  |

b) Il bottone "Variazione Scadenza Utilizzo" che permette di variare la scadenza di utilizzo del credito inserito manualmente

| 💿 Variazione Scadenza Ut | ilizzo  |
|--------------------------|---------|
| Mese<br>Anno             | 0000    |
| Salva Esci               | Annulla |

c) Il bottone "Blocco Credito Residuo"

| ۲ | Blocco Utilizzo Crediti | di Imposta |
|---|-------------------------|------------|
|   |                         |            |
|   | Dal Periodo             | 00/0000    |
|   | Al Periodo              | 00/000     |
|   |                         |            |
|   | Salva Esci              | Annulla    |

Vengono inoltre visualizzati i seguenti dati:

| Maturato | Scadenza |
|----------|----------|
| 02/2013  | 00/000   |

"Maturato", si riferisce al periodo delega in cui è stato generato, e, nel caso in cui al momento della generazione si sia caricata una scadenza del credito, essa viene visualizzata nel campo "Scadenza"

#### Funzione VR "Visualizza Rate UNICO"

| RATA | TA 01 di 05 - VISUALIZZAZIONE RATE DA UNICO |              |                        |              |      |           |                      |  |  |  |
|------|---------------------------------------------|--------------|------------------------|--------------|------|-----------|----------------------|--|--|--|
| Nr.  | Reg                                         | Trib.        | Periodo                | Importo Rata | ę    | Interessi | Totale Rata          |  |  |  |
| 001  |                                             | 2001<br>2003 | 0000 2013<br>0000 2012 | 1.100,00     | 0,00 | 0,00      | 1.100,00<br>2.750,00 |  |  |  |

Tramite questa scelta, nel caso in cui si sia optato per la rateizzazione dei versamenti da Unico, è possibile visualizzare gli importi suddivisi per rata

#### Funzione CS "Controlli Sogei"

Accedendo alla funzione CS si accede al seguente box :

| 💿 Controlli Sogei                             | × |
|-----------------------------------------------|---|
|                                               |   |
| O Controlli ENTRATEL                          |   |
| Controlli Interni                             |   |
| Agg. Internet Ripristino Controlli Ok Annulla |   |

Il box fa scegliere se eseguire:

- Sontrolli ENTRATEL
- Controlli Interni

Una volta selezionato i controlli, dando l'ok, viene lanciata l'elaborazione con il relativo esito.

#### Funzione GF "Gestione F24"

La gestione fogli è stata introdotta per aumentare la flessibilità nella gestione dei versamenti unificati.

L'obiettivo è quello di migliorare le prestazioni della gestione precedente riuscendo inoltre ad ottimizzarne l'operatività.

Viene data più discrezionalità all'utente, ad esempio negli utilizzi dei crediti residui, dove l'utente riesce ad averne un controllo attivo ed efficace, soprattutto libero da vincoli procedurali che ne limiterebbero il grado di utilizzo. Questa implementazione rende possibile utilizzare un credito residuo in più deleghe "a debito", contemporaneamente aperte, fino ad esaurimento dello stesso.

La procedura di gestione fogli richiede la "prenotazione" dei debiti presenti nella delega in trattamento, così facendo l'utilizzo del credito viene consolidato dalla creazione di uno o più fogli da parte delle deleghe aperte che man mano lo utilizzano.

Nella elaborazione del foglio, la procedura, per compensare i debiti, utilizza sia i crediti presenti nella delega stessa che i crediti residui da deleghe precedenti.

I crediti residui di altre deleghe precedenti, utilizzati in un foglio, non sono più disponibili; solo la cancellazione li rende nuovamente disponibili per altre deleghe.

Un altro vantaggio/garanzia di questa gestione "attiva" dei Fogli sta proprio nella possibilità di indirizzare, tramite la creazione di singoli fogli, il pagamento di quei tributi non rivedibili che potrebbero creare delle complicazioni, nel caso in cui non vadano a buon fine.

Inoltre la gestione fogli, coadiuvata dalla funzione CR, permette l'utilizzo del credito anche in annualità successive sempre nel limite dell'utilizzo dello stesso. Non è più necessario, al fine di utilizzare il credito generato in annualità precedenti, che siano stampate tutte le deleghe delle annualità stesse.

Accedendo alla funzione GF, viene mostrata la seguente maschera.

| Foglio |                |                 |                    |              |
|--------|----------------|-----------------|--------------------|--------------|
|        |                |                 |                    |              |
| Numero | Importo Debito | Importo Credito | Credito Compensato | Saldo Debito |
|        |                |                 |                    |              |
|        |                |                 |                    |              |
|        |                |                 |                    |              |
|        |                |                 |                    |              |
|        |                |                 |                    |              |
|        |                |                 |                    |              |
|        |                |                 |                    |              |
|        |                |                 |                    |              |
|        |                |                 |                    |              |

Una volta entrati bisogna selezionare il tasto Aggiungi che a sua volta ci apre una prima maschera in cui bisogna "prenotare" i tributi presenti nella delega.

La maschera di prenotazione è la seguente

| 🔘 El        | enco ' | Tribu   | ti pre          | senti |             |         |   |              |     |        |        |   |   | -        |        | 2    | ٢  |
|-------------|--------|---------|-----------------|-------|-------------|---------|---|--------------|-----|--------|--------|---|---|----------|--------|------|----|
| <u>A</u> rc | hivio  | Ν       | <u>/l</u> odifi | ica   | <u>V</u> is | ualizza |   | <u>H</u> elp | 2   |        |        |   |   |          |        |      |    |
|             |        | <b></b> | <b>8</b> -      | 8-    |             |         | d | <i>M</i>     | ₽↓  |        | 8      | 9 |   |          |        |      |    |
| Progr       |        |         |                 | Sez.  |             | Trib.   |   |              | Imp | orto E | EBITC  | ) | I | mporto C | REDITO |      |    |
|             | 30     |         |                 | IV    |             | 6011    |   |              |     |        | 650,00 | D |   |          | 0,00   |      |    |
|             |        |         |                 |       |             |         |   |              |     |        |        |   |   |          |        |      |    |
|             |        |         |                 |       |             |         |   |              |     |        |        |   |   |          |        |      |    |
|             |        |         |                 |       |             |         |   |              |     |        |        |   |   |          |        |      |    |
|             |        |         |                 |       |             |         |   |              |     |        |        |   |   |          |        |      |    |
|             |        |         |                 |       |             |         |   |              |     |        |        |   |   |          |        |      |    |
|             |        |         |                 |       |             |         |   |              |     |        |        |   |   |          |        |      |    |
|             |        |         |                 |       |             |         |   |              |     |        |        |   |   |          |        |      |    |
|             |        |         |                 |       |             |         |   |              |     |        |        |   |   |          |        |      |    |
|             |        |         |                 |       |             |         |   |              |     |        |        |   |   |          |        |      |    |
|             |        |         |                 |       |             |         |   |              |     |        |        |   |   |          |        |      | ▼  |
|             |        |         |                 |       |             |         |   |              |     |        |        |   |   |          |        |      | ¥  |
|             |        |         |                 |       |             |         |   |              |     |        |        |   |   |          |        |      | ⊻] |
|             |        |         |                 |       |             |         |   |              |     |        |        |   |   | 0        | •      | Canc | el |
| Fine        |        |         |                 |       |             |         |   |              |     |        |        |   |   |          |        |      |    |

Dando l'ok si apre un secondo Help relativo al "Credito Residuo", proveniente da deleghe precedenti, e il "Credito della Delega" stessa che stiamo caricando.

La procedura permette di accoppiare liberamente i debiti inseriti nel primo help con gli i crediti presenti nella successiva videata di prenotazione

| () HELP RIG      | HI CRED        | по           |                    |              |        |           |     | l           | ×      |
|------------------|----------------|--------------|--------------------|--------------|--------|-----------|-----|-------------|--------|
| <u>A</u> rchivio | <u>M</u> odifi | ica <u>V</u> | <u>/</u> isualizza | <u>H</u> elp | 2      |           |     |             |        |
| i 🛥 🛃 🛛          | III 🗧          | 8:           |                    | с M          | ĝ↓ [   | <u> </u>  | _   |             |        |
| Progr.           |                | Sez.         | Trib.              |              | Credit | o RESIDUO | Cre | dito DELEGA |        |
| 29               |                | IV           | 6036               |              |        | 1500,00   |     | 0,00        |        |
|                  |                |              |                    |              |        |           |     |             |        |
|                  |                |              |                    |              |        |           |     |             |        |
|                  |                |              |                    |              |        |           |     |             |        |
|                  |                |              |                    |              |        |           |     |             | -      |
|                  |                |              |                    |              |        |           |     |             |        |
|                  |                |              |                    |              |        |           |     |             | -      |
|                  |                |              |                    |              |        |           |     |             |        |
|                  |                |              |                    |              |        |           |     |             |        |
|                  |                |              |                    |              |        |           |     |             |        |
|                  |                |              |                    |              |        |           |     |             |        |
|                  |                |              |                    |              |        |           |     |             | T      |
|                  |                |              |                    |              |        |           |     |             |        |
|                  |                |              |                    |              |        |           |     | Ok C        | Cancel |
| Fine             |                |              |                    |              |        |           |     |             | .:     |
|                  |                |              |                    |              |        |           |     |             |        |

Con il successivo ok il foglio viene elaborato ed inseirito nella videata della funzione "GF"

| Foglio |                |                 |                    |              |          |          |        |
|--------|----------------|-----------------|--------------------|--------------|----------|----------|--------|
|        | 🗊 🙆 B          |                 |                    |              |          |          |        |
| Numero | Importo Debito | Importo Credito | Credito Compensato | Saldo Debito |          |          |        |
| A 1    | 1.000,00       |                 | 1.000,00           |              |          |          |        |
| 2      | 2.500,00       |                 | 2.500,00           |              |          |          |        |
|        |                |                 |                    |              |          |          |        |
|        |                |                 |                    |              |          |          |        |
|        |                |                 |                    |              |          |          |        |
|        |                |                 |                    |              |          |          |        |
|        |                |                 |                    |              |          |          |        |
|        |                |                 |                    |              |          |          |        |
| С      | Sezione        | S               | ottosezione        | Tributo      | Debito   | Credito  | N.Rata |
| Erario |                | Ritenute Acc.   | 770                | 6705         | 0,00     | 1.000,00 | 0      |
| Erario |                | Ritenute Acc.   | 770                | 4001         | 1.000,00 | 0,00     | 1      |
|        |                |                 |                    |              |          |          |        |
|        |                |                 |                    |              |          |          |        |
|        |                |                 |                    |              |          |          |        |
|        |                |                 |                    |              |          |          |        |
|        |                |                 |                    |              |          |          |        |
|        |                |                 |                    |              |          |          |        |
|        |                |                 |                    |              |          |          |        |

In dettaglio:

- A. Ad ogni rigo corrisponde un foglio creato dalla mia precedente prenotazione.
- B. Bottoni di caricamento / modifica /cancellazione/visualizzazione fogli
- C. Il dettaglio del singolo foglio evidenziato in (A)

## Menu "Stampe"

Il menu "Stampe" si presenta come segue.

| Sta | m <u>p</u> e | <u>U</u> tilita'    |  |  |  |  |  |
|-----|--------------|---------------------|--|--|--|--|--|
| SM  | Stamp        | oa Ministeriale     |  |  |  |  |  |
| SU  | Schee        | la Utilizzo Crediti |  |  |  |  |  |
| SI  | Stamp        | oa Importi          |  |  |  |  |  |

Di seguito vengono illustrate le funzioni presenti nel menu "Stampe".

## Funzione SM "Stampa Ministeriale"

Accedendo alla funzione SM, viene mostrata la seguente maschera.

| STAMPA F24                  |                                   |                                           |                                        |  |  |  |
|-----------------------------|-----------------------------------|-------------------------------------------|----------------------------------------|--|--|--|
| Stampa solo Mod. F2         | 24 semplificato 2                 |                                           |                                        |  |  |  |
| Scadenza delega             | 12 PERIODICO Dicembre             | Utilizzo crediti                          | Tutti 🗾 🚽 🖌                            |  |  |  |
| Tipo Stampa                 | Stampa di prova delle deleghe 🔹 3 | Utilizzo Rate UNICO                       | Solo se coerenti con la scadenza 🛛 👻 5 |  |  |  |
| Data versamento             | 17/12/2012                        | Ente riscossione                          | Banca - 6                              |  |  |  |
|                             |                                   | Criterio di stampa                        | 5                                      |  |  |  |
|                             |                                   |                                           |                                        |  |  |  |
| ABI                         | 01025 SANPAOLO IMI S.             | CAB                                       | 01000 TORINO - PIAZZA                  |  |  |  |
| -Ulteriori opzioni di stamp | a                                 |                                           |                                        |  |  |  |
| Data di costituzione        | società 7                         | Firma personalizzata commercialista 11    |                                        |  |  |  |
| Data Versamento             | ]                                 | <ul> <li>Prospetto riassuntivo</li> </ul> |                                        |  |  |  |
| Stampa totali               | S - 9                             | Autorizzazione Paga                       | menti 13                               |  |  |  |
| Stampa ABI / CAB            | 10                                | -                                         | -                                      |  |  |  |
| 9                           |                                   |                                           |                                        |  |  |  |

Questa funzione consente di eseguire la stampa del modello ministeriale procedendo successivamente alla protezione della delega.

La schermata è composta da una serie di scelte e parametri per settare la stampa ministeriale. Nel dettaglio:

- 1) Il bottone **Stampa** permette di lanciare direttamente la stampa senza cambiare i parametri proposti dal programma
- 2) È un flag dove specifico di voler stampare solo il Mod. F24 semplificato
- 3) Il seguente menu a tendina definisce il tipo di stampa che si vuole eseguire

| Stampa di prova delle deleghe                              |
|------------------------------------------------------------|
| Stampa effettiva deleghe                                   |
| Ristampa deleghe già stampate                              |
| Ristampa deleghe già stampate e Stampa effettiva delle nuc |

#### 4) In questo campo si sceglie l'utilizzo dei crediti

| Sezioni attive               |  |
|------------------------------|--|
| Tutti                        |  |
| Ignora                       |  |
| Considera crediti anagrafica |  |

5) In questo campo si sceglie l'utilizzo Rate UNICO

Solo se coerenti con la scadenza Non considerare Considera "Rate da Unico" anagrafica

6) Scelta dell'Ente di riscossione

| Banca           |  |
|-----------------|--|
| Concessione     |  |
| Ufficio postale |  |

- 7) Opzione di aggiunta della data di costituzione società
- 8) Opzione di aggiunta della data Versamento
- 9) Opzione sulla stampa dei totali

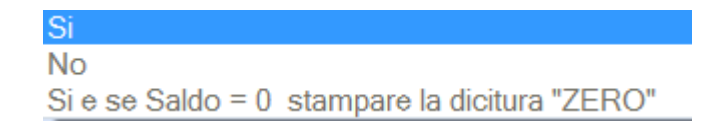

- 10) Presenza o no dell'ABI/CAB
- 11) Aggiunta della firma personalizzata commercialista associazione
- 12) Aggiunta del prospetto riassuntivo
- 13) Aggiunta dell'autorizzazione dei pagamenti

## Funzione SU "Scheda Utilizzo Crediti"

Lanciando la funzione SU, viene generato il tabulato della scheda di utilizzo crediti.

#### Funzione SI "Stampa Importi"

Accedendo alla funzione SI, viene mostrata la seguente maschera.

| Anno delega          | 201 | 12       |
|----------------------|-----|----------|
| Scadenza Delega      |     | 9        |
| Valuta Importi       | Е   | Euro     |
| Tipo Stampa          | E   | Entrambe |
| Titolare Partita IVA | Т   | Tutti    |

## Menu "Utilità"

Il menu "Utilità" si presenta come segue.

| Util | ita'                       |   |  |  |  |
|------|----------------------------|---|--|--|--|
| AL   | Altre Informazioni         |   |  |  |  |
| SD   | Scadenza Delega            |   |  |  |  |
| PD   | Protezione Delega          |   |  |  |  |
| œ    | Cancella Delega            |   |  |  |  |
| MR   | Manutenzione Rate          |   |  |  |  |
| PI   | Preleva Importi da Applic. |   |  |  |  |
| PP   | Personalizza Priorita' Com | p |  |  |  |

Di seguito vengono illustrate le funzioni presenti nel menu "Utilità".

## Funzione AI "Altri Informazioni"

Accedendo alla funzione AI, viene mostrata la seguente maschera.

| AI - Altre Informazioni                        |                   |                             |               |                     |           |                   |                  |            | Anno di imposta non coincidente con l'anno solare                                |
|------------------------------------------------|-------------------|-----------------------------|---------------|---------------------|-----------|-------------------|------------------|------------|----------------------------------------------------------------------------------|
| Natura Giuridica<br>Data Approvazione Bilancio | 01                | Societa' in a<br>30/04/2014 | ccomandita    | per azioni          | Data Term | iine Legale       | 30/04/2014       |            | Contribuente soggetto a proroga versamenti da<br>Unico<br>Forzatura test proroga |
| Tipo Versante<br>Codice Versante               | N - Nessun V      | versamento da               | a parte di er | ede, curatore o tut | ore       |                   | •                |            |                                                                                  |
| Matricola INPS                                 | seguito di calan  | nita' naturali              |               | N. Posizione Ass    | . INAIL   | 000               | 0000             | Codice Cor | strollo 00                                                                       |
| Gestione Banche<br>Banca Principale            | ABI 010           | 05                          | CAB           | 01006               | IBAN      | IT46 C010 0501 00 | 60 0000 6589 412 |            |                                                                                  |
| Importo del rimborso da conto                  | fiscale gia' otte | nuto                        |               |                     |           |                   | 0,0              | 0+         |                                                                                  |

In questa maschera sono raccolte una serie di informazioni basilari per la compilazione dei versamenti unificati.

La procedura propone questa schermata anche:

> In fase di creazione anagrafica

## Funzione GB "Gestione Banche"

#### **Gestione Banche**

La funzione "GB" Gestione Banche ci fa entrare in questa videata dove si inseriscono i dati relative alle forme di pagamento ed i dati bancari associati alla delega.

| Gestione Banche                                               |         |                    |         |                                   |         |          |
|---------------------------------------------------------------|---------|--------------------|---------|-----------------------------------|---------|----------|
| Sezione                                                       | Cod.    | Forma di Pagamento | N.Banca | IBAN                              | Predef. | Pers.    |
| GENERICA                                                      | [ 🎐 Ent | ratel              | 1       | IT46 C010 0501 0060 0000 6589 412 | 9       |          |
| Ritenute alla fonte relative a mod. 770                       |         |                    |         |                                   |         | 0        |
| Ritenute alla fonte relative alla Parcellazione               |         |                    |         |                                   |         | 0        |
| Ritenute alla fonte relative alle Paghe                       |         |                    |         |                                   |         | 0        |
| Ritenute alla fonte diverse dalle precedenti                  |         |                    |         |                                   | 0       | 0        |
| IVA                                                           |         |                    |         |                                   |         | 0        |
| Imposte Dirette                                               |         |                    |         |                                   | 0       | 0        |
| Altri Contributi                                              |         |                    |         |                                   |         | 0        |
| Contributi Previdenziali e Assistenziali INPS Modello Fiscale |         |                    |         |                                   |         | 0        |
| Contributi Previdenziali e Assistenziale INPS Paghe           |         |                    |         |                                   |         | 0        |
| Contributi Previdenziali e Assistenziali INPS diversi         |         |                    |         |                                   |         | 0        |
| Regioni relative al Modello Fiscale                           |         |                    |         |                                   |         | 0        |
| Regioni relative alle Paghe                                   |         |                    |         |                                   |         | 0        |
| Regioni diverse dalle precedenti                              |         |                    |         |                                   |         | 0        |
| Enti locali - Modello Fiscale                                 |         |                    |         |                                   |         | 0        |
| Enti locali - Paghe                                           |         |                    |         |                                   |         | 0        |
| Versamenti IMU                                                |         |                    |         |                                   |         | 0        |
| Contributi Previdenziali INAIL                                |         |                    |         |                                   |         | <u> </u> |
| Contributi Previdenziali ENPALS                               |         |                    |         |                                   |         | 0        |
| Contributi Previdenziali INPDAI                               |         |                    |         |                                   |         | 0        |
| Contributi Previdenziali INPDAP                               |         |                    |         |                                   |         | 0        |
| Versamenti con elementi identificativi                        |         |                    |         |                                   |         | 0        |
| Accise                                                        |         |                    |         |                                   |         | 0        |
| Enti Pubblici                                                 |         |                    |         |                                   |         | 0        |
| Fondi Previdenziali del Trentino                              |         |                    |         |                                   |         | 0        |
| Contributi Ordine Consulenti del Lavoro                       |         |                    |         |                                   |         |          |

Il primo parametro richiesto in inserimento è quello relativo al codice associato alla forma di pagamento, dando l'F2 sul campo "Cod." si presentano queste possibilità di inserimento

| 💿 Forma di Pagamento 🧮                                                                                                    | 3 |
|----------------------------------------------------------------------------------------------------|---|
| <pre>- Banche non gestite<br/>0 - F24 Cartaceo - No Telematico<br/>1 - CBI c/c Cliente<br/>2 - CBI c/c Intermediario<br/>3 - CBI/Home Banking<br/>4 - Entratel</pre> |   |
| 5 - F24 - On Line<br>6 - Entratel c/c Intermediario                                                                                                    |   |
|                                                                                                    |   |

Selezionata la forma di pagamento dall'help o dando invio si presenta la videata di inserimento dei restanti parametri

|                                         |                    |                 |                                                                   | Modalita' di Pagamento                                  |
|-----------------------------------------|--------------------|-----------------|-------------------------------------------------------------------|---------------------------------------------------------|
| Forma di Pagamento A                    | 4 - Entratel       |                 | -                                                                 |                                                         |
| anche utilizzate B<br>Banca predefinita | 001                | IBAN            | IT46 C010 0501 0060 0000 6589 412                                 |                                                         |
| Persone Fisiche 🗸                       |                    |                 |                                                                   |                                                         |
| Intermediario C                         | AR111              |                 | ARIZZA MARIO                                                      |                                                         |
| Identificativo C/C                      | 00                 | IBAN            |                                                                   |                                                         |
| Banca su cui effettuare il pagame       | ento diversa da ba | nca proponer    | nte                                                               |                                                         |
| Numero Banca                            |                    | IBAN            |                                                                   |                                                         |
| ati utili alla fornitura CBI            | 1                  |                 |                                                                   |                                                         |
| Codice cliente assegnato dalla banca    | 3                  |                 |                                                                   |                                                         |
| Invio Attestazione                      |                    |                 | -                                                                 |                                                         |
| Destinatario Attestazione               |                    |                 |                                                                   |                                                         |
| ati utili alla fomitura ENTRATEL        | F                  |                 |                                                                   |                                                         |
| Altro Destinatario                      |                    | _               |                                                                   |                                                         |
| In fase di generazione di una fornit    | ura ENTRATEL ve    | erra' riportato | o come domicilio fiscale del contribuente quello relativo all'ana | ngrafica indicata quale destinatario dell'attestazione. |
|                                         |                    |                 |                                                                   |                                                         |

In dettaglio nel punto **A** si può confermare o cambiare la forma di pagamento inserita nella griglia precedente.

Nel punto **B**, sul campo numerico della Banca Predefinita, si vanno ad inserire, se già presenti dall'help di campo F2 le banche associate all'anagrafica

| BANCHI<br>BANCHI | E PER ANA      | GRAFICA         | 1.00                |            |                                   |    | ×        |
|------------------|----------------|-----------------|---------------------|------------|-----------------------------------|----|----------|
| <u>Archivio</u>  | <u>M</u> odifi | ca <u>V</u> isu | alizza <u>H</u> elp | ?          |                                   |    |          |
| ie 7             | III -          | 8- 🏢            | 🔠 🖄 🏘               | <b>≜</b> ↓ | <b>I</b>                          |    |          |
| Codice           | ABI            | CAB             | Numero C/C          |            | Descrizione Banca                 |    |          |
| 1                | 01005          | 01006           | 000006589412        |            | BANCA NAZIONALE DEL LAVORO S.P.A. |    |          |
|                  |                |                 |                     |            |                                   |    |          |
|                  |                |                 |                     |            |                                   |    |          |
|                  |                |                 |                     |            |                                   |    |          |
|                  |                |                 |                     |            |                                   |    |          |
|                  |                |                 |                     |            |                                   |    |          |
|                  |                |                 |                     |            |                                   |    |          |
|                  |                |                 |                     |            |                                   |    |          |
|                  |                |                 |                     |            |                                   |    | <b>—</b> |
|                  |                |                 |                     |            |                                   |    |          |
|                  |                |                 |                     |            |                                   |    |          |
|                  |                |                 |                     |            |                                   | Ok | Cancel   |
| Fine             |                |                 |                     |            |                                   |    |          |

se bisogna inserirle per la prima volta bisogna richiamare, con il tasto F4, l'inserimento ex-novo di una nuova Banca

| BANCHE DEL  | CLIENTE      |            | Constant (       |     |              |                  |            |       |            |                    |  |
|-------------|--------------|------------|------------------|-----|--------------|------------------|------------|-------|------------|--------------------|--|
| Codice Ba   | inca         | 2          |                  |     |              |                  |            |       |            |                    |  |
| Tipo Banc   | а            | Banca Ita  | lia              | •   |              | Validita'<br>Dal | 14/10/2014 | 91    | AI         | 31/12/2099         |  |
| Coordinate  | Banca Italia | na - IBAN  |                  |     |              |                  |            |       |            |                    |  |
| Paese<br>IT | Cin UE       | Cin IT     | ABI              | CAB | Conto Correr | nte              | BIC        |       | Ir         | ncolla codice IBAN |  |
| Coordinate  | Banca ESTE   | ERO - IBAN |                  |     |              |                  |            |       |            |                    |  |
| Paese       | Cin UE       | Coordinat  | e Internazionali |     |              |                  |            |       | BIC        |                    |  |
| Nome Isti   | tuto         |            |                  |     |              |                  |            |       |            |                    |  |
| Agenzia     |              |            |                  |     |              |                  |            |       |            |                    |  |
| Descrizio   | ne           |            |                  |     |              |                  |            |       |            |                    |  |
|             |              |            |                  |     |              |                  |            | Salva | Salva Esci | i Annulla          |  |

Nel punto **C** bisogna inserire gli intermediari associati alla relativa modalità di pagamento inserita, richiamandoli con l'F2 contenente gli intermediari, associati precedentemente, con le relative scelte esterne 61/5/11 e 61/5/13

Nel punto **D** ed **E** si possono inerir altri dati utili relative alle forniture CBI o ENTRATEL. Relativamente alla manutenzione della gestione banche, nel caso in cui si sia caricato un rigo in gestione, la si può personalizzare, solo per quella determinata scadenza su cui si sta lavorando, selezionando o dando l'Enter nella colonna "pers" della griglia principale della gestione banche.

Dando invio sul pallino si accede alla seguente videata

|                                   |                            |                                                                |                                         |                           | Personalizzazione Banca           |
|-----------------------------------|----------------------------|----------------------------------------------------------------|-----------------------------------------|---------------------------|-----------------------------------|
| Banca Prede                       | finita                     |                                                                | Banca Personal                          | lizzata                   |                                   |
| Forma di Pagamento                | 4 - Entratel               | <b>v</b>                                                       | Forma di Pagamento                      | 0 - F24 Cartaceo - No Te  | elematico 🗸                       |
| Banca                             | 001                        | IT46 C010 0501 0060 0000 6589 412                              | Banca                                   | 000                       | IT46 C010 0501 0060 0000 6589 412 |
| Intermediario                     |                            |                                                                | Intermediario                           |                           |                                   |
| Persone Fisiche                   | <b>~</b>                   |                                                                | Persone Fisiche                         | -                         |                                   |
| Intermediario                     | AR111                      | ARIZZA MARIO                                                   | Intermediario                           |                           |                                   |
| Identificativo C/C                | 00 IBAN                    |                                                                | Identificativo C/C                      | 00 IBAN                   |                                   |
| Banca su cui effettuare il paga   | amento diversa da banca pr | oponente                                                       | Banca su cui effettuare il paga         | imento diversa da banca   | proponente                        |
| Numero Banca                      |                            |                                                                | Numero Banca                            |                           |                                   |
|                                   |                            |                                                                |                                         |                           |                                   |
| Codice cliente assegnato dalla ba | nca                        |                                                                | Codice cliente assegnato dalla bar      | ica                       |                                   |
| Invio Attestazione                |                            |                                                                | Invio Attestazione                      |                           | -                                 |
| Destinatario Attestazione         |                            |                                                                | Destinatario Attestazione               |                           |                                   |
|                                   |                            |                                                                |                                         |                           |                                   |
| Altro Destinatario                |                            |                                                                | Altro Destinatario                      |                           |                                   |
| Anto Dournatario                  |                            |                                                                | And Southard ID                         |                           |                                   |
| In fase di generazione di una fo  | mitura ENTRATEL verra' ri  | portato come domicilio fiscale del contribuente quello relativ | o all'anagrafica indicata quale destina | atario dell'attestazione. |                                   |
|                                   |                            |                                                                |                                         |                           | Salva Annulla                     |

Sulla sinistra vengono visualizzati i dati relativi alla Banca Predefinita, sulla destra si possono inserire in parallelo i dati personalizzati per scadenza.

I dati inseriti sono validi solo nella scadenza su cui si è caricata la Banca Personalizzata; in tutte le altre scadenze la procedura di elaborazione tiene conto quello che è inserito nella Banca Predefinita.

#### Funzione SD "Scadenza Delega"

La procedura consente di modificare gli estremi di identificazione della delega eseguendo successivamente una rielaborazione della stessa in base ai nuovi parametri inseriti.

#### Funzione PD "Protezione Delega"

Con questa funzione si ha la possibilità di proteggere una delega da qualsiasi tipo di variazione o elaborazione evidenziando il nominativo di chi ha attivato la protezione stessa. La protezione viene attivata automaticamente dalla stampa ministeriale del Modello.

Dopo aver confermato la protezione dell'anagrafica, indicando OK al messaggio:

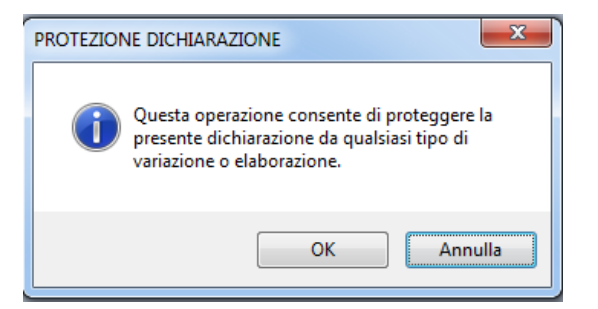

Successivamente viene richiesto di indicare chi appone la protezione.

Per togliere la protezione occorre selezionare nuovamente la funzione PD confermando con S il messaggio

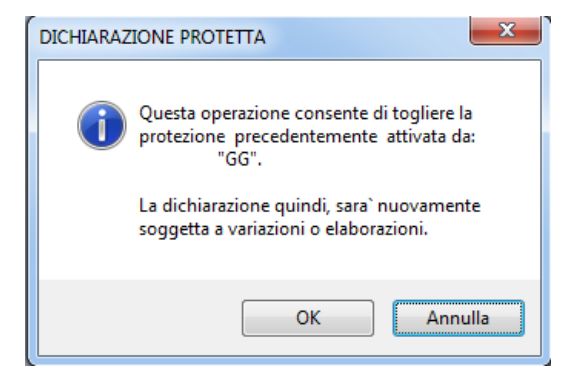

## Funzione CD "Cancella Delega"

Tramite questa funzione, come in passato, è possibile cancellare la delega. Questo il messaggio che propone

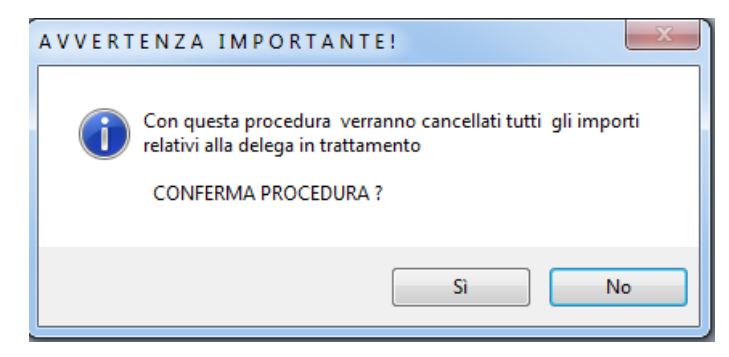

Si ricorda che, come in passato nella versione precedente, non risulta possibile cancellare la delega che eventualmente abbia generato dei crediti successivamente utilizzati in altre deleghe. In quest'ultimo caso infatti, accedendo alla delega, viene visualizzato il seguente messaggio

| ATTENZIONE !!  | ×                                                                           |
|----------------|-----------------------------------------------------------------------------|
| I crec<br>sono | iti residui generati da questa delega<br>stati utilizzati in altre deleghe. |
|                | ОК                                                                          |

Tale messaggio di fatto rende inaccessibile la delega richiamata

#### Funzione MR "Manutenzione Rate"

Accedendo alla scelta, viene visualizzato il seguente box, che consente di visualizzare le deleghe relative alla rateizzazione

| () SELEZIO       | ONE RAT     | re      |              |        |    |             |   | ×     |
|------------------|-------------|---------|--------------|--------|----|-------------|---|-------|
| <u>A</u> rchivio | <u>M</u> oo | difica  | <u>V</u> isu | alizza | H  | elp         | 2 |       |
| i 🕤 🔒            |             | E 8-    | 1            |        | ć. | <b>#</b> \$ | ₽ | ~     |
| Deleg            | Rata        | Stato   |              |        |    |             |   |       |
| 0005             | 01          | Solo Vi | sualizz      | abile  |    |             |   |       |
| 0005             | 02          | Solo Vi | sualizz      | abile  |    |             |   |       |
| 0005             | 03          | Solo Vi | sualizz      | abile  |    |             |   |       |
| 0005             | 04          | Solo Vi | sualizz      | abile  |    |             |   |       |
| 0005             | 05          | Solo Vi | sualizz      | abile  |    |             |   |       |
|                  |             |         |              |        |    |             |   |       |
|                  |             |         |              |        |    |             |   |       |
|                  |             |         |              |        |    |             |   |       |
|                  |             |         |              |        |    |             |   |       |
|                  |             |         |              |        |    |             |   |       |
|                  |             |         |              |        |    |             |   |       |
|                  |             |         |              |        |    |             |   |       |
|                  |             |         |              |        |    |             |   |       |
|                  |             |         |              |        |    |             |   |       |
|                  |             |         |              |        |    |             |   |       |
|                  |             |         |              |        |    | Ok          |   | ancel |
|                  |             |         |              |        |    | 0.0         |   |       |
|                  |             |         |              |        |    |             |   |       |

## Funzione PI "Preleva Importi da Applicativi"

La procedura consente di prelevare gli importi dei debiti e dei crediti dai singoli applicativi per il periodo selezionato.

Questa funzione può essere utilizzata nel caso in cui non si era eseguito la funzione Abilita delega Mod, F24 dai singoli applicativi oppure nel caso in cui siano state apportate delle modifiche agli importi prelevati e si intende ripristinare la situazione originale.

| Wolters Kluwer Italia | Versamenti unificati - Modello F24 | Pag. 4 |
|-----------------------|------------------------------------|--------|
|                       | Manuale Operativo - UR1504152020   |        |

## Funzione PP "Personalizza Priorità Compensazioni"

Utilizzando questa funzione è possibile stabilire per l'anagrafica selezionata la sequenza dei crediti da utilizzare per le compensazioni dei debiti. Tale personalizzazione viene utilizzata per tutte le scadenze successive ed è sempre modificabile, e viene considerata valida sempre l'ultima modifica effettuata

# Caricamento anagrafica contribuenti

#### Codifica dell'anagrafica

Per inserire una nuova dichiarazione, premere il tasto funzione [**F4** *Interrogazione anagrafiche*]. Il codice anagrafico è libero, formato da sei carattere alfabetici, numerici o alfanumerici.

La creazione del codice può essere delegata alla procedura: non compilando il relativo campo, alla conferma dei dati anagrafici del contribuente, viene assegnato automaticamente un codice anagrafico che può confermato oppure modificato (solitamente i primi tre caratteri del nome e del cognome). Nel caso venga impostato un codice già presente in archivio, viene segnalato che il codice è già

utilizzato. Il tasto funzione [F7] permette la creazione con caratteri minuscoli.

| Esempio |  |
|---------|--|
|         |  |

| BIANCHI MARCO   | BIAMAR |
|-----------------|--------|
| BIANCHI MARCO   | BIAMA1 |
| BIANCHI GIORGIO | BIAGIO |
| BIANCHI GIGI    | BIAGIG |
|                 |        |

È sconsigliata la codifica solo numerica e progressiva in quanto poco pratica ai fini della ricerca, possibile solo in ordine alfabetico e potenzialmente problematica nelle funzioni di esportazione/importazione anagrafiche.

In caricamento di una nuova anagrafica, dopo il <Cognome> e <Nome> il cursore si posiziona sul

campo <Codice Fiscale> per l'inserimento diretto: cliccare su 🧖 per tornare ai campi precedenti. Dal tasto funzione [F7] attivo al campo <Sesso> si torna al campo <Codice Fiscale>.

#### Contribuenti nati all'estero

Per i nati all'estero non compilare il campo <Località di nascita> e compilare il campo successivo <Stato Estero>.

#### Richiamo anagrafica contribuenti

#### Ricerca anagrafiche

Per richiamare una dichiarazione già inserita digitare il codice o cliccare sull'icona Per il tasto funzione [**F2** *Help di campo*], per accedere all'elenco dichiarazioni presenti in archivio.

(i) In qualsiasi punto della procedura in cui è richiesta un'anagrafica è attivo il tasto funzione che richiama la *banca dati anagrafici* comune a tutti gli applicativi.

Se la ricerca è eseguita nel campo <Codice> sono visualizzate solamente le anagrafiche presenti nell'applicativo Modello 730. Eseguendo la ricerca nei campi <Denominazione>, <Partita IVA> o <Codice fiscale> sono visualizzate tutte le anagrafiche presenti nella, *banca dati anagrafici* comune.

L'individuazione di un elemento è quindi possibile impostando interamente il codice o il nome oppure, impostando solo le iniziali e premendo il tasto di aiuto [F2], per ottenere l'elenco dei contribuenti con le iniziali impostate (in orine di codice o anagrafica).

#### Esempio

| Ricerca             | Risultato                                                                 |
|---------------------|---------------------------------------------------------------------------|
| Ricerca per codice: | Anagrafiche che hanno come primo carattere del codice la lettera 'B'.     |
| B + F2              | Nell'esempio: dal codice BIA MAR in poi (ordine alfabetico).              |
| Ricerca anagrafica: | Anagrafiche con cognome (o ragione sociale) contenenti la parola Bianchi. |
| BIANCHI             | Nell'esempio: dall'anagrafica BIANCHI in poi (ordine alfabetico).         |

#### Scelta 61. Versamenti unificati – 13. Gestione tabelle – 01.....

Le tabelle sono elementi importanti per la procedura per calcolare e classificare le dichiarazioni. Sono presenti tabelle precaricate ed aggiornate automaticamente (attraverso aggiornamenti di programma) e tabelle che l'utente può personalizzare secondo esigenze di studio.

Come si presenta il menu:

| 1  | Istituti bancari         |    |                          |
|----|--------------------------|----|--------------------------|
| 2  |                          |    | 12 Tabelle vari          |
| 3  |                          | 1  | Costanti Versamenti      |
| 4  |                          | 2  |                          |
| -  |                          | 3  | Tributi Erario/Regioni   |
| 5  |                          | 4  | Caus. INPS - Altri Enti  |
| 6  | Parametri delega         | 5  | Costanti di Studio       |
| 7  | Stampa parametri delega  | 6  |                          |
| 8  | Simulazione delega       | 7  | Codici Regione           |
| 9  |                          | 8  |                          |
| 10 | Stampa griglia parametri | 9  | Codici Sede INAIL        |
| 11 |                          | 10 |                          |
| 10 | Taballa varia            | 11 | Codici Uffici Finanziari |
| 12 |                          | 12 | Dir.camerale-Magg. 0,40  |
| 13 |                          | 13 |                          |
| 14 | Duplicaz.ne Param. EURO  | 14 | Tabella di Priorita`     |

#### Avvertenza

L'eventuale intervento da parte dell'utente deve essere effettuato con particolare attenzione. Modifiche NON appropriate possono determinare l'alterazione dei valori calcolati dalle procedure.

#### Istituti bancari

Queste funzioni permettono la completa gestione degli istituti bancari e delle loro dipendenze indispensabili per la stampa dei versamenti.

Data la difformità delle deleghe tra i vari istituti, è indispensabile attribuire per ogni tipo di banca le coordinate orizzontali e verticali di stampa.

A tal fine si consiglia di effettuare per la delega in oggetto la scelta Stampa griglia su delega e procedere con le successive scelte per caricare i parametri di stampa necessari.

## Parametri Delega

Questo programma consente di indicare le tabulazioni rilevate al punto Stampa griglia su delega in relazione a tutti i dati che dovranno essere stampati sulla delega del conto fiscale.

Sul campo Intestazione modulo sono attivi i seguenti tasti funzione:

F7 Imposta automaticamente i parametri per la stampa delle deleghe su modulistica WKI.

F8 Consente la stampa dei parametri caricati.

Nella funzione di duplicazione parametri attiva sul campo Codice ABI, è prevista la possibilità di indicare il Codice Modulo di origine e quello di destinazione; in tali campi occorre inserire i suddetti codici 4 e 5 per ottenere la duplicazione tra modelli diversi.

Es: Indicando nel campo Codice Modulo origine il valore 4 e nel campo Codice Modulo destinazione il codice 5, verranno copiati i parametri relativi al mod. F24 in Lire associati al codice ABI di riferimento come parametri del mod. F24 in Euro per il codice ABI di destinazione.

#### Stampa parametri Delega

Questa funzione consente di eseguire la stampa di controllo di tutti i parametri associati ai campi tramite la funzione Parametri delega

#### Simulazione Delega

Mediante questa funzione è possibile ottenere direttamente sulla delega la stampa dei parametri definiti nella funzione Parametri delega e la lunghezza massima dei campi

# Stampa griglia parametri

Questo programma esegue la stampa di una griglia sulla delega bancaria in modo da poterne rilevare le tabulazioni.

# **Duplicazione parametri Euro**

###

#### Tabelle varie

# Costanti Versamenti

## Tabella personalizzabile

La funzione è descritta a pag. 10, nel capitolo relativo alla configurazione iniziale del programma

# Tributi Erario/Regioni

Tabella precaricata

Con questa tabella è possibile gestire i codici tributo relativi alle sezioni Fisco e Regioni.

# Caus. INPS - Altri Enti

Tabella precaricata

Questa tabella contiene le causali INPS-ENPALS-INPDAI.

# Costanti di Studio

#### Tabella personalizzabile

La funzione è descritta nel capitolo dedicato ai nuovi utenti (pag. 10)

# **Codici Regione**

Consente di inserire i codici regionali

# Codici Sede INAIL

#### Tabella precaricata

Questa tabella contiene i codici delle sedi INAIL.

# Codici Uffici Finanziari

## Tabelle precaricate / personalizzabili

Queste tabelle, in parte precaricate, in genere non influiscono sui calcoli delle imposte. Sono utili nella classificazione delle anagrafiche per ottenere tabulati di controllo e statistici specifici.

## Diritto Camerale maggiorazione 0,40%

Consente di caricare una tabella con le province differenziate per modalità di compensazione

## Tabella di priorità

Con questa tabella è possibile definire la sequenza dei crediti da utilizzare per le compensazioni dei debiti

## Stampa simulata

Scelta 61. Versamenti unificati – 2. Stampa simulata .....

## Stampa ministeriale

Scelta 61. Versamenti unificati – 4. Stampa ministeriale .....

La scelta relativa alla Stampa Ministeriale esterna è graficizzata. Per una descrizione sul suo funzionamento si rimanda al paragrafo relativo al Menu "Stampe", specificatamente alla funzione "SM" stampa ministeriale all'interno della Delega.

## Stampe di utilità

Scelta 61. Versamenti unificati – 7. Stampe di utilità ....

| 1  | Debiti e Crediti         |
|----|--------------------------|
| 2  | Utilizzo Crediti         |
| 3  | Storico Tributi          |
| 4  | Comunicazione ruoli      |
| 5  | Crediti Non Utilizzati   |
| 6  | Verifica Versamenti      |
| 7  | Rate Calcolate           |
| 8  | Versamenti Annullati     |
| 9  | Deleghe Versate          |
| 10 | Elenco Anagrafiche       |
| 11 | Anagrafiche Compensate   |
| 12 | Compensazioni Effettuate |
| 13 | Elenco Acconti 2^ Rata   |
|    |                          |

14 Versamenti Effettuati

# Debiti e Crediti

Con questo prospetto è possibile effettuare le stampe di controllo per singolo versamento dei debiti e crediti.

E' prevista l'opzione di stampa: Analitica che riporta per ogni sezione i debiti e i crediti comprensivi dei rispettivi saldi, Sintetica che riporta per ogni sezione solo i debiti e i crediti

## Utilizzo Crediti

Con questa funzione viene stampato un tabulato con evidenziato l'evoluzione storica subita nelle varie scadenze dei crediti per codici tributo in modo dettagliato e tabellare.

La procedura esegue la stampa evidenziando:

Se il contribuente è titolare/non titolare di partita IVA

Il periodo nel quale si è generato il credito (esempio 23 Annuale)

La scadenza dell'utilizzo

Il credito complessivo

Il decremento subito per la compensazione con i singoli debiti del periodo

Il codice tributo dei debiti compensati

I periodi nel quale è stato utilizzato

Il credito residuo ottenuto dalla differenza tra l'importo del Credito complessivo e gli importi dei debiti

## Storico tributi

Con questa nuova funzione è possibile effettuare un tabulato che evidenzia l'evoluzione storica subita nelle varie scadenze dei codici tributo in modo dettagliato e tabellare.

Selezionando uno o più codici tributo, la procedura esegue la ricerca delle anagrafiche per le quali risulta movimentato ed esegue la stampa del primo periodo sino all'ultimo gestito evidenziando per ciascuno:

Se il contribuente è titolare/non titolare di partita IVA

Nella Sezione Debiti Il debito del periodo L'eventuale credito utilizzato per la compensazione del debito Il codice tributo del crediti Il debito versato ottenuto dalla differenza tra l'importo Debito e l'importo del Credito.

Nella Sezione Crediti Il credito complessivo L'importo dei debiti che sono compensati dal credito Il codice tributo dei debiti compensati Il credito residuo ottenuto dalla differenza tra l'importo del Credito e gli importi dei debiti.

## Comunicazione ruoli

Viene predisposta una lettera per comunicare i ruoli. La procedura opera in presenza di delega con scadenza "15"

## Crediti non utilizzati

Con questo prospetto viene eseguita la stampa del tabulato dei crediti non utilizzati anche senza aver generato i periodi di scadenza successivi.

## Verifica versamenti

Occorre aver gestito le deleghe con intermediario tipo "2"; viene visualizzato l'elenco delle deleghe a debito (non compensate e non stampate).

# Rate calcolate

Viene prodotto un tabulato (vedi sotto) con le varie rate del versamento di Unico gestite in delega

| Per. <br>Scad | Nr.<br>RATA | DATA  <br>  SCADENZA | SEZIONE<br>IMPOSTE                                    | COD. COD. <br> REG. TRIB | PERIODO  <br>RIFERIM. | IMPORTO RATA  <br>CON MAGGIORAZ. | %  <br>INT.   | INTERESSI E/O  <br>MAGG.INPS/CIPAG | IMPORTO RATA  <br>TOTALE |
|---------------|-------------|----------------------|-------------------------------------------------------|--------------------------|-----------------------|----------------------------------|---------------|------------------------------------|--------------------------|
| 23            | 1/ 5        | 17/06/2013 <br>+     | ERARIO - IMPOSTE DIRETTE<br>HERARIO - IMPOSTE DIRETTE | 2001 <br>   2003         | 2013 <br>2012         | 1.100,00 <br>2.750,00            | <br> <br>     | 0,00 <br>0,00                      | 1.100,00  <br>2.750,00   |
|               |             |                      |                                                       | PROGRESSIVI              | RATA                  | 3.850,001                        | 1             | 0,001                              | 3.850,00                 |
| 7             | 2/5         | 16/07/2013 <br>+     | ERARIO - IMPOSTE DIRETTE<br>HERARIO - IMPOSTE DIRETTE | 2001 <br>   2003         | 2013 <br>2012         | 1.100,00 <br>2.750,00            | 0,32 <br>0,32 | 3,52 <br>8,80                      | 1.103,52  <br>2.758,80   |
|               |             |                      |                                                       | PROGRESSIVI              | RATA                  | 3.850,001                        |               | 12,32                              | 3.862,32                 |
| 8             | 3/5         | 20/08/2013 <br>+     | ERARIO - IMPOSTE DIRETTE<br>ERARIO - IMPOSTE DIRETTE  | 2001 <br>   2003         | 2013 <br>2012         | 1.100,00 <br>2.750,00            | 0,65 <br>0,65 | 7,15 <br>17,88                     | 1.107,15  <br>2.767,88   |

# Versamenti annullati

## **Deleghe versate**

Viene prodotto un tabulato riportante le deleghe versate per banca e per tipologia di pagamento

| SCADENZA: 05 | PERIODICO Maggio |      |                | ANNO DI            | ELEGA:    | 2013  |          |              |             |         |                 | j       |
|--------------|------------------|------|----------------|--------------------|-----------|-------|----------|--------------|-------------|---------|-----------------|---------|
| ANAGRAFICA   |                  | DEL. | IMPORTO DEBITO | +<br> DATA ST.     | +<br> ABI | CAB   | NR. CON  | +-<br>ITO  T | P   IMPORTO | INVIATO | NOME FI         | +<br>LE |
| walte5       | SALDO            |      | 0,00<br>0,00   | 16/05/13<br> <br>+ | 01025<br> | 01000 | 00000000 | 0001 2       | <br> <br>   | 0,00    | <br> <br> <br>+ |         |
| <br> <br>+   | TOTALE           |      | 0              |                    |           |       |          |              |             | 0       |                 | <br>+   |

Legenda

CP: Tipo Pagamento (0=Ordinario, 1=CBI c/c Cliente, 2=CBI c/c Interm., 3=Home Bank., 4=Entratel, 5=On-line, 6=Entratel c/c Interm.

#### Elenco anagrafiche

Viene fornito un tabulato, ordinabile anche per banca e non solo per anagrafica, in cui vengono riportate informazioni relativamente ai dati di pagamento; inoltre vengono segnalate le anagrafiche per cui alcune sezioni (es. Gestione banche, ecc.) non risultano compilate correttamente.

#### Anagrafiche compensate

Viene prodotto un tabulato che indica le anagrafiche che hanno effettuato deleghe con compensazioni

#### Compensazioni effettuate

Viene prodotto un tabulato con il dettaglio delle compensazioni effettuate (vedi sotto)

| 04/11            | 1/13          |             | - EURO -                          | *** F                | ROSPETTO C                  | OMPENSAZIONI | EFFETTUATE | 3 ***     | Sc            | adenza            | a: 5                  | Anno:                | 2013          | Pag         | ina: 1                |
|------------------|---------------|-------------|-----------------------------------|----------------------|-----------------------------|--------------|------------|-----------|---------------|-------------------|-----------------------|----------------------|---------------|-------------|-----------------------|
| walte            | - 5           |             |                                   |                      |                             |              |            |           |               |                   |                       |                      |               |             |                       |
| +                | .+            | ++          |                                   | +                    | ++                          |              | +          | +         | +             | ++                |                       |                      | +             |             | +                     |
| <br> Tipo<br>    | Sede<br> Reg. | Trib        | CREDITI<br>Matricola<br>Posizione | Da per.<br> CauInail | <br> A per.do <br> Riferim. | Importo co   | mpensato   | <br> Tipo | Sede<br> Reg. | Trib              | D<br>Matric<br>Posizi | EBITI<br>ola<br>.one | Da p<br> CauI | er.<br>nail | A per.do<br> Riferim. |
| ++<br>  IVA<br>+ | -+<br> <br>-+ | ++<br> 4001 |                                   | +-<br> 00002012<br>+ | ++<br>   <br>++             |              | 5.555,00   | RITEN     | +<br> <br>+   | ++<br> 6001 <br>+ | +<br> <br>+           |                      | 0000          | 2011        | +<br> <br>+           |

Legenda:

4001 IRPEF - SALDO

6001 Versamento IVA mensile gennaio

Scelta 61. Versamenti unificati – 13. Gestione tabelle – 01.....

#### Elenco acconti II rata

Viene prodotto un elenco con le anagrafiche che hanno gestito il versamento della 2<sup>^</sup> rata delle varie imposte (Ires, Addizionale Ires, Tassa "etica", ecc.)

#### Versamenti effettuati

Con questa funzione è possibile effettuare un tabulato che evidenzia in modo tabellare tutti i versamenti effettuati da uno o più contribuenti organizzato per anno.

Tale prospetto espone per ogni periodo la situazione debiti, crediti, i tributi relativi ed il saldo versato, inoltre è stata prevista una colonna che evidenzia la rata del tributo a debito.

A piè di pagina sono anche riportati i totali debiti, i totali crediti ed il totale versamenti effettuati e il credito residuo (che è formato dalla sommatoria di tutti i crediti residui non ancora scaduti).

## Generazione fornitura

La generazione del file può avvenire sia per data che per scadenza.

| enerazione forni      | tura CBI/Entratel I | Aodello F24 |            |                               |                    |                  |             |
|-----------------------|---------------------|-------------|------------|-------------------------------|--------------------|------------------|-------------|
| Ricerca Deleghe       |                     |             |            |                               |                    |                  |             |
| Per scadenza          |                     | Codice      | 00         |                               |                    |                  | Anno Delega |
| 🗇 Per data            |                     | Da data     | 00/00/0000 | A data 00/00/0000             | Selezione sca      | denze            | 2014        |
|                       |                     |             |            |                               |                    |                  |             |
| Tipo fornitura        |                     |             | ~          | Tipo generazione              | Prova -            | Data generazione | 14/10/2014  |
| Intermediario         |                     |             |            | ☑ Dimensione file fino a 15 M | lega Byte          | Nome file        |             |
| Identificativo c/c    | 00                  |             |            | Modalita' invio               | Fornitura multipla |                  |             |
| IBAN                  |                     |             |            | Prospetto riassuntivo         |                    |                  |             |
| Poloziano onograficho |                     |             |            |                               |                    |                  |             |
| PERSONE GIURIDICH     | E                   |             |            |                               |                    |                  |             |
| Codice                | Ragione Sociale     |             |            | Partita IVA                   |                    |                  |             |
|                       |                     |             |            |                               |                    |                  |             |
|                       |                     |             |            |                               |                    |                  |             |
|                       |                     |             |            |                               |                    |                  | Conferma    |
|                       |                     |             |            |                               |                    |                  |             |

Posizionandosi poi sul "Tipo fornitura", si avrà la seguente tendina

CBI c/c Cliente
 CBI c/c Intermediario
 CBI/Home Banking
 Entratel
 F24 - On Line
 Entratel c/c Intermediario

All'interno della quale scegliere la tipologia che interessa e gli altri parametri (si noti che se non diversamente stabilito, i files verranno prodotti con una dimensione massima di 15 Mega Bytes).

Successivamente la procedura propone l'elenco delle anagrafiche

| 0 | ANAGRAFICHE DA SELEZIONARE                                  |  |
|---|-------------------------------------------------------------|--|
|   | Solo Persone Giuridiche<br>Solo Persone Fisiche<br>Entrambe |  |
| L |                                                             |  |

si può selezionare solo PG, PF o Entrambe le tipologie di anagrafiche per le quali si desidera procedere alla creazione del file TELEMATICO.

La generazione della fornitura può essere di tipo:

- Prova
- Effettiva
- Rigenerazione

Una volta scelto i vari parametri e le anagrafiche si hanno due possibili opzioni

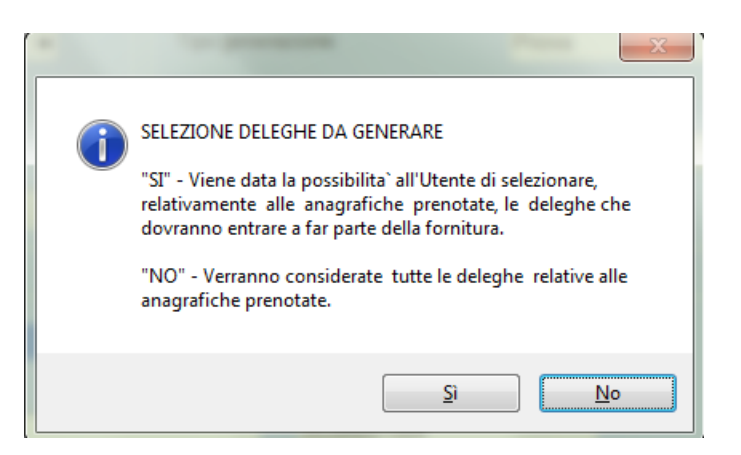

Selezionando "SI" : viene data la possibilità di selezionare, relativamente alle anagrafiche prenotate, le deleghe che dovranno entrare a far parte della fornitura.

| () Elenco deleghe sele | zionabili per la generazione Fornitura |            |     |                                   |       |          | x       |
|------------------------|----------------------------------------|------------|-----|-----------------------------------|-------|----------|---------|
| N. Sel Codice          | Denominazione                          | Data Vers. | Sc. | IBAN                              | Saldo | F24      |         |
| I V IMP2               | PROVE IMPORT 2                         | 17/11/2014 | 11  | IT46 C010 0501 0060 0000 6589 412 |       |          |         |
| 2 V IMP3               | IMPORT 3                               | 16/04/2014 | 04  | T22 K010 0501 0040 0000 0006 548  | 1.00  | 0.00     |         |
|                        |                                        |            |     |                                   |       |          |         |
|                        |                                        |            |     |                                   |       |          |         |
|                        |                                        |            |     |                                   |       |          |         |
|                        |                                        |            |     |                                   |       |          |         |
|                        |                                        |            |     |                                   |       |          |         |
|                        |                                        |            |     |                                   |       |          |         |
|                        |                                        |            |     |                                   |       |          |         |
|                        |                                        |            |     |                                   |       |          |         |
|                        |                                        |            |     |                                   |       |          |         |
|                        |                                        |            |     |                                   |       |          |         |
|                        |                                        |            |     |                                   |       |          |         |
|                        |                                        |            |     |                                   |       |          |         |
|                        |                                        |            |     |                                   |       |          |         |
|                        |                                        |            |     |                                   |       |          |         |
|                        |                                        |            |     |                                   |       |          |         |
|                        |                                        |            |     |                                   |       |          |         |
|                        |                                        |            |     |                                   |       |          |         |
|                        |                                        |            |     |                                   |       |          |         |
|                        |                                        |            |     |                                   |       |          |         |
| Deseleziona            | utti                                   |            |     |                                   |       | Conferma | Annulla |
|                        |                                        |            |     |                                   |       |          |         |

In questa videata vengono elencate le deleghe "selezionabili" e per ognuna di esse è disponibile il tasto visualizza F24 che ne permette la visione in modalità Modello Ministeriale. Dando la conferma bisogna selezionare il tipo di copia che si vuole eseguire

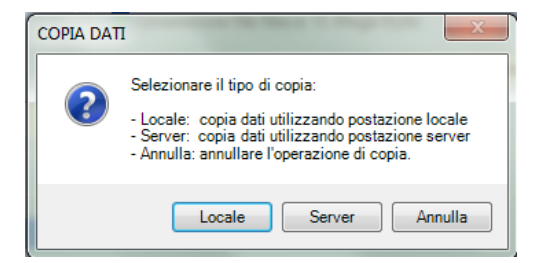

Se si avesse scelto il NO la procedura avrebbe considerato tutte le anagrafiche selezionate.

# Contenuto fornitura

Seguendo il percorso 61/5/3 si accede ad un help di selezione del "Tipo Fornitura", quindi ENTRATEL, CBI standard e CBI standard 122 crt.

| Fornitura | ENTRATEL                 |      |
|-----------|--------------------------|------|
| Fornitura | CBI (Standard ABI)       |      |
| Fornitura | CBI (Standard ABI 122 c) | ct.) |
|           |                          |      |
|           |                          |      |

## **Import Telematico**

Questa funzionalità permette l'importazione delle forniture telematiche ENTRATEL anche non generate

in B.Point.

La procedura di "Import Telematico" è una funzionalità esclusiva della nuova Delega Grafica. Per funzionare correttamente, la creazione dell' anagrafica, non deve fermarsi solamente all'inserimento degli estremi anagrafici, ma bisogna inserire almeno un rigo in gestione F24 (come viene richiesto prima di ogni lancio di "Abilita Importi" da qualsiasi altro applicativo esterno).

Seguendo il percorso 61/9/8 si entra nella scelta "Import da Telematico" avente la seguente videata.

| Import da file Telematico Entratel - Versamenti Unificati - Rel. 15.00.00 - B.Point SP - Osra                                       |  |
|----------------------------------------------------------------------------------------------------|--|
| Visualizza Configurazione Finestra Utilità Aiuto                                                                                    |  |
| 1 📭 🔜 🚜 🕼 🐵 🧈 🗑 🗑 🗑 🗑 🗃 🦑 🗞 Funcioni: 🔟 🔟 🔛 🚳 👘 🗹 🚖 👘 Prefetiti 🛛 al. 🕸 🛅 Anno fiscale 🛛 🕪                                          |  |
|                                                                                                    |  |
| Recupero quadri contabili F24 da Entratel                                                                                           |  |
|                                                                                                    |  |
|                                                                                                    |  |
| PRELIEVO DATI - DAL TELEMATICO DELLA DELEGA MODELLO F24                                                                             |  |
| PERCORSO DI RICERCA DATI                                                                                                    |  |
| Percorao II file importato puo' evere qualsiasi nome o estensione. Se e' in formato api i nome interno deve essere: 'delegar24.001' |  |
| ANAGRAFICA IN ELABORAZIONE                                                                                                    |  |
| Codice Fiscale                                                                                                    |  |
|                                                                                                    |  |

Appena si entra viene visualizzato un messaggio di "ATTENZIONE" dove si ricorda che i file importati possono avere qualsiasi nome o estensione tranne quelli in formato ".zip" il cui nome interno deve essere : "delegaf24.001"

Dando l'ok si passa al Box di selezione file/cartella

| Selezione file/cartella                        |  |  |  |  |  |  |
|------------------------------------------------|--|--|--|--|--|--|
| Selezionare il file/directory desiderato:      |  |  |  |  |  |  |
| E Desktop                                      |  |  |  |  |  |  |
| 🔉 📬 Rete 📰 📰                                   |  |  |  |  |  |  |
| Raccolte                                       |  |  |  |  |  |  |
| Desogus Andrea                                 |  |  |  |  |  |  |
| ⊿ 🜉 Computer                                   |  |  |  |  |  |  |
| Disco locale (C:)                              |  |  |  |  |  |  |
| Unità DVD RW (D:)                              |  |  |  |  |  |  |
| ⊳ ਦ A.Desogus (\\osra-to\dfs-dati\Utenti\Logon |  |  |  |  |  |  |
| ▷ 🕎 u (\\s-ivr-testux-01) (Z:)                 |  |  |  |  |  |  |
| Entratel 👻                                     |  |  |  |  |  |  |
| 4 III >                                        |  |  |  |  |  |  |
| OK Annulla                                     |  |  |  |  |  |  |

Selezionato il file viene richiesto una conferma del recupero telematico

| Conferma recupero da telematico? |  |
|----------------------------------|--|
| OK Annulla                       |  |

Dando l'ok viene dato l'esito delle anagrafiche Considerate / NON Considerate dalla procedura

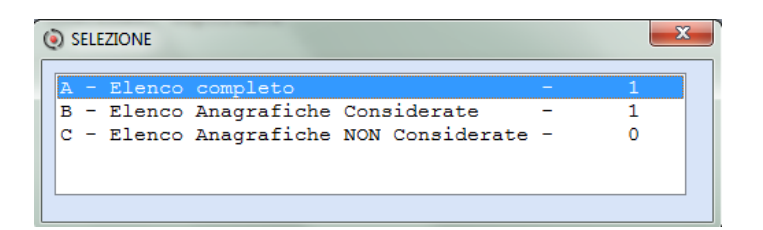

Se si da l'invio sul rigo evidenziato viene dato il dettaglio dell'elenco anagrafiche

| Elenco Anagr. considerate                                          | ×                                |
|--------------------------------------------------------------------|----------------------------------|
| <u>Archivio M</u> odifica <u>V</u> isualizza <u>H</u> elp <u>?</u> |                                  |
| 🔄 🔲 🗑 🚰 🗄 🏥 斗 🛤 🛃 🛄 💁 🌱 🇞                                          |                                  |
| Progr. Codice - Anno - Sc - Ragione Sociale/Cognome                | Sociale/Cognome Nome Descrizione |
| 000001 IMP3 - 2014 - 12 - IMPORT 3                                 | IMPORTAZ. MOD. F24 ESEGUITA C    |
|                                                                    |                                  |
|                                                                    |                                  |
|                                                                    |                                  |
|                                                                    |                                  |
|                                                                    |                                  |
|                                                                    |                                  |
|                                                                    |                                  |
|                                                                    |                                  |
|                                                                    |                                  |
|                                                                    |                                  |
|                                                                    | Ok Cancel                        |
| Fine                                                               |                                  |

Procedendo viene chiesta conferma sull' elaborazione della Stampa relativa alle anagrafiche considerate nel file telematico

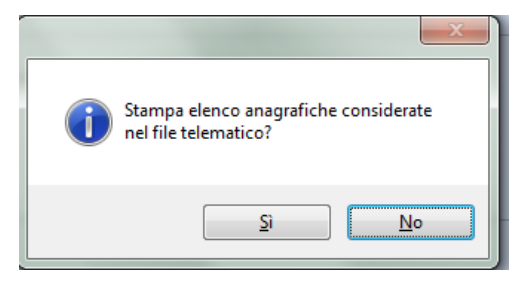

Di seguito un esempio di stampa

| 21/10/14    | ABBINAMENTI CODICI MNEMONICI - ANAGRAFICHE | Pagina: 1               |  |
|-------------|--------------------------------------------|-------------------------|--|
| IMP3 - IMPO | RT 3                                       | - recuperata delega f24 |  |

**(I)** FAQ - Domande frequenti sull'Import Telematico e relative risposte.

1) Se il conto corrente, ad esempio in caso di importazione da un altro software (es Giotto), è diverso da quello caricato in B.Point, come si comporta il programma? quale mantiene?

I dati della gestione banca non vengono riportati dall'import rimangono quelli inseriti in B.Point nella Gestione Banche.

2) E possibile far si che il programma di import lavori in accodamento piuttosto che in sovrascrittura? Vengono sovrascritti i tributi che trova nel file di import o a prescindere tutto il periodico?

La procedura importa il file telematico selezionato, nel caso di import consecutivi contenenti una stessa scadenza in B.Point la procedura li riscrive, per evitare la sovrascrittura bisogna consolidare la scadenza, quindi stamparla.

Ad esempio se importiamo un telematico con al suo interno una scadenza di marzo (la 3 in B.Point) la ritroveremo nell'applicativo ancora "aperta", quindi potremmo modificarla ed integrarla; in questo caso se noi eseguissimo di nuovo l'import di un telematico, riferito allo stesso soggetto, con la stessa scadenza dell'esempio, la 3, la procedura la sovrascrive completamente.

Invece se prima di lanciare nuovamente l'import avessimo stampato la delega in effettivo la procedura crea un'altra scadenza 3 nella delega in oggetto.

3) Le eventuali integrazioni o righi aggiuntivi da aggiungere alla delega, importata dal telematico, bisogna farle successivamente alla fase di import?

*Si, perché nel caso di caricamento precedente quest'ultimo va a creare un ulteriore scadenza di uguale numerazione.* 

Quindi se carico una scadenza tre con un rigo e poi eseguo l'import telematico di una scadenza 3 nell'help della delega troverò due scadenze 3.

#### Diario

Attraverso questa scelta, inserita nel percorso 61/5/4, viene data la possibilità di verificare, dopo l'inserimento di alcuni parametri, viene esposto tutto quello che è stato fatto e quando sui file telematici:

| ELENCO FIL      | es telematici                                               | ×      |
|-----------------|-------------------------------------------------------------|--------|
| <u>Archivio</u> | <u>M</u> odifica <u>V</u> isualizza <u>H</u> elp <u>?</u>   |        |
| :               | 🖫 🗄 🏭 🛶 🛤 🛃 💷 💁 🌱 🍡                                         |        |
| Nome fil        | Interm. pr. ABI CAB Numero c/c Data Gener. Tot.Dich.Scad DD |        |
| 001h0017        | AR111 00 00000 00000 11/04/2014 000000001 03                |        |
| 001h0018        | AR111 00 00000 00000 11/04/2014 000000001 00                |        |
| 001h0019        | AR111 00 00000 00000 22/04/2014 000000001 00                |        |
| 001h0020        | CANCELLAZIONE FORNITURA IN DATA 09/10/2014                  |        |
| 001h0021        | CANCELLAZIONE FORNITURA IN DATA 10/10/2014                  |        |
| 001h0022        | CANCELLAZIONE FORNITURA IN DATA 10/10/2014                  |        |
| 001h0023        | CANCELLAZIONE FORNITURA IN DATA 13/10/2014                  |        |
| 001h0024        | CANCELLAZIONE FORNITURA IN DATA 14/10/2014                  |        |
| 001h0025        | CANCELLAZIONE FORNITURA IN DATA 14/10/2014                  |        |
| 001h0026        | AR111 00 00000 00000 14/10/2014 000000001 05                |        |
| 001h0027        | AR111 00 00000 00000 15/10/2014 00000002 10                 |        |
| 001h0028        | CANCELLAZIONE FORNITURA IN DATA 15/10/2014                  |        |
| 001h0029        | CANCELLAZIONE FORNITURA IN DATA 15/10/2014                  |        |
| 001h0030        | CANCELLAZIONE FORNITURA IN DATA 16/10/2014                  |        |
| 001h0031        | CANCELLAZIONE FORNITURA IN DATA 16/10/2014                  |        |
|                 | Ok                                                          | Cancel |
| Fine            |                                                             |        |

## Stampa diario

Attraverso questa funzione si può stampare il "Diario" relativo ad una determinata fornitura, che può essere :

- Abilitata
- Disabilitata
- Tutte

| Stampa Diario Forniture Telematiche                                  |                                  |               |             |
|----------------------------------------------------------------------|----------------------------------|---------------|-------------|
|                                                                      |                                  |               |             |
| Anno Delega<br>Visualizzazione<br>Tipo Fornitura<br>Tipo Ordinamento | 2014<br>F ornitura<br>4 Entratel |               |             |
| Intermediario                                                        | AR111 ARIZZA MARIO               |               |             |
|                                                                      |                                  | Dichiarazioni | Abilitate C |
|                                                                      |                                  |               | Tutte       |

Una volta inseriti i parametri viene proposto un tabulato.

## Cancellazione fornitura telematica

Accedendo al percorso 61/5/6 viene data la possibilità di cancellare la fornitura telematica che sì è creato in precedenza.

Vengono richiesti alcuni parametri per individuare quale fornitura si vuole cancellare.

| Anno Delega      | 2014                                             |
|------------------|--------------------------------------------------|
| Visualizzazione  | F ornitura                                       |
| Tipo Fornitura   | oc                                               |
| Tipo Ordinamento | 1 - CBI c/c Cliente<br>2 - CBI c/c Intermediario |
| Intermediario    | 3 - CBI Home Banking<br>4 - Entratel             |
|                  | 5 - F24 On-Line<br>6 - Entratel c/c Interm.      |

A seguito dell'inserimento dei vari parametri quali: anno delega, visualizzazione, tipo fornitura, tipo ordinamento ed intermediario viene proposto un help dove selezionare le fornitura telematiche che si vogliono cancellare

| 💿 ELENCO FIL    | LES TELEMATICI                                              | ×         |
|-----------------|-------------------------------------------------------------|-----------|
| <u>Archivio</u> | Modifica <u>V</u> isualizza <u>H</u> elp <u>?</u>           |           |
|                 | I 🔄 E: ﷺ ↔ 🗚 🛃 🛄 🖬 🌱 🗞                                      |           |
| Nome fil        | Interm. pr. ABI CAB Numero c/c Data Gener. Tot.Dich.Scad DD |           |
| 001h0001        | AR111 00 00000 00000 24/02/2014 000000002 03 *              |           |
| 001h0002        | AR111 00 00000 00000 24/02/2014 000000002 03                |           |
| 001h0005        | AR111 00 00000 00000 04/03/2014 00000002 04 *               |           |
| 001h0006        | AR111 00 00000 00000 04/03/2014 00000002 04 *               |           |
| 001h0007        | AR111 00 00000 00000 04/03/2014 000000003 04                |           |
| 001h0008        | AR111 00 00000 00000 04/03/2014 00000002 04 *               |           |
| 001h0009        | AR111 00 00000 00000 04/03/2014 000000001 04                |           |
| 001h0010        | AR111 00 00000 00000 17/03/2014 000000003 03 *              |           |
| 001h0011        | AR111 00 00000 00000 17/03/2014 000000003 00                |           |
| 001h0012        | AR111 00 00000 00000 18/03/2014 00000003 04 *               |           |
| 001h0013        | AR111 00 00000 00000 02/04/2014 000000001 04 *              |           |
| 001h0014        | AR111 00 00000 00000 02/04/2014 000000002 03                |           |
| 001h0015        | AR111 00 00000 00000 08/04/2014 000000001 02 *              |           |
| 001h0016        | AR111 00 00000 00000 11/04/2014 000000001 04 *              |           |
| 001h0017        | AR111 00 00000 00000 11/04/2014 000000001 03                |           |
|                 |                                                             | Ok Cancel |
|                 | f                                                           |           |

Una volta selezionato il file telematico viene proposta una videata riepilogativa dove bisogna dare conferma con "S" oppure dando "N" si ritorna alla videata iniziale.

| Cancellazione Forniture Telema | tiche            |       |            |     |
|--------------------------------|------------------|-------|------------|-----|
|                                |                  |       |            |     |
| File telematico                | 001h0027         |       |            |     |
| Intermediario                  | AR111 — ARIZZA M | ARIO  | Progr.     | 0.0 |
| ABI                            | 00000 CAB        | 00000 | Numero c/c |     |
| Data generazione               | 15/10/2014       |       |            |     |
| Totale dichiaraz               | 2                |       |            |     |
| Scadenza Delega                | 10               |       |            |     |
| Cancellazione Fornitura        |                  |       |            |     |
|                                |                  |       |            |     |

## Autorizzazione pagamenti

Per stampare un modulo da cui risulti l'autorizzazione per l'intermediario a procedere ai pagamenti tramite delega telematica

| Wolters Kluwer Italia | Versamenti unificati - Modello F24 | Pag. 59/63 |
|-----------------------|------------------------------------|------------|
|                       | Manuale Operativo - UR1504152020   |            |

# Modalità invio

#### L'Intermediario

L'intermediario, che può essere un <u>CAF</u> o un <u>professionista abilitato</u> (consulente del lavoro, dottore commercialista, ragioniere o perito commerciale), è il soggetto che dovrà inviare all'Amministrazione finanziaria i file telematici delle deleghe.

I dati dell'intermediario devono essere caricati dalla scelta apposita (dalla stessa scelta saranno visualizzati e modificabili) 61-5-11:

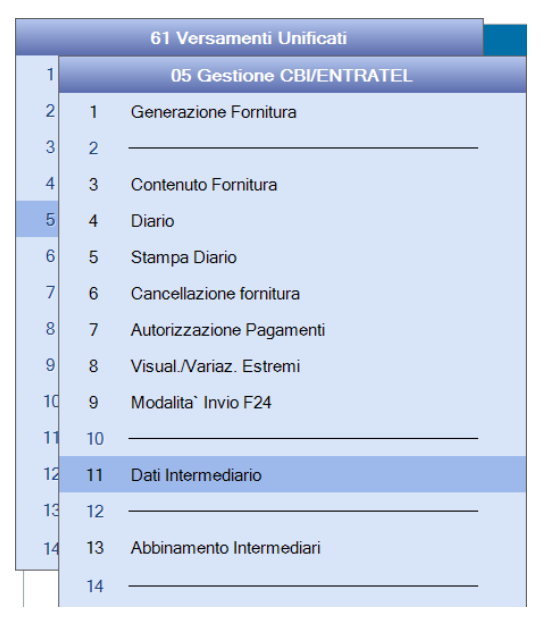

#### Tipo anagrafica

All'accesso viene visualizzato il seguente box:

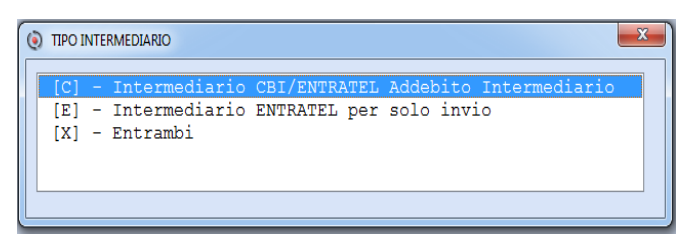

Dopo aver scelto la configurazione dell'intermediario che si desidera, occorrerà procedere al caricamento del soggetto, avendo cura di distinguere il caso Persona Fisica da Persona Giuridica. Con l'apposito tasto funzione sarà possibile procedere al caricamento, oppure si potrà semplicemente richiamare il soggetto intermediario.

Se l'intermediario è una Persona Giuridica verrà invece visualizzata la finestra per il caricamento dei dati per tale tipologia, i quali saranno poi riportati nel file telematico per l'Amministrazione finanziaria.

#### Abbinamento intermediario

Per effettuare l'abbinamento dell'intermediario a una o più anagrafiche

#### - Estremi intestazione

Con questa funzione è possibile indicare i dati dello studio.

Parametri lettera/Generica

Dopo l'inserimento degli estremi dello studio con l'apposita funzione, con questa funzione è possibile inserire il testo per la stampa della lettera.

Nella parametrizzazione della lettera generica è prevista la possibilità di parametrizzare il testo di più lettere indicando nel campo Tipo Lettera il codice della lettera (tale codice è libero, l'utente può indicare solo lettere, solo numeri, ecc.).

I campi più significativi sono:

Scadenza Delega. Sono attivi i tasti funzione definiti "Help scadenze" per la selezione della scadenza dall'help generale, "Duplicazione parametri" per la duplicazione dei parametri da una scadenza all'altra; con l'help di campo sono visualizzate le scadenze precedentemente parametrizzate. I dati previsti nella finestra di duplicazione sono:

Scadenza delega di origine: per l'indicazione della scadenza dalla quale si intende duplicare il testo.

Scadenza delega di destinazione: per l'indicazione della scadenza per la quale si intende eseguire la copia del testo della lettera associata alla scadenza di origine indicata nel campo precedente.

## Stampa Lettera

Utilizzando questo programma viene eseguita la stampa precedentemente parametrizzata, della comunicazione ai clienti degli importi dovuti.

I campi più significativi sono:

Lettera Generica. Indicando S viene attivato il campo Parametri per la selezione della lettera inserita nella relativa parametrizzazione e alla conferma della stampa viene considerato solo il testo parametrizzato senza il riporto dei valori dei debiti e dei crediti.

Scadenza Delega. Per la selezione della scadenza. Nel caso in cui il programma riscontra l'assenza dei parametri viene visualizzata la domanda "Per la scadenza selezionata non risulta parametrizzata la lettera. Si desidera inserirla"; indicando S viene aperta la maschera di caricamento dei parametri.

Dettaglio Delega. Indicando S viene stampata dopo la lettera, il dettaglio delle deleghe utilizzando la stessa struttura della Stampa Simulata.

Prospetto rateizzazioni. Il campo è attivo solo se Scadenza delega è uguale a 21, 22, 23, 31, 32, 33.

Indicando S in coda alla stampa della lettera viene riportato il prospetto delle rateizzazione previsti nella Dichiarazione IVA e negli applicativi Fiscali

Anagrafica in stampa. Indicando T vengono stampate anche le anagrafiche che per effetto dei crediti non devono versare, E vengono escluse le anagrafiche che per effetto dei crediti non devono versare. I campi stampati nella lettera sono:

Totale debiti/crediti. Sono riportati gli importi dei saldi delle singole sezioni determinati nella funzione VD. Se in tale funzione sono presenti più deleghe, per ciascuna viene eseguita la somma degli importi del Saldo a Debito/ a Credito.

Saldo. Per ogni sezione viene eseguita la differenza tra il valore della colonna Totale Debiti e quella Totale Crediti.

Saldo finale. E' uguale alla somma algebrica della colonna Saldo.

Con questa nuova funzione è possibile per ogni singolo periodo, l'inserimento/variazione della data di versamento, della modalità di versamento (Banca, Ufficio Postale, Concessione), del Codice ABI,CAB/Ufficio

*Scelta* 61. *Versamenti unificati* – 13. *Gestione tabelle* – 01.....

Si rimanda al Manuale Operativo relativo all' integrazione B.Point - ArkManager .

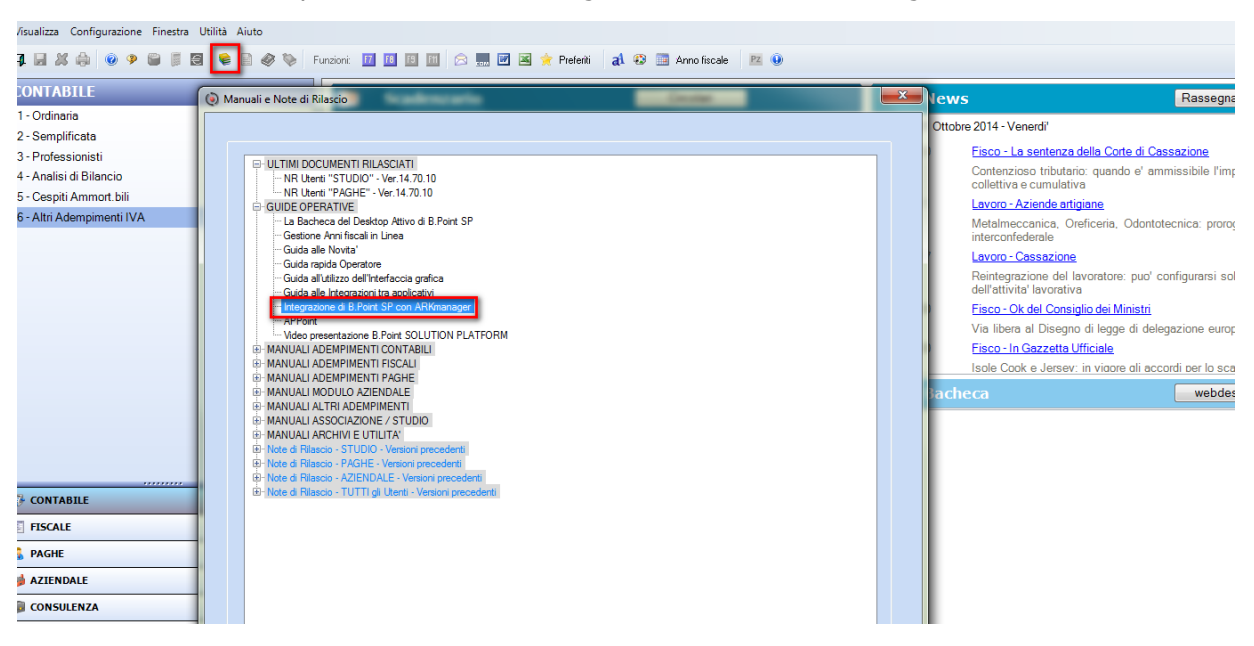